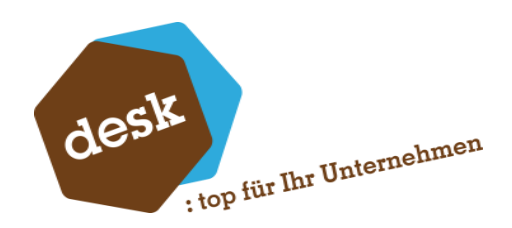

Desk Software & Consulting GmbH

# **DESK Easy Configurator**

Zusatzmodul für die Sage 100 / Sage Office Line Warenwirtschaft

Benjamin Busch 04/2018

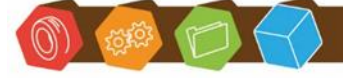

Desk Software & Consulting GmbH Lehmkaute 3, 35713 Eibelshausen Tel.: 0 27 74/924 98 - 0 Fax: 0 27 74/924 98 - 15 info@desk-firm.de www.desk-firm.de Amtsgericht Wetzlar HRB 5691 Steuernummer: 02023121991 Geschäftsführer: Volker Schneider Sascha Breithecker. Joachim Dreher

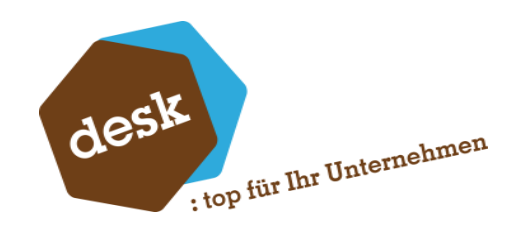

# Inhalt

| 1.  | Einleitung                                 |
|-----|--------------------------------------------|
| 1.1 | Verfügbarkeit / Version                    |
| 2.  | Installation6                              |
| 2.1 | Installation via Setup 6                   |
| 2.2 | Lizensierung7                              |
| 2.3 | Aktualisierung bestehender Installationen7 |
| 3.  | Grundlagen                                 |
| 3.1 | Allgemein                                  |
| 3.2 | Formeleditor                               |
| 3.3 | Erweitert                                  |
| 3.4 | Konstanten 12                              |
| 3.5 | Artikelfelder                              |
| 3.6 | Lookup-Vorlagen                            |
| 3.7 | PKV-Planung15                              |
| 3.8 | System / Anzeige                           |
| 4.  | Formeleditor                               |
| 4.1 | Verwendung des Formeleditors               |
| 4.2 | Bedingungsformeln / Vergleichsausdrücke 20 |
| 4.3 | Funktionen                                 |
| 5.  | Schemaauswahl                              |
| 5.1 | Allgemein                                  |
| 5.2 | Schemata bearbeiten                        |
| 6.  | Schema Entwurf                             |
| 6.1 | Schema bearbeiten                          |
| 6.2 | Registerseite "Grundlagen"                 |
| 6.3 | Registerseite "Positionen"                 |

Desk Software & Consulting GmbH Lehmkaute 3, 35713 Eibelshausen Tel.: 0 27 74/924 98 - 0 Fax: 0 27 74/924 98 - 15 info@desk-firm.de

(1) (É)

(0)

www.desk-firm.de Amtsgericht Wetzlar HRB 5691 Steuernummer: 02023121991 Geschäftsführer: Volker Schneider Sascha Breithecker. Joachim Dreher

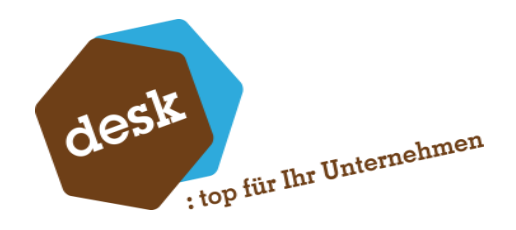

| 6.4                                                                                                    | Registerseite "Fertigungsartikel"                                                                                                    |
|----------------------------------------------------------------------------------------------------|----------------------------------------------------------------------------------------------------|
| 6.5                                                                                                    | Registerseite Artikeltexte                                                                                                    |
| 6.6                                                                                                    | Registerseite "Regeln"                                                                                                    |
| 7.                                                                                                    | Kopfdaten (Benutzerdefinierte Felder)                                                                                                    |
| 7.1                                                                                                    | Kopfdaten hinzufügen                                                                                                    |
| 7.2                                                                                                    | Kopfdaten innerhalb der Schemata                                                                                                    |
| 7.3                                                                                                    | Regeln zu Benutzerdefinierten Feldern                                                                                                    |
| 8.                                                                                                    | Schemapositionen / Konfigurationspositionen                                                                                                    |
| 8.1                                                                                                    | Artikelposition                                                                                                    |
| 8.2                                                                                                    | Wertposition                                                                                                    |
| 8.3                                                                                                    | Textposition                                                                                                    |
| 8.4                                                                                                    | Zwischensumme und laufende Summe 43                                                                                                    |
| 8.5                                                                                                    | Arbeitsgang / Arbeitsplatz 43                                                                                                    |
| 8.6                                                                                                    | Unterkonfiguration 44                                                                                                    |
| 8.7                                                                                                    | Positionsregeln                                                                                                    |
| 9.                                                                                                    | Konfigurationen                                                                                                    |
|                                                                                                    | Konngulationen                                                                                                    |
| 9.1                                                                                                    | Neue Konfiguration anlegen                                                                                                    |
| 9.1<br>9.2                                                                                                    | Neue Konfiguration anlegen       50         Bestehende Konfiguration aufrufen / bearbeiten       50                                                                                                    |
| 9.1<br>9.2<br>9.3                                                                                                    | Neue Konfiguration anlegen       50         Bestehende Konfiguration aufrufen / bearbeiten       50         Konfiguration bearbeiten       51                                                                                                    |
| <ul><li>9.1</li><li>9.2</li><li>9.3</li><li>9.4</li></ul>                                                                                                    | Neue Konfiguration anlegen       50         Bestehende Konfiguration aufrufen / bearbeiten       50         Konfiguration bearbeiten       51         Positionsdetails       54                                                                                                    |
| <ol> <li>9.1</li> <li>9.2</li> <li>9.3</li> <li>9.4</li> <li>9.5</li> </ol>                                                                                   | Neue Konfiguration anlegen       50         Neue Konfiguration aufrufen / bearbeiten       50         Bestehende Konfiguration aufrufen / bearbeiten       50         Konfiguration bearbeiten       51         Positionsdetails       54         Vergleichskonfigurationen       55                                                                                                    |
| <ul> <li>9.1</li> <li>9.2</li> <li>9.3</li> <li>9.4</li> <li>9.5</li> <li>9.6</li> </ul>                                                                      | Neue Konfiguration anlegen       50         Neue Konfiguration aufrufen / bearbeiten       50         Bestehende Konfiguration aufrufen / bearbeiten       50         Konfiguration bearbeiten       51         Positionsdetails       54         Vergleichskonfigurationen       55         Drucken       56                                                                                                    |
| <ul> <li>9.1</li> <li>9.2</li> <li>9.3</li> <li>9.4</li> <li>9.5</li> <li>9.6</li> <li>9.7</li> </ul>                                                         | Noue Konfiguration anlegen       50         Bestehende Konfiguration aufrufen / bearbeiten       50         Konfiguration bearbeiten       50         Konfiguration bearbeiten       51         Positionsdetails       54         Vergleichskonfigurationen       55         Drucken       56         Ansicht bestehender Konfigurationen       58                                                                                                    |
| <ul> <li>9.1</li> <li>9.2</li> <li>9.3</li> <li>9.4</li> <li>9.5</li> <li>9.6</li> <li>9.7</li> <li>10.</li> </ul>                                            | Neue Konfiguration anlegen       50         Bestehende Konfiguration aufrufen / bearbeiten       50         Konfiguration bearbeiten       50         Konfiguration bearbeiten       51         Positionsdetails       54         Vergleichskonfigurationen       55         Drucken       56         Ansicht bestehender Konfigurationen       58         Konfiguration Speichern und Belegposition anlegen       59                                                                                                    |
| <ul> <li>9.1</li> <li>9.2</li> <li>9.3</li> <li>9.4</li> <li>9.5</li> <li>9.6</li> <li>9.7</li> <li>10.</li> <li>10.1</li> </ul>                              | Neue Konfiguration anlegen       50         Bestehende Konfiguration aufrufen / bearbeiten       50         Konfiguration bearbeiten       50         Konfiguration bearbeiten       51         Positionsdetails       54         Vergleichskonfigurationen       55         Drucken       56         Ansicht bestehender Konfigurationen       58         Konfiguration Speichern und Belegposition anlegen       59         Auswahl der Aktion       59                                                                                                    |
| <ul> <li>9.1</li> <li>9.2</li> <li>9.3</li> <li>9.4</li> <li>9.5</li> <li>9.6</li> <li>9.7</li> <li>10.1</li> <li>10.2</li> </ul>                             | Neue Konfiguration anlegen       50         Neue Konfiguration aufrufen / bearbeiten       50         Bestehende Konfiguration aufrufen / bearbeiten       50         Konfiguration bearbeiten       50         Konfiguration bearbeiten       51         Positionsdetails       54         Vergleichskonfigurationen       55         Drucken       56         Ansicht bestehender Konfigurationen       58         Konfiguration Speichern und Belegposition anlegen       59         Auswahl der Aktion       59         Neuanlage eines Artikels       61 |
| <ul> <li>9.1</li> <li>9.2</li> <li>9.3</li> <li>9.4</li> <li>9.5</li> <li>9.6</li> <li>9.7</li> <li>10.1</li> <li>10.1</li> <li>10.2</li> <li>10.3</li> </ul> | Neue Konfiguration anlegen       50         Neue Konfiguration aufrufen / bearbeiten       50         Bestehende Konfiguration aufrufen / bearbeiten       50         Konfiguration bearbeiten       51         Positionsdetails       54         Vergleichskonfigurationen       55         Drucken       56         Ansicht bestehender Konfigurationen       58         Konfiguration Speichern und Belegposition anlegen       59         Auswahl der Aktion       59         Neuanlage eines Artikels       61         Belegposition anlegen       63    |

Desk Software & Consulting GmbH Lehmkaute 3, 35713 Eibelshausen Tel.: 0 27 74/924 98 - 0 Fax: 0 27 74/924 98 - 15 info@desk-firm.de

12 C

(0)

www.desk-firm.de Amtsgericht Wetzlar HRB 5691 Steuernummer: 02023121991 Geschäftsführer: Volker Schneider Sascha Breithecker. Joachim Dreher

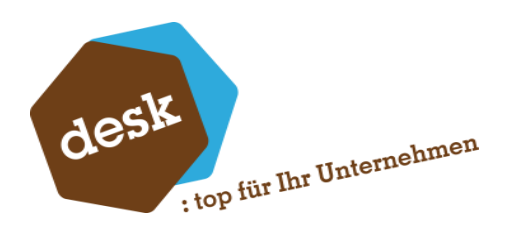

| 11.  | Erweiterte Funktionen                                    | 55 |
|------|----------------------------------------------------------|----|
| 11.1 | Stücklistenelemente als Schemapositionen importieren6    | 55 |
| 11.2 | Optionale- und Alternativpositionen                      | 56 |
| 11.3 | Mengenberechnung6                                        | 57 |
| 11.4 | Automatische Übergabe von Konfigurationsdaten an die PKV | 59 |
| 11.5 | Stücklisten-Modifikationen                               | 70 |

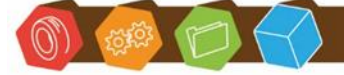

Desk Software & Consulting GmbH Lehmkaute 3, 35713 Eibelshausen Tel.: 0 27 74/924 98 - 0 Fax: 0 27 74/924 98 - 15 info@desk-firm.de www.desk-firm.de Amtsgericht Wetzlar HRB 5691 Steuernummer: 02023121991 Geschäftsführer: Volker Schneider Sascha Breithecker. Joachim Dreher

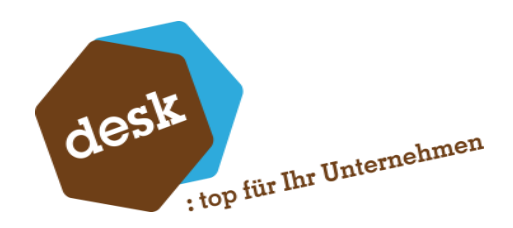

# 1. Einleitung

# 1.1 Verfügbarkeit / Version

Der DESK Easy Configurator ist ein Zusatzmodul für die Sage Office Line / Sage 100 Warenwirtschaft ab Version 4.0. Die Vorliegende Dokumentation bezieht sich auf die Version 8.0.6691 für die Sage 100. Bei früheren oder nachfolgenden Versionen können Funktionsumfang und Aussehen der Anwendung vom hier beschriebenen Stand abweichen.

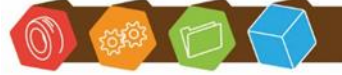

Desk Software & Consulting GmbH Lehmkaute 3, 35713 Eibelshausen Tel.: 0 27 74/924 98 - 0 Fax: 0 27 74/924 98 - 15 info@desk-firm.de www.desk-firm.de Amtsgericht Wetzlar HRB 5691 Steuernummer: 02023121991 Geschäftsführer: Volker Schneider Sascha Breithecker. Joachim Dreher

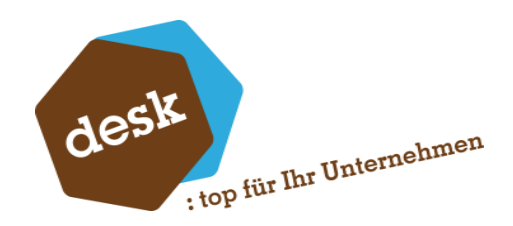

# 2. Installation

# 2.1 Installation via Setup

Stellen Sie zunächst sicher, dass die Office Line Warenwirtschaft nicht ausgeführt wird, und dass Ihr Benutzerkonto über ausreichende Rechte für die Installation von Programmen verfügt. Starten Sie das Setup-Programm und folgen sie den Anweisungen auf dem Bildschirm.

| 🐻 Setup - DESK GmbH - Easy Configurator |                                                                                                   |  |  |  |  |  |  |  |
|-----------------------------------------|---------------------------------------------------------------------------------------------------|--|--|--|--|--|--|--|
| 8                                       | Willkommen zum DESK GmbH -<br>Easy Configurator<br>Setup-Assistenten                              |  |  |  |  |  |  |  |
| 6                                       | Dieser Assistent wird jetzt DESK GmbH - Easy Configurator 6.0<br>auf Ihrem Computer installieren. |  |  |  |  |  |  |  |
| X                                       | Sie sollten alle anderen Anwendungen beenden, bevor Sie mit<br>dem Setup fortfahren.              |  |  |  |  |  |  |  |
|                                         | "Weiter" zum Fortfahren, "Abbrechen" zum Verlassen.                                               |  |  |  |  |  |  |  |
|                                         | Weiter > Abbrechen                                                                                |  |  |  |  |  |  |  |

Nach Abschluss der Installation kann optional direkt der Office Line Administrator gestartet werden. Nach der Installation auf dem Server oder des ersten Clients ist dies erforderlich, da die Office Line Datenbanken für die Verwendung mit dem Zusatzmodul vorbereitet werden müssen. Klicken Sie hierzu mit der rechten Maustaste auf die Datenbank und wählen Sie den Menüpunkt "Datenbank aktualisieren" und bestätigen Sie den nachfolgenden Dialog mit der Schaltfläche "Ausführen".

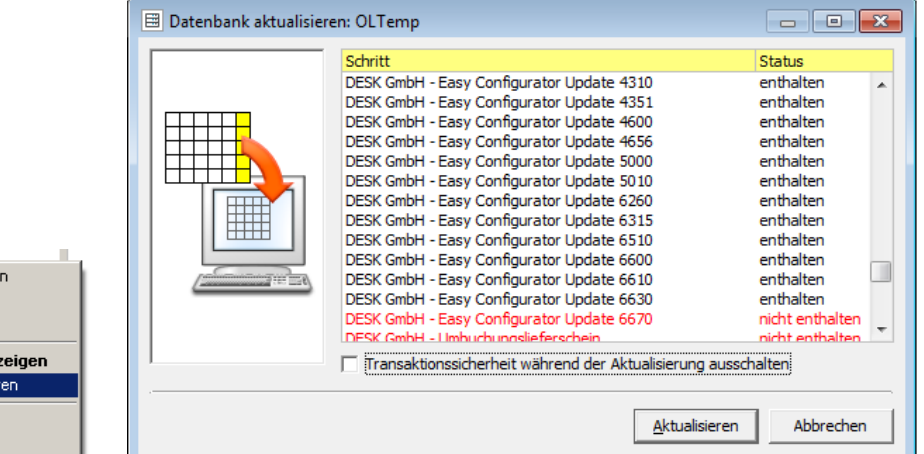

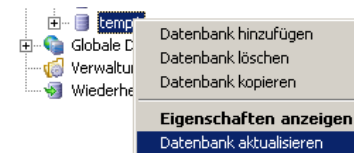

Im Netz freigegeben Abmelden

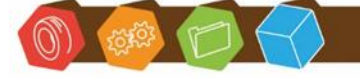

Desk Software & Consulting GmbH Lehmkaute 3, 35713 Eibelshausen Tel.: 0 27 74/924 98 - 0 Fax: 0 27 74/924 98 - 15 info@desk-firm.de www.desk-firm.de Amtsgericht Wetzlar HRB 5691 Steuernummer: 02023121991 Geschäftsführer: Volker Schneider Sascha Breithecker, Joachim Dreher

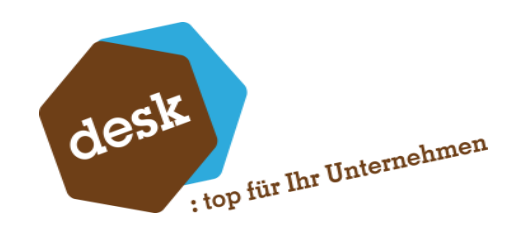

# 2.2 Lizensierung

Nach der Installation muss das Zusatzmodul auf jedem Client bzw. jedem Terminalserver einmalig lizensiert werden. Beim Aufruf der Anwendung erscheinen zunächst eine Hinweismeldung und anschließend der Dialog zur Erfassung der Lizenzinformationen. Geben Sie hier Lizenznehmer und Ihren Lizenzschlüssel ein. Sollten Ihnen diese Informationen nicht vorliegen, kontaktieren Sie bitte Ihren Fachhändler.

|                                                                                                    | 🕲 Lizenzeditor                 | ×        |
|----------------------------------------------------------------------------------------------------|--------------------------------|----------|
|                                                                                                    | Anwendung olabfddgeasyconfig80 | •        |
| Lizenzierung                                                                                             | Lizenznehmer DESK GmbH         |          |
|                                                                                                    | Lizenzschlüssel: 123456789     |          |
| Diese Anwendung ist nicht lizenziert!<br>Bitte geben Sie nachfolgend einen gültigen Lizenzschlüssel ein! | Lizenz Anzahl: 0               |          |
| ОК                                                                                                    | Abbrechen                      | enzieren |

**Zu beachten:** Die Lizenzinformationen werden in der Windows-Registrierungsdatenbank (Registry) vorgehalten. Damit die eingegebene Lizenz dauerhaft gespeichert werden kann, muss das verwendete Benutzerkonto Schreibrechte auf die Registrierungsdatenbank haben. Im Zweifelsfall können Sie hierzu die Warenwirtschaft einmalig über Rechtsklick + "Als Administrator ausführen" starten.

# 2.3 Aktualisierung bestehender Installationen

Um eine neue Version des Zusatzmoduls zu installieren kann entweder auf jedem Client bzw. Terminalserver erneut das Setup ausgeführt werden (wie unter <u>Punkt 2.1</u> beschrieben).

Alternativ reicht es auch aus die Datenbank zu aktualisieren (wenn nötig) und bei den Clients nur die Addin-Datei im Addin\Work-Verzeichnis der Office Line auszutauschen. Hierfür kann natürlich auch das zentrale Zusatzmodulverzeichnis der Office Line verwendet werden.

Die Aktualisierung der Datenbank kann entweder, nach Ausführung des Setupprogramms, im Office Line Administrator (Siehe <u>Punkt 2.1</u>) oder durch manuelles Ausführen der benötigten SQL-Skripte erfolgen. Genauere Informationen hierzu erhalten Sie vom DESK Support.

0 🚳 🔁 💎

Desk Software & Consulting GmbH Lehmkaute 3, 35713 Eibelshausen Tel.: 0 27 74/924 98 - 0 Fax: 0 27 74/924 98 - 15 info@desk-firm.de www.desk-firm.de Amtsgericht Wetzlar HRB 5691 Steuernummer: 02023121991 Geschäftsführer: Volker Schneider Sascha Breithecker. Joachim Dreher

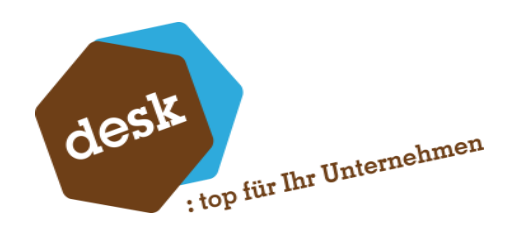

# 3. Grundlagen

Die Grundlageneinstellungen zum Zusatzmodul finden Sie im Regiezentrum der Warenwirtschaft im Ordner "DESK Easy Configurator •". Hier können einige allgemeine Optionen festgelegt werden. Die Einstellungen gelten dabei grundsätzlich für den gesamten Mandanten.

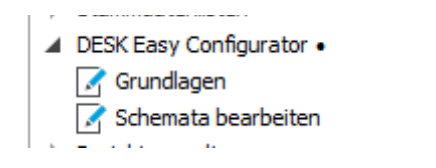

# 3.1 Allgemein

| Allgemein                          | Formeleditor               | Erweit           | tert              | Artikelfelder | Konstanten            |
|------------------------------------|----------------------------|------------------|-------------------|---------------|-----------------------|
| Allgemeine Einst                   | ellungen zu Konfig         | urationsschemata | A / Konfiguration | nen           |                       |
| Erste Positionsnu                  | ummer                      |                  | 10                | )             |                       |
| Schrittweite Posi                  | itionsnummern              |                  | 10 👻              |               |                       |
| Standard-Forme                     | In für Artikelpositio      | onen             |                   |               |                       |
| Preisformel                        |                            |                  |                   | [             | A.KalkulatorischerEK] |
| Preisformel exte                   | rn                         |                  |                   | [A.Kalk       | ulatorischerEK] * 1.2 |
| Kalk. EK bei Stüc                  | klistenpositionen          | Aus Artikelstamm | 1                 |               | •                     |
| Bezeichnung bei<br>automatisch ver | Artikelpositionen<br>geben | Ja               | •                 |               |                       |
| Stücklisten-Muta                   | tion erlauben              | Ja               | •                 |               |                       |
| Bestehende Arti                    | kel aktualisieren          | Nein             | -                 | 1             |                       |

### a. Erste Positionsnummer und Schrittweite Positionsnummern

Diese Einstellungen beeinflussen die automatisch vorgeschlagene Positionsnummer beim hinzufügen neuer Positionen in ein Schema oder eine Konfiguration. Da die Positionsnummern nachträglich nicht mehr verändert werden können ist es ratsam etwas Platz zwischen den Nummern zu lassen, wenn ggf. später neue Positionen dazwischengeschoben werden sollen.

# b. Standardformeln für Artikelpositionen (optional)

Eine hier eingetragene Preisformel bzw. externe Preisformel wird automatisch beim Hinzufügen einer neuen Artikelposition zu einem Schema oder einer Konfiguration vorgeschlagen. Dies beschleunigt die Erfassung, wenn z.B. grundsätzlich der jeweilige Kalkulatorische EK des Artikels als Preisbasis verwendet werden soll. Über die Schaltfläche 🔜 kann der Formeleditor aufgerufen werden (Siehe <u>Punkt 4</u>).

### c. Kalk. EK bei Stücklistenpositionen

Hier kann konfiguriert werden, ob der kalkulatorische EK bei Handels- oder

Desk Software & Consulting GmbH Lehmkaute 3, 35713 Eibelshausen Tel.: 0 27 74/924 98 - 0 Fax: 0 27 74/924 98 - 15 info@desk-firm.de

www.desk-firm.de Amtsgericht Wetzlar HRB 5691 Steuernummer: 02023121991 Geschäftsführer: Volker Schneider Sascha Breithecker. Joachim Dreher

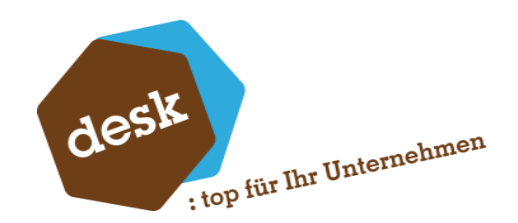

Produktionsstücklistenpositionen aus den Stammdaten des Hauptartikels übernommen wird (Standard) oder aus den Elementen der Stückliste errechnet werden soll. In letzterem Fall besteht zusätzlich die Möglichkeit den aus den Elementen errechneten EK in den Stammdaten des Hauptartikels zu speichern.

# d. Bezeichnung bei Artikelpositionen automatisch vergeben

Ist diese Option aktiviert, so wird die Artikelbezeichnung1 immer automatisch als Positionsbezeichnung einer Artikelposition übernommen, wenn bei einer Schema- oder Konfigurationsposition ein Artikel hinterlegt wird.

# e. Stücklisten-Mutation erlauben

Im Normalfall kann für die Übernahme einer Konfiguration in eine Verkaufsbelegposition nur ein Artikel mit deckungsgleicher Stücklistenkonfiguration verwendet werden. Ist keine deckungsgleiche Stückliste vorhanden, so muss ein neuer Artikel angelegt werden. Über diese Einstellung ist es möglich die strikte Prüfung auf Deckungsgleichheit zu deaktivieren. Dann kann dann ein beliebiger bestehender Artikel verwendet werden. Die dahinterliegende Stückliste wird gemäß der Konfiguration nur für die Belegposition modifiziert.

# f. Bestehende Artikel aktualisieren

Wenn diese Option aktiviert ist wird bei Übernahme der Konfigurationsdaten in eine Belegposition (Siehe <u>Punkt 10</u>) unter Bezug auf eine bestehende Artikelnummer nicht nur die Stückliste innerhalb des Belegs geändert, sondern auch in den Stammdaten.

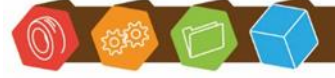

Desk Software & Consulting GmbH Lehmkaute 3, 35713 Eibelshausen Tel.: 0 27 74/924 98 - 0 Fax: 0 27 74/924 98 - 15 info@desk-firm.de www.desk-firm.de Amtsgericht Wetzlar HRB 5691 Steuernummer: 02023121991 Geschäftsführer: Volker Schneider Sascha Breithecker. Joachim Dreher

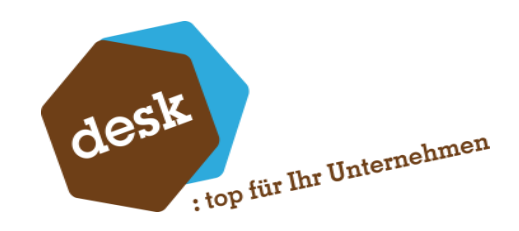

# 3.2 Formeleditor

| Allgemein                                                                                        | Formeleditor                                                       |                                  | Erweitert | Artikel | felder | Konstanten |   |
|--------------------------------------------------------------------------------------------------|--------------------------------------------------------------------|----------------------------------|-----------|---------|--------|------------|---|
| Einstellungen zum                                                                                | Formeleditor                                                       |                                  |           |         |        |            |   |
| Erweiterte Opera<br>Kundenpreis verv<br>Lieferantenpreis<br>Vergleichsausdru<br>(bei Bedingungsf | atoren anzeigen<br>wenden<br>verwenden<br>ck hinzufügen<br>ormeln) | Ja<br>Nein<br>Nein<br>Immer auto | omatisch  |         |        |            | • |

#### a. Erweiterte Operatoren anzeigen

Bei Aktivierung dieser Einstellung werden im Formeleditor zusätzlich zu den Grundrechenarten einige erweiterte mathematische Operatoren angeboten (z.B. Sinus, Cosinus, Wurzel).

#### b. Kundenpreis verwenden / Lieferantenpreis verwenden

Soll es möglich sein in Preisformeln von Artikelpositionen den Verkaufspreis des Artikels für den jeweiligen Kunden bzw. den Einkaufspreis beim hinterlegten Lieferanten zu verwenden? Wenn dies nicht benötigt wird, kann durch Deaktivierung dieser Optionen die Performance der Neuberechnung von Konfigurationen verbessert werden

### c. Vergleichsausdruck hinzufügen (bei Bedingungsformeln)

Im Formeleditor steht bei Bedingungsformeln die Funktion "Vergleichsausdruck hinzufügen" zur Verfügung (Siehe <u>Punkt 4.2</u>). Über die Grundeinstellung kann festgelegt werden, ob diese Funktion automatisch beim Doppelklick auf ein Feld bzw. eine Variable aufgerufen werden soll. Hierbei gibt es die Optionen:

- Immer automatisch (Standardeinstellung)
- Automatisch bei Feldern mit Auswahlliste (z.B. Benutzerdefinierte Felder)
- Nie automatisch

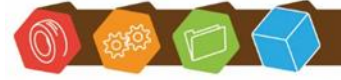

Desk Software & Consulting GmbH Lehmkaute 3, 35713 Eibelshausen Tel.: 0 27 74/924 98 - 0 Fax: 0 27 74/924 98 - 15 info@desk-firm.de www.desk-firm.de Amtsgericht Wetzlar HRB 5691 Steuernummer: 02023121991 Geschäftsführer: Volker Schneider Sascha Breithecker. Joachim Dreher

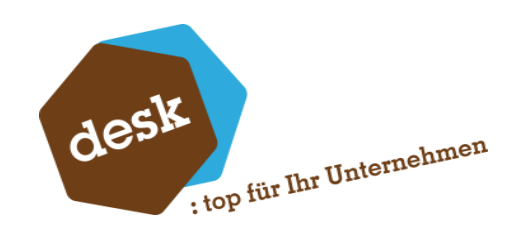

#### 3.3 Erweitert

| Allgemein         | Formeleditor              | Erweitert             | Artikelfelder           | Konstanten  |
|-------------------|---------------------------|-----------------------|-------------------------|-------------|
| Externe Preise ir | n Konfigurationspositione | n                     |                         | Ţ           |
| Externe Preise v  | verwenden                 | Ja                    |                         | •           |
| Internen Preis a  | ls EK übernehmen          | Nein                  |                         | •           |
| Deckungsbeitrag   | ausweisen                 | Nein                  |                         | •           |
| Positionspreis nu | ur in Konfig. änderbar    | Nein                  |                         | •           |
| Standardmäßig e   | externe Preise anzeigen   | Nein                  |                         | •           |
| - Dynamisches Erz | zeugen von Artikeltexten  |                       |                         | 1           |
| Wiederholungen    | vermeiden                 | Ja                    |                         | •           |
| Vorlage Benutze   | rfeld-Infotext            | [FeldBezeichnung]     | : [WertBezeichnung]     | -           |
| Belegdruck (nur   | für Printaddin-Anpassun   | gen mit Andruck der l | Konfigurationspositione | n relevant) |
| Positionsdetails  | auf Belegen andrucken     | Ja                    |                         | •           |
| Gruppenposition   | en ermöglichen            | Nein                  |                         | -           |
|                   |                           |                       |                         |             |

### a. Externe Preise in Konfigurationspositionen

Standardmäßig gibt es je Konfigurationsposition einen Preis, der über eine Preisformel errechnet werden kann. Durch Aktivierung dieser Option wird die Erfassung und Anzeige einer zweiten, externen Preisformel ermöglicht. Die Endsumme der externen Preise wird dann als Verkaufspreis verwendet.

Optional kann der Interne Gesamtpreis dann als Einkaufspreis übernommen werden, wahlweise nur in der jeweiligen Belegposition oder auch im Artikelstamm.

Die Differenz zwischen der Endsumme der internen und externen Preise kann optional als Deckungsbeitrag ausgewiesen werden. Weiterhin ist es möglich manuelle Änderungen am Einzelpreis von Verkaufsbelegpositionen, die aus einer Konfiguration heraus erzeugt wurden, zu verhindern.

### b. Dynamisches Erzeugen von Artikeltexten: Wiederholungen vermeiden

Über Vergleichskonfigurationen ist es möglich mehrere Belegpositionen gleichzeitig zu erzeugen. Bei Aktivierung dieser Option werden hierbei identische Artikeltext-Passagen in Folgepositionen ausgelassen.

#### c. Vorlage Benutzerfeld-Infotext

In welcher Form soll der Infotext von Benutzerfelder in Artikeltexten erzeugt werden (Siehe auch <u>Punkt 6.5</u>)?

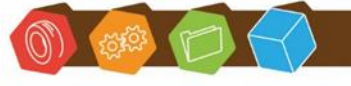

Desk Software & Consulting GmbH Lehmkaute 3, 35713 Eibelshausen Tel.: 0 27 74/924 98 - 0 Fax: 0 27 74/924 98 - 15 info@desk-firm.de www.desk-firm.de Amtsgericht Wetzlar HRB 5691 Steuernummer: 02023121991 Geschäftsführer: Volker Schneider Sascha Breithecker. Joachim Dreher

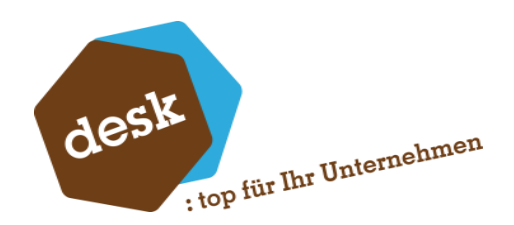

## d. Belegdruck

Falls eine Anpassung des Belegdrucks (Printaddin) zum Andruck der Konfigurationspositionen vorliegt, kann dies hierüber aktiviert bzw. deaktiviert werden. Andernfalls ist diese Einstellung nicht relevant.

Bei Aktivierung kann zusätzlich die Verwendung von Gruppentiteln ermöglicht werden. Diese haben aber ebenfalls leidglich Auswirkungen auf eine ggf. vorhandene Belegdruck-Anpassung.

# 3.4 Konstanten

Sie können beliebig viele Konstanten definieren, die später in die Berechnung von

Konfigurationspositionen einfließen sollen (Siehe <u>Punkt 4</u>). Eine Konstante besteht immer aus einer Bezeichnung und einem numerischen Wert.

| Allgemein        | Formeleditor | Erweitert | Artikelfelder | Konstanten |
|------------------|--------------|-----------|---------------|------------|
| ∧Name            |              |           | Wert          |            |
| Gewinnzuschlag   |              |           | 20            |            |
| MM1<br>MM2       |              |           | 20            |            |
| MM2<br>MM3       |              |           | 7.6           |            |
| PI               |              |           | 3,14          |            |
| Stundensatz_Fert | igung        |           | 38,25         |            |
|                  |              |           |               |            |
|                  |              |           |               |            |
|                  |              |           |               |            |
|                  |              |           |               |            |
|                  |              |           |               |            |
|                  |              |           |               |            |
|                  |              |           |               |            |
|                  |              |           |               |            |
|                  |              |           |               |            |
|                  |              |           |               |            |
| Neu              |              |           |               |            |

Auf der Registerseite "Konstanten" befindet sich eine Auflistung aller bestehenden Konstanten. Über einen Doppelklick können Sie eine bestehende Konstante bearbeiten. Über das Kontextmenü (rechte Maustaste) kann eine Konstante gelöscht werden. Zur Neuanlage einer Konstante klicken Sie auf die Schaltfläche "Neu…".

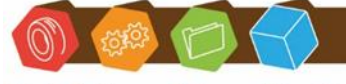

Desk Software & Consulting GmbH Lehmkaute 3, 35713 Eibelshausen Tel.: 0 27 74/924 98 - 0 Fax: 0 27 74/924 98 - 15 info@desk-firm.de www.desk-firm.de Amtsgericht Wetzlar HRB 5691 Steuernummer: 02023121991 Geschäftsführer: Volker Schneider Sascha Breithecker. Joachim Dreher

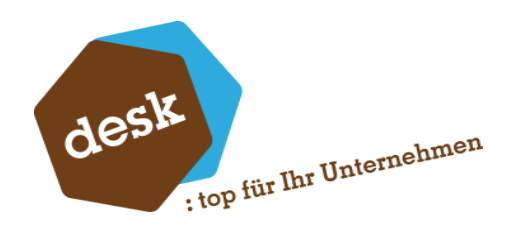

| Konstante bearbeiten / hinzufügen |                |  |  |  |  |  |  |  |
|-----------------------------------|----------------|--|--|--|--|--|--|--|
| Name                              | Gewinnzuschlag |  |  |  |  |  |  |  |
| Wert                              | 20             |  |  |  |  |  |  |  |
| OK Abbrechen                      |                |  |  |  |  |  |  |  |

# 3.5 Artikelfelder

| Allgemei     | n        | Formeleditor              | Erweitert              | Artikelfelder       | Konsta    | nten |
|--------------|----------|---------------------------|------------------------|---------------------|-----------|------|
| Folgende F   | Felder d | les Artikelstamms in Form | neln von Artikelpositi | ionen bereitstellen |           |      |
| Auswahl      | ∠ Feld   |                           |                        |                     | Numerisch |      |
|              | ABCKI    | asse                      |                        |                     | Nein      |      |
|              | Aktiv    |                           |                        |                     | Ja        |      |
|              | Artikela | art                       |                        |                     | Ja        | =    |
|              | Artikel  | gruppe                    |                        |                     | Nein      |      |
|              | Artikeli | nummer                    |                        |                     | Nein      |      |
|              | Auspra   | aegungID                  |                        |                     | Ja        |      |
| $\checkmark$ | Basism   | nengeneinheit             |                        |                     | Nein      |      |
|              | Bestell  | menge                     |                        |                     | Ja        |      |
|              | Bestell  | zeitpunkt                 |                        |                     | Ja        |      |
|              | Besteu   | ierungsart                |                        |                     | Ja        |      |
| $\checkmark$ | Bestim   | mungsregion               |                        |                     | Nein      |      |
|              | Bewer    | tungssatz                 |                        |                     | Nein      |      |
|              | Bezeic   | hnung1                    |                        |                     | Nein      |      |
|              | Bezeic   | :hnung2                   |                        |                     | Nein      |      |
|              | Bezug    | skostenzuschlag           |                        |                     | Ja        |      |
|              | Breite   |                           |                        |                     | Ja        |      |
|              | Charge   | enpflicht                 |                        |                     | Ja        |      |
|              | Dezim    | alstellenBasis            |                        |                     | Ja        |      |
|              | Dezim    | alstellenIntraME          |                        |                     | Ja        |      |
|              | Dezim    | alstellenLager            |                        |                     | Ja        |      |
|              | Dezim    | alstellenPreis            |                        |                     | Ja        | Ŧ    |

Auf der Registerseite "Artikelfelder" können Sie definieren, welche Felder aus dem Artikelstamm bei Artikelpositionen im Formeleditor (Siehe <u>Punkt 4</u>) angeboten werden sollen.

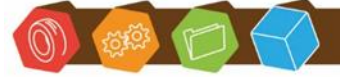

Desk Software & Consulting GmbH Lehmkaute 3, 35713 Eibelshausen Tel.: 0 27 74/924 98 - 0 Fax: 0 27 74/924 98 - 15 info@desk-firm.de www.desk-firm.de Amtsgericht Wetzlar HRB 5691 Steuernummer: 02023121991 Geschäftsführer: Volker Schneider Sascha Breithecker. Joachim Dreher

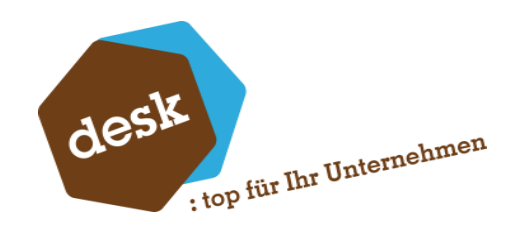

# 3.6 Lookup-Vorlagen

|                 | ronnelearer | Liwencerc | Arukeneide  | Konstanten           |
|-----------------|-------------|-----------|-------------|----------------------|
| Lookup-Vorlagen | Formatf     | ormeln    | PKV-Planung | System / Anzeige     |
|                 | (           |           |             |                      |
| Name            | Beschreib   | ung       |             |                      |
| AnzahlSektionen |             |           |             |                      |
| ArtNr           |             |           |             |                      |
| KEK2Artikel     |             |           |             |                      |
| MaterialText    |             |           |             |                      |
| TorPreis        |             |           |             |                      |
|                 |             |           |             |                      |
|                 |             |           |             |                      |
|                 |             |           |             |                      |
|                 |             |           |             |                      |
|                 |             |           |             |                      |
|                 |             |           |             |                      |
|                 |             |           |             |                      |
|                 |             |           |             |                      |
|                 |             |           |             |                      |
|                 |             |           |             |                      |
|                 |             |           |             |                      |
|                 |             |           |             |                      |
|                 |             |           |             |                      |
|                 |             |           |             |                      |
|                 |             |           |             |                      |
|                 |             |           |             |                      |
| Neu             |             |           | Ina         | ktive ausblenden 🛛 🗸 |
|                 |             |           |             |                      |

Lookup-Funktionen erlauben den Zugriff auf beliebige Tabelleninhalte innerhalb der Office Line Datenbank. Die hierfür nötigen Vorlagen werden hier in den Grundlagen definiert und gepflegt.

| Lookupvorlage bearbeite                                                                                                    | n / hinzufügen                                                                                                    |
|----------------------------------------------------------------------------------------------------|----------------------------------------------------------------------------------------------------|
| Name<br>Tabelle<br>Feld                                                                                                    | PreislistenPreis<br>KHKPreislistenArtikel<br>Einzelpreis                                                                                              |
| Bedingung (WHERE)<br>Parameter können in<br>eckigen Klammern erfasst<br>werden. Beispiel:<br>Artikelnummer = '[Artikel]'<br>AND Menge = [Menge] | Mandant = 88<br>AND ListeID = [Preisliste]<br>AND Artikelnummer = '[Artikelnummer]'<br>AND AuspraegungID = [AuspraegungID] <br>AND AbMenge <= [Menge] |
| Sortierung (ORDER BY)                                                                                                    | AbMenge DESC                                                                                                    |
|                                                                                                    | OK Abbrechen Testen                                                                                                    |

Für eine neue Lookup-Vorlage muss man zunächst die abzufragende Tabelle oder Sicht sowie das zu ermittelnde Feld auswählen.

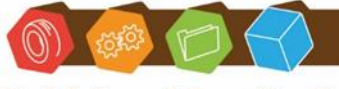

Desk Software & Consulting GmbH Lehmkaute 3, 35713 Eibelshausen Tel.: 0 27 74/924 98 - 0 Fax: 0 27 74/924 98 - 15 info@desk-firm.de www.desk-firm.de Amtsgericht Wetzlar HRB 5691 Steuernummer: 02023121991 Geschäftsführer: Volker Schneider Sascha Breithecker. Joachim Dreher

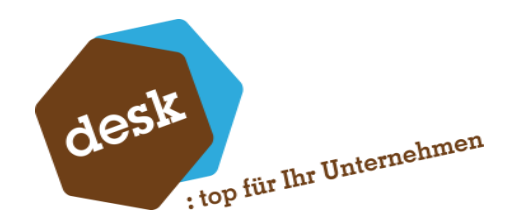

Anschließend können noch Bedingung und Sortierung in SQL-Syntax angegeben werden. Bei der Bedingung können Variablen mit eckigen Klammern maskiert werden. Bei Verwendung der jeweiligen Lookup-Funktion im Formeleditor (Siehe <u>Punkt 4</u>) werden die verwendeten Variablen dann als Parameter abgefragt.

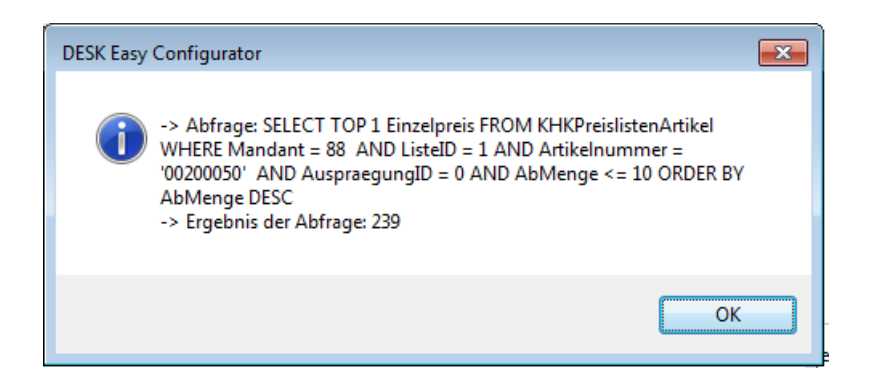

Die Schaltfläche ,Testen' ermöglicht eine Funktionsprüfung der Lookup-Vorlage mit manueller Eingabe der Parameterwerte.

# 3.7 PKV-Planung

Das Register "PKV-Planung" ist nur verfügbar, wenn das Zusatzmodul "DESK Projekt- und Kommissionsverwaltung" installiert ist.

| Lookup-Vorlagen     | Forma               | tformeln        | PKV-Planung | System / Anzeige |
|---------------------|---------------------|-----------------|-------------|------------------|
| Allgemein           |                     |                 |             |                  |
| Automatische Übe    | ergabe an PKV-Planu | ing Deaktiviert | •           |                  |
|                     |                     |                 |             |                  |
| Einstellungen für / | Automatische Szena  | rio-Anlage      |             |                  |
| Buchungskreis       |                     | Filiale Nord    | -           |                  |
| Planung             |                     | Planung intern  | -           |                  |

Bei Aktivierung der Option "Automatische Übergabe an PKV-Planung" müssen auch die Einstellungen "Buchungskreis" und "Planung" für die automatische Anlage eines Plan-Szenarios vorgenommen werden. Für Details zur Funktionalität siehe <u>Punkt 11.4</u>.

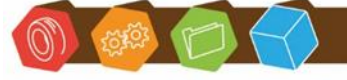

Desk Software & Consulting GmbH Lehmkaute 3, 35713 Eibelshausen Tel.: 0 27 74/924 98 - 0 Fax: 0 27 74/924 98 - 15 info@desk-firm.de www.desk-firm.de Amtsgericht Wetzlar HRB 5691 Steuernummer: 02023121991 Geschäftsführer: Volker Schneider Sascha Breithecker. Joachim Dreher

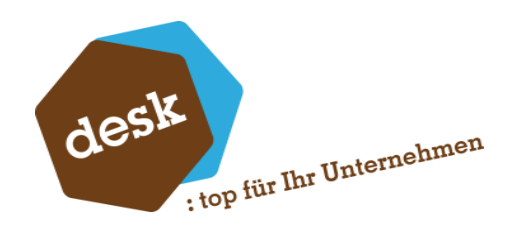

# 3.8 System / Anzeige

| Lookup-Vorlagen                                                                                                    | Formatform                                            | neln                                                                                             | PKV-Planung                                                                              | Syst                                        | em / Anzeige |
|----------------------------------------------------------------------------------------------------|-------------------------------------------------------|--------------------------------------------------------------------------------------------------|------------------------------------------------------------------------------------------|---------------------------------------------|--------------|
| – Einstellungen zur Anzeige                                                                                                    | von Konfiguratio                                      | nen                                                                                              |                                                                                          |                                             | Ţ            |
| Nachkommastellen in Posit                                                                                                    | tionsdetails                                          | 2 👻                                                                                              |                                                                                          |                                             |              |
| Maximale Höhe für Konfig<br>Inaktive Positionen ausble<br>Konfiguration neu berechr<br>Anzeige fehlender Position<br>Nach Änderung von Wert<br>Konfigurationen Sperren | urationsfenster<br>enden<br>nen<br>nswerte<br>elisten | Nein (Standar<br>Nein (Standar<br>Automatisch r<br>Hervorgehobe<br>Zurücksetzen<br>Automatisch b | d)<br>d)<br>nach jeder Eingab<br>en (Standard)<br>wenn nicht in Lis<br>beim Speichern (S | ee (Standard)<br>te (Standard)<br>itandard) |              |
| Administration                                                                                                    | ktualisieren                                          | Start                                                                                            |                                                                                          |                                             |              |

## a. Nachkommastellen in Positionsdetails

Anzahl der anzuzeigenden Nachkommastellen im Detailfenster von Konfigurationspositionen. Die interne Berechnung erfolgt unabhängig von der Anzeige immer mit der maximal möglichen Anzahl Nachkommastellen.

### b. Maximale Höhe für Konfigurationsfenster

Wenn aktiviert, werden aktive Konfigurationsfenster automatisch auf vollen Bildschirmhöhe vergrößert.

### c. Inaktive Positionen automatisch ausblenden

Voreinstellung für die Funktion in der Konfigurationsbearbeitung (Siehe Punkt 9.3).

### d. Konfiguration neu berechnen

Hier kann die automatische Neuberechnung aller Konfigurationspositionen nach jeder Eingabe

deaktiviert werden. In diesem Fall wird dann eine Schaltfläche eingeblendet um die

Neuberechnung Manuell anzustoßen.

### e. Anzeige fehlender Positionswerte

Wie sollen fehlende Werte (z.B. Menge oder Betrag = 0) in der Konfiguration dargestellt werden? Hervorgehoben (=rote Schrift), Normal oder Unsichtbar (=weiße Schrift).

### f. Nach Änderung von Wertelisten

Soll der Wert eines Benutzerfelds beibehalten werden, wenn die Werteliste des Felds durch eine Regel geändert wird?

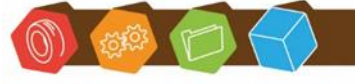

Desk Software & Consulting GmbH Lehmkaute 3, 35713 Eibelshausen Tel.: 0 27 74/924 98 - 0 Fax: 0 27 74/924 98 - 15 info@desk-firm.de www.desk-firm.de Amtsgericht Wetzlar HRB 5691 Steuernummer: 02023121991 Geschäftsführer: Volker Schneider Sascha Breithecker. Joachim Dreher

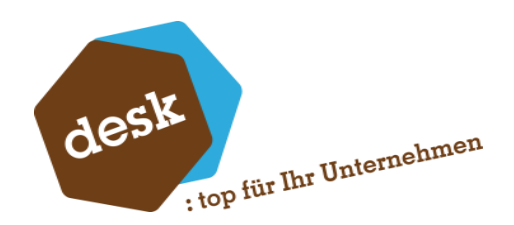

# g. Konfiguration sperren

Standardmäßig werden Konfigurationen nach dem Speichern automatisch gesperrt. Dieses Verhalten kann durch diese Einstellung abgeschaltet werden, so dass eine Sperrung immer manuell vorgenommen werden muss.

## h. Artikelprüfsummen aktualisieren

Für alle Artikel im Artikelstamm des aktuellen Mandanten werden die Prüfsummen aktualisiert. Dies ist im Regelfall nicht erforderlich, da dies bei der ersten Verwendung des Zusatzmoduls und bei Änderungen von Artikeln automatisch erfolgt.

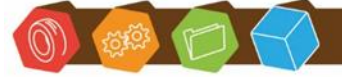

Desk Software & Consulting GmbH Lehmkaute 3, 35713 Eibelshausen Tel.: 0 27 74/924 98 - 0 Fax: 0 27 74/924 98 - 15 info@desk-firm.de www.desk-firm.de Amtsgericht Wetzlar HRB 5691 Steuernummer: 02023121991 Geschäftsführer: Volker Schneider Sascha Breithecker. Joachim Dreher

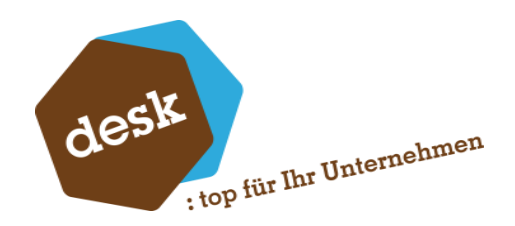

# 4. Formeleditor

An verschiedenen Stellen innerhalb der Anwendung kann der Formeleditor aufgerufen werden, um eine Mengen-, Wert- oder Bedingungsformel zu erfassen. Je nach Art und Ursprung des Aufrufs stehen verschiedene Operatoren und Platzhalter im Formeleditor zur Auswahl.

# 4.1 Verwendung des Formeleditors

| Formeleditor   Preisformel                                                                                                    |          |                                                                                                    |                                                                                                    |
|----------------------------------------------------------------------------------------------------|----------|----------------------------------------------------------------------------------------------------|----------------------------------------------------------------------------------------------------|
| Variablen und Konstanten                                                                                                    |          | Operatoren                                                                                               |                                                                                                    |
| Aktuelle Position 4 (Gummistöpsel (Tischbein))     Aktuelle Konfiguration (Beispiel Tisch 2)     Anzahl     Kunde     Kunden-Matchcode     Periode     Referenz-KonfigurationsID     Material     Hocker     Schubladen     Innerdurchmeser     Position 1 (Tischplatte)     Position 2 (Tischbein)     Position 2 (Tischbein)     Position 3 (Schraube M4 x 50 DIN 40349)     Konstanten     gewinnzuschlag     mm1     mm2     mm3     pi     stundensatz_fertigung     Funktionen     AttNr     Datumsclause     KEK2Artikel |          | + /<br>* /<br>(<br>)<br>SOR<br>SIN<br>COS<br>TAN<br>ATN<br>ATN<br>ABS<br>ADS<br>><br><<br><<br>AND<br>OR | Addition<br>Subtraktion<br>Multiplikation<br>Division<br>Klammer auf<br>Klammer zu<br>Wurzel<br>Sinus<br>Tangens<br>Arkustangens<br>Logarithmus<br>Absolutwert<br>Gleich<br>Ungleich<br>Größer Als<br>Größer Als<br>Größer Als<br>Größer UND -Verknüpfung<br>logische UND -Verknüpfung |
| [A.KalkulatorischerEK]                                                                                                    | obrechen | h                                                                                                    |                                                                                                    |

Über einen Doppelklick auf einen Eintrag wird der selektierte Platzhalter bzw. Operator an der aktuellen Cursorposition in die Formel übernommen. Natürlich sind auch jederzeit manuelle Eingaben über die Tastatur möglich (z.B. zur Eingabe von Zahlen). Die abbildbaren Formeln sind dabei hinsichtlich Länge und Komplexität nicht beschränkt.

Desk Software & Consulting GmbH Lehmkaute 3, 35713 Eibelshausen Tel.: 0 27 74/924 98 - 0 Fax: 0 27 74/924 98 - 15 info@desk-firm.de

www.desk-firm.de Amtsgericht Wetzlar HRB 5691 Steuernummer: 02023121991 Geschäftsführer: Volker Schneider Sascha Breithecker. Joachim Dreher

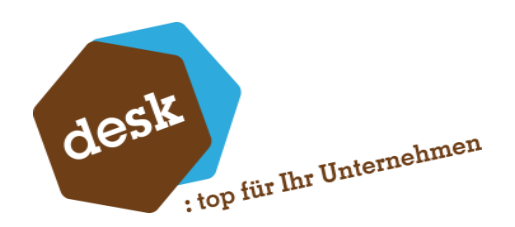

Auf der rechten Seite werden alle verfügbaren Operatoren aufgeführt.

Bei Aktivierung der entsprechenden Grundlageneinstellung (Siehe <u>Punkt 3.2</u>) stehen hier zusätzlich einige erweiterte Mathematische Funktionen zur Verfügung. Zur Verwendung muss in der Formel nach der Funktion jeweils in Klammen eine Zahl oder eine Variable folgen.

Beispiel: SQR(9) + SQR([USER\_Laenge])

Auf der linken Seite befinden sich- gruppiert nach Bereich –alle Platzhalter, die im aktuellen Kontext zur Verfügung stehen. Es gibt folgende Bereiche:

# Aktuelle Position

Werte der aktuellen Position. Je nach Positionstyp und Formelkontext sind dies z.B. Menge, Einzelpreis, Gesamtpreis. Bei Artikelpositionen zusätzlich alle in den Grundlagen freigeschalteten Felder (siehe <u>Punkt 3.5</u>).

# • Haupt-Konfiguration (nur in Unterkonfigurationen)

Kopfdaten (z.B. Anzahl, Benutzerdefinierte Felder) und vorherige Positionen der obersten Konfigurationsebene.

## • Aktuelle Konfiguration

Kopfdaten (z.B. Anzahl, Benutzerdefinierte Felder) und vorherige Positionen der aktuellen Konfiguration bzw. Konfigurationsebene.

### Konstanten

Alle in den Grundlagen angelegten Konstanten (Siehe Punkt 3.4).

# Mengenberechnung (nur bei Mengenformeln von Artikelpositionen möglich)

Alle Mengenberechnungen, die unter "Grundlagen  $\rightarrow$  Konstanten" (Standard Office Line) definiert wurden. Hierbei ist zu beachten, dass Mengenberechnungen in einer Mengenformel immer nur alleine stehen dürfen. Siehe hierzu auch <u>Punkt 11.3</u>.

### • Funktionen

Standard-Funktionen FLOOR und CEILING (auf Ganzzahl ab- bzw. aufrunden) sowie alle in den Grundlagen angelegten Lookup-Vorlagen (Siehe <u>Punkt 3.6</u>).

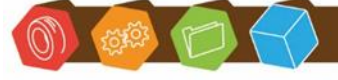

Desk Software & Consulting GmbH Lehmkaute 3, 35713 Eibelshausen Tel.: 0 27 74/924 98 - 0 Fax: 0 27 74/924 98 - 15 info@desk-firm.de www.desk-firm.de Amtsgericht Wetzlar HRB 5691 Steuernummer: 02023121991 Geschäftsführer: Volker Schneider Sascha Breithecker. Joachim Dreher

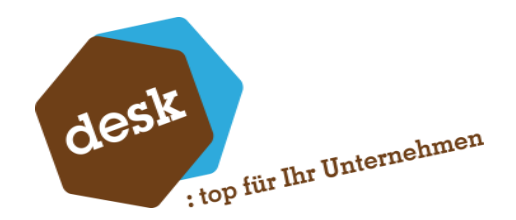

# 4.2 Bedingungsformeln / Vergleichsausdrücke

Der Formeleditor steht nicht nur zur Bearbeitung von Mengen- und Preisformeln zur Verfügung, sondern auch um Bedingungen zu erfassen. Das Ergebnis einer Bedingungsformel ist immer entweder "Wahr" (bzw. ungleich 0) oder "Falsch" bzw. gleich 0).

| Formeleditor   Bedingung                                  |                        |                                                                                                    |
|-----------------------------------------------------------|------------------------|----------------------------------------------------------------------------------------------------|
| Variablen und Konstanten                                  | <pre> Poperate +</pre> | Addition<br>Subtraktion<br>Multiplikation<br>Division<br>Klammer auf<br>Klammer zu<br>Wuzel<br>Sinus<br>Kosinus<br>Tangens<br>Arkustangens<br>Logarithmus<br>Absolutwert<br>Gleich<br>Ungleich<br>Größer Als<br>Größer Als<br>Größer Als<br>Kleiner gleich<br>Kleiner gleich<br>Iogische UND-Verknüpfung<br>Iogische ODER-Verknüpfur |
| '[A.Artikelgruppe]' = '100' AND [USER_AnzahlHocker] <= 10 |                        |                                                                                                    |

Mittels der Vergleichsoperatoren können Platzhalter mit anderen Platzhaltern oder manuellen Eingaben auf Gleichheit, Ungleichheit etc. geprüft werden.

Mit "AND" bzw. "OR" können mehrere Einzelbedingungen miteinander verknüpft werden.

**Zu beachten:** Beim Erfassen der Bedingungsformeln muss darauf geachtet werden, dass z.B. beim Vergleich nicht numerischer Felder der Vergleichswert in Hochkommata gesetzt wird. Ob dies nötig ist, kann daran erkannt werden, dass der Platzhalter selber beim Einfügen in Hochkommata eingefasst wurde.

Ein Beispiel hierfür (Artikelgruppe) ist im Screenshot zu sehen.

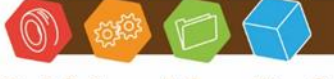

Desk Software & Consulting GmbH Lehmkaute 3, 35713 Eibelshausen Tel.: 0 27 74/924 98 - 0 Fax: 0 27 74/924 98 - 15 info@desk-firm.de www.desk-firm.de Amtsgericht Wetzlar HRB 5691 Steuernummer: 02023121991 Geschäftsführer: Volker Schneider Sascha Breithecker. Joachim Dreher

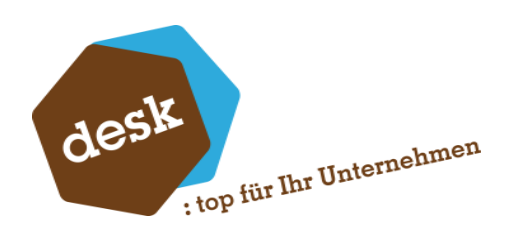

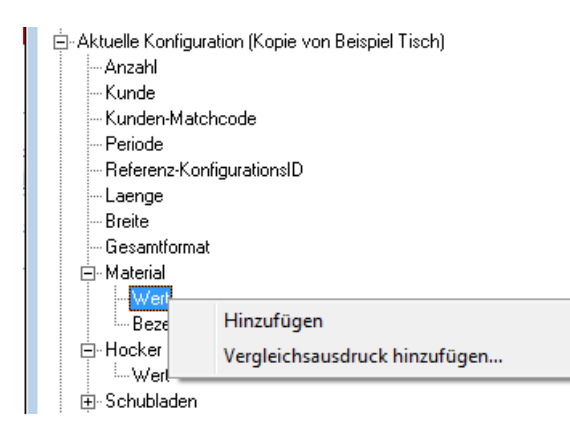

Zur vereinfachten Erfassung von Bedingungsformeln steht bei den Variablen im Kontextmenü die Funktion "Vergleichsausdruck hinzufügen..." zur Verfügung. Je nach Grundlageneinstellung (Sieht <u>Punkt 3.2.c</u>) wird diese Funktion auch standardmäßig bei Doppelklick auf eine Variable aufgerufen.

Hierüber öffnet sich ein Dialogfenster in dem der gewünschte Ausdruck zusammengestellt werden kann. Dazu werden 3 Felder angezeigt:

Im ersten Feld erscheint der Name der zuvor gewählten Variable. Im zweiten Feld kann der Vergleichsoperator (gleich, ungleich, größer, etc.) ausgewählt werden. Voreingestellt ist hier das "=". Im dritten Feld stehen die Werte der Auswahlliste zum jeweiligen Feld (Werteliste,

Gruppenkennzeichen oder Ja/Nein) zur Verfügung. Gibt es keine Werteliste oder ist beim jeweiligen Benutzerfeld die Option "Freie Eingabe erlauben" aktiviert, so kann der Vergleichswert auch über die Tastatur eingegeben werden.

| Vergleichsausdruck hinzufügen |          |         |                              |
|-------------------------------|----------|---------|------------------------------|
| Feld<br>NISER Material        | Operator | Wert    |                              |
| = Ausdruck                    | orcient  | Buche   | Buche<br>Mahagoni / Edelstah |
| '[USER_Material]' = 'Buche'   |          | Walnuss | Walnuß                       |
|                               | OK Ab    | brechen |                              |

Klicken Sie auf die Schaltfläche 🔜 um einen weiteren Formeleditor zu öffnen. Hiermit kann eine

andere Variable oder Formel als Vergleichswert eingestellt werden.

Nach Bestätigung der Angaben wird der komplette Ausdruck in die Formel

übernommen.

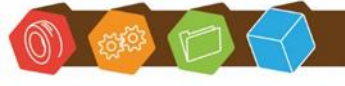

Desk Software & Consulting GmbH Lehmkaute 3, 35713 Eibelshausen Tel.: 0 27 74/924 98 - 0 Fax: 0 27 74/924 98 - 15 info@desk-firm.de www.desk-firm.de Amtsgericht Wetzlar HRB 5691 Steuernummer: 02023121991 Geschäftsführer: Volker Schneider Sascha Breithecker. Joachim Dreher

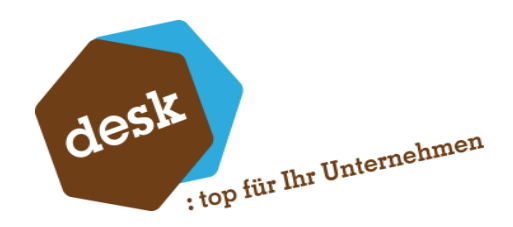

# 4.3 Funktionen

Funktionen werden in folgender Form angegeben:

# FUNKTION (Parameter1;Parameter2)

Nach dem Funktionsnamen folgen in Klammern die Parameter. Mehrere Parameterwerte sind mit

Semikolons zu trennen.

Beim Doppelklick auf eine Funktion im Formeleditor öffnet sich, zur vereinfachten Erfassung eines

| Funktion hinzufügen |                                                              |
|---------------------|--------------------------------------------------------------|
| Funktion Preislist  | enPreis                                                      |
| Parameter           |                                                              |
| Parameter           | Formel / Wert                                                |
| Preisliste          | Q [USER_Preisliste]                                          |
| Artikelnummer       | <u>Q</u> [A.Artikelnummer]                                   |
| AuspraegungID       |                                                              |
| _ Menge             | Ki (Poszu.Mengej+ (Postu.Mengej                              |
|                     |                                                              |
|                     |                                                              |
|                     |                                                              |
|                     |                                                              |
|                     |                                                              |
|                     |                                                              |
|                     |                                                              |
|                     |                                                              |
|                     |                                                              |
|                     |                                                              |
|                     |                                                              |
|                     |                                                              |
| = Ausdruck          |                                                              |
| PREISLISTENPREIS([U | SER_Preisliste];[A.Artikelnummer];0;[Pos20.Menge]+ [Pos40.Me |
|                     |                                                              |
|                     | OK Abbrechen                                                 |
|                     |                                                              |

Funktionsausdrucks, automatisch das Dialogfenster "Funktion hinzufügen…".

Hier können Werte für die einzelnen Parameter der Funktion eingegeben werden.

Über die Schaltfläche 🤇 gelangt man zum Formeleditor, um eine Variable oder eine Formel als

Parameterwert zu übergeben.

Nach Bestätigung mit "OK" wird der gesamte neue Funktionsausdruck in den Formeleditor zurückgeschrieben.

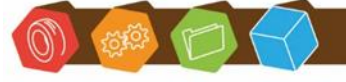

Desk Software & Consulting GmbH Lehmkaute 3,35713 Eibelshausen Tel.: 0 27 74/924 98 - 0 Fax: 0 27 74/924 98 - 15 info@desk-firm.de www.desk-firm.de Amtsgericht Wetzlar HRB 5691 Steuernummer: 02023121991 Geschäftsführer: Volker Schneider Sascha Breithecker. Joachim Dreher

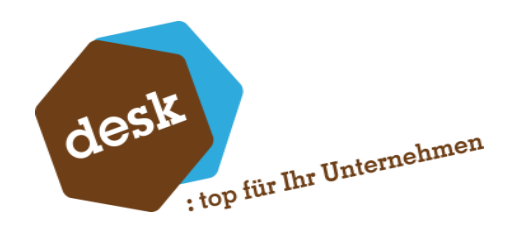

# 5. Schemaauswahl

### 5.1 Allgemein

Das Fenster zur Schemaauswahl erscheint an zwei verschiedenen Stellen innerhalb der Anwendung:

| 4 | DESK Easy Configurator • |
|---|--------------------------|
|   | 📝 Grundlagen             |
|   | 📝 Schemata bearbeiten    |
|   |                          |

 Beim Aufruf des Menüpunkts "Schemata bearbeiten" aus dem Regiezentrum der Sage 100 / Office Line Warenwirtschaft.

2. Beim Erstellen einer neuen Konfiguration aus einem Verkaufsbeleg (siehe hierzu Punkt 9.1).

Im ersten Fall können hier bestehende Schemata bearbeitet, gelöscht und neu angelegt werden. Im zweiten Fall ist lediglich die Auswahl des zu verwendenden Schemas möglich.

| 2                                       | Konfigurations-Schemata bearbeiten - 🛛 | ×                                     |
|-----------------------------------------|----------------------------------------|---------------------------------------|
| Suche                                   |                                        |                                       |
| 🖃 🦻 Alle Schemagruppen (18)             | _ Schema                               |                                       |
| 🤭 ALT (1)                               | Beispiel Tisch                         | · · · · · · · · · · · · · · · · · · · |
| 🦳 🗁 einfache Tests (4)                  | Beispiel Tisch 2                       |                                       |
|                                         | BM1                                    |                                       |
|                                         | Hocker                                 |                                       |
| - · · · · · · · · · · · · · · · · · · · | Kopie von Beispiel Tisch               |                                       |
|                                         | Lookup-Test neu                        |                                       |
|                                         | Performance-test                       |                                       |
|                                         | TEST                                   | =                                     |
|                                         | Test Artikeltexte                      |                                       |
|                                         | TEST Userfeld-Regeln                   |                                       |
|                                         | Tisch Beispiel Optional & Alternativ   |                                       |
|                                         | Tisch (erw. Formel)                    |                                       |
|                                         | Tisch 2                                |                                       |
|                                         | Tisch einfach / Prod / Formatformel    |                                       |
|                                         | Tisch einfach lookup                   |                                       |
|                                         | Tisch Produktion.                      |                                       |
|                                         | Tor                                    | <b>T</b>                              |
| Nur Aktive anzeigen                     | Neu                                    |                                       |

Oben befindet sich ein Suchfeld, mit dem die Anzeige nach einer bestimmten Bezeichnung gefiltert werden kann.

Auf der linken Seite werden die angelegten Schemagruppen aufgelistet. Hinter dem Namen der Gruppe wird dabei die Anzahl der jeweils enthaltenen Schemata gemäß der ggf. eingegebenen Filterung angezeigt.

Auf der rechten Seite werden alle Schemata aus der links ausgewählten Gruppe angezeigt, die der ggf. erfassten Filterung entsprechen.

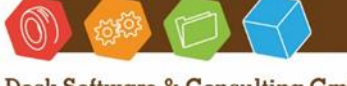

Desk Software & Consulting GmbH Lehmkaute 3, 35713 Eibelshausen Tel.: 0 27 74/924 98 - 0 Fax: 0 27 74/924 98 - 15 info@desk-firm.de www.desk-firm.de Amtsgericht Wetzlar HRB 5691 Steuernummer: 02023121991 Geschäftsführer: Volker Schneider Sascha Breithecker. Joachim Dreher

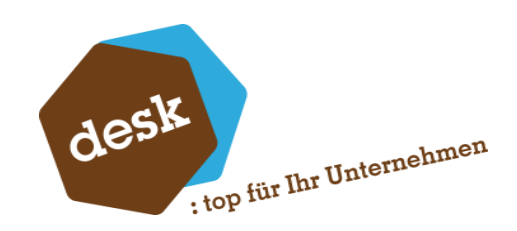

# 5.2 Schemata bearbeiten

| <b>△</b> Schema    |            |   |
|--------------------|------------|---|
| Beispiel Tisch     |            |   |
| Beispiel Tisch 2   | Rearbeiten |   |
| BM1                | bearbeiten |   |
| Hocker             | Vorschau   |   |
| Kopie von Beispiel | Löschen    |   |
| Lookup-Test neu    | coschen    |   |
| Performance-test   | Kopieren   |   |
| TEST               |            | _ |

Beim Aufruf über den Menüpunkt "Schemata bearbeiten" kann das ausgewählte Schema über das Kontextmenü (rechte Maustaste) bearbeitet, kopiert oder gelöscht werden. In die Bearbeitung des Schemaentwurfs gelangt man alternativ auch über einen Doppelklick auf einen Eintrag. Außerdem kann eine Vorschau gestartet werden (siehe hierzu <u>Punkt 6.1</u>).

Über die Schaltfläche "Neu…" wird ein neuer Schemaentwurf erfasst.

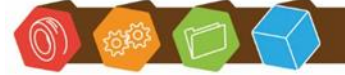

Desk Software & Consulting GmbH Lehmkaute 3, 35713 Eibelshausen Tel.: 0 27 74/924 98 - 0 Fax: 0 27 74/924 98 - 15 info@desk-firm.de www.desk-firm.de Amtsgericht Wetzlar HRB 5691 Steuernummer: 02023121991 Geschäftsführer: Volker Schneider Sascha Breithecker. Joachim Dreher

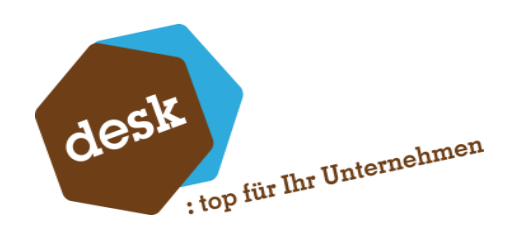

# 6. Schema Entwurf

Die Schemata dienen als Vorlagen für die eigentlichen Konfigurationen. In einem Schema wird der generelle Aufbau der Konfiguration (Kopfdaten, Vorbelegungen, Positionen) und wie mit dem daraus resultierenden Fertigungsartikel umgegangen werden soll festgelegt.

Die Positionen können dabei mit Formeln und Regeln versehen werden, um bei der Bearbeitung einer Konfiguration Mengen, Preise, Artikelnummern automatisch auf Basis der Benutzereingaben zu ermitteln.

Um das Zusatzmodul zur Kalkulation und Konfiguration einer Belegposition verwenden zu können, muss mindestens ein Schema vorhanden sein. Die Anzahl der möglichen Schemata ist nicht begrenzt.

# 6.1 Schema bearbeiten

Der Erfassungs- und Bearbeitungsdialog der Schemata ist in Registerseiten aufgeteilt. Im unteren Bereich befinden sich die folgenden vier Schaltflächen:

# a. Prüfen

Über "Prüfen" kann der aktuelle Schemaentwurf validiert werden. Dabei werden alle Eingaben und Formeln auf Vollständigkeit und programmatische Richtigkeit geprüft. Eine inhaltliche Bewertung erfolgt nicht.

# b. Vorschau

Aufruf einer Vorschau bzw. Simulation einer Konfiguration basierend auf dem aktuellen Schema. Hierzu wird die erste aktive Kundennummer aus den Stammdaten verwendet und eine Vorverkaufskonfiguration simuliert.

In der Vorschau können Struktur und Einstellungen des Schemas getestet werden, Hierzu stehen alle Möglichkeiten der "regulären" Konfigurationsbearbeitung zur Verfügung. Lediglich die Speichermöglichkeit entfällt hier.

# c. Speichern

Das aktuelle Schema wird in der Office Line Datenbank gespeichert. Zuvor wird das Schema automatisch geprüft (siehe Punkt a).

# d. Verwerfen

Aller Änderungen seit dem letzten Speichern werden verworfen.

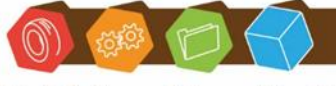

Desk Software & Consulting GmbH Lehmkaute 3, 35713 Eibelshausen Tel.: 0 27 74/924 98 - 0 Fax: 0 27 74/924 98 - 15 info@desk-firm.de www.desk-firm.de Amtsgericht Wetzlar HRB 5691 Steuernummer: 02023121991 Geschäftsführer: Volker Schneider Sascha Breithecker. Joachim Dreher

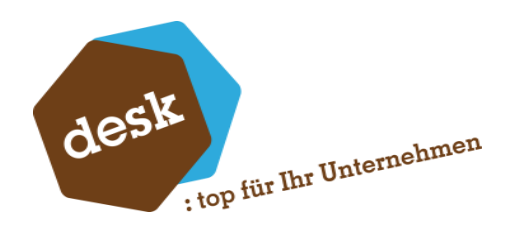

# 6.2 Registerseite "Grundlagen"

| – Konfigurationschema                |                    |          |        |                           |  |
|--------------------------------------|--------------------|----------|--------|---------------------------|--|
| Bezeichnung Beispiel Tisch 2 🗸 Aktiv |                    |          |        |                           |  |
| Schemagruppe Mi                      | t Unterkalkulation | 💌 🔳 fü   | r Unte | erkonfigurationen erlaubt |  |
|                                      |                    |          |        |                           |  |
|                                      |                    |          |        |                           |  |
| Verbelagungen (2)                    |                    |          |        |                           |  |
| vorbeiegungen (2)                    |                    |          |        |                           |  |
| Benutzerdefinierte Felder für        | dieses Schema      |          |        |                           |  |
| Feld                                 | Bezeichnung        | Verfügba | ar     |                           |  |
| USER_Material                        | Material           | Ja       |        |                           |  |
| USER_AnzahlHocker                    | Hocker             | Ja       |        |                           |  |
| USER_AnzahlSchubladen                | Schubladen         | Ja       | -      |                           |  |
| USER_Innerdurchmeser                 | Innerdurchmeser    | Ja       | -      |                           |  |
| USER_Info                            | Info               | Nein     |        |                           |  |
| USER_Aussendurchmesser               | Aussendurchmesser  | Nein     |        |                           |  |
| USER_MitOhne                         | MitOhne            | Nein     |        |                           |  |
| USER_Datumsfeld                      | Datumsfeld         | Nein     |        |                           |  |
| USER_longcombo                       | longcombo          | Nein     |        |                           |  |
| USER Material2                       | Material2          | Nein     | Ŧ      |                           |  |

#### Bezeichnung

Bezeichnung für das Schema um ein leichtes Wiederfinden zu ermöglichen.

#### Aktiv

Schemata, aus denen mindestens eine gespeicherte Konfiguration erzeugt wurde, können nicht mehr

gelöscht werden. Nicht mehr benötigte Schemata können jedoch auf inaktiv geschaltet werden, um

Standardmäßig nicht mehr in der Schemaauswahl zu erscheinen.

## Für Unterkonfigurationen erlaubt

Darf das Schema in anderen Konfigurationen als Unterkonfiguration importiert werden?

#### Schemagruppe

Optional kann das Schema einer Schemagruppe zugeordnet werden. Wählen Sie hierzu die

gewünschte Gruppe aus oder klicken Sie auf die Schaltfläche 🔜 um die bestehenden Gruppen zu

verwalten oder eine neue Gruppe anzulegen.

|                  | chemagruppen bearbeiten               | ×         |
|------------------|---------------------------------------|-----------|
| _ <b>△</b> 0     | iruppe                                |           |
| AL<br>ein<br>Mit | T<br>ache Tests<br>Unterkonfiguration |           |
|                  |                                       |           |
|                  |                                       |           |
|                  | Neu                                   | Schließen |

Desk Software & Consulting GmbH Lehmkaute 3, 35713 Eibelshausen Tel.: 0 27 74/ 924 98 - 0 Fax: 0 27 74/924 98 - 15

info@desk-firm.de

www.desk-firm.de Amtsgericht Wetzlar HRB 5691 Steuernummer: 02023121991 Geschäftsführer: Volker Schneider Sascha Breithecker. Joachim Dreher

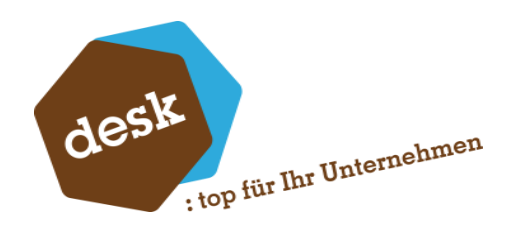

# Vorbelegungen

Über die Schaltfläche egelangt man in den Dialog "Vorbelegungen". Hier können beliebig viele Sätze Vorbelegungen für die Anzahl und alle Kopfdaten des Schemas erfasst werden. Wird eine Konfiguration auf Basis des Schemas gestartet, erscheint für jede der erfassten Vorbelegungen eine Vergleichs-Konfiguration (Siehe <u>Punkt 9.5</u>).

| Vorbelegungen |                 |     |                 |   | <b>x</b>  |
|---------------|-----------------|-----|-----------------|---|-----------|
| Konfiguration | Konfiguration 1 | -   | Konfiguration 2 | • |           |
| Anzahl        | 1,00            |     | 1,00            |   |           |
| Laenge        | 0,00            |     | 0,00            |   |           |
| Breite        | 0,00            |     | 0,00            |   |           |
| Material      | Buche           |     | Walnuss         | - |           |
| Hocker        | 0               |     | 0               | - |           |
| Schubladen    | 2               |     | 2               | • |           |
|               |                 |     |                 |   |           |
| Neu           | [               | < > |                 |   | Schließen |

Durch Klick auf "Neu…" wird eine neue Vorbelegung hinzugefügt. Über die Schaltfläche **I** gibt es die Möglichkeit eine Vorbelegung zu kopieren oder zu löschen.

### **Benutzerdefinierte Felder**

Im unteren Bereich der Registerseite "Grundlagen" besteht die Möglichkeit die benutzerdefinierten Felder für das aktuelle Schema zu aktivieren und zu konfigurieren. Genauere Infos hierzu finden Sie unter <u>Punkt 7</u>.

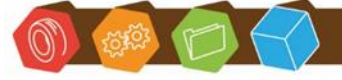

Desk Software & Consulting GmbH Lehmkaute 3, 35713 Eibelshausen Tel.: 0 27 74/924 98 - 0 Fax: 0 27 74/924 98 - 15 info@desk-firm.de www.desk-firm.de Amtsgericht Wetzlar HRB 5691 Steuernummer: 02023121991 Geschäftsführer: Volker Schneider Sascha Breithecker. Joachim Dreher

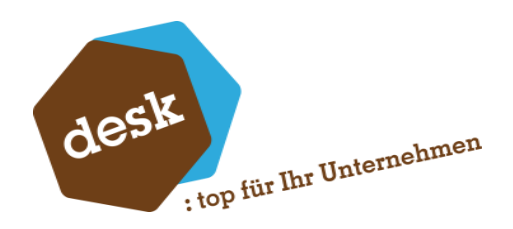

|                                                                  |                                                                                                    | artikel Artikeltexte Regeln                                                                                                    |                                                           |                                                                                                    |
|------------------------------------------------------------------|----------------------------------------------------------------------------------------------------|----------------------------------------------------------------------------------------------------|-----------------------------------------------------------|----------------------------------------------------------------------------------------------------|
| Schemaposit Pos K 1 2 3                                          | ionen<br>Positionstyp<br>Artikelposition<br>Artikelposition<br>Artikelposition                                               | Bezeichnung<br>Tischplatte<br>Tischbein<br>Schraube M4 x 50 DIN 40349                                                                                                    | Menge<br>[Mengenberechnung.Fläche]<br>4<br>[Pos2.Menge]*2 | Einzelbetrag<br>10<br>[A.KalkulatorischerEK]<br>[A.KalkulatorischerEK]                                                                                                    |
| 4<br>10<br>20<br>40<br>51<br>52<br>53<br>59<br>60<br>Hinzufügen* | Artikelpositio<br>Unterkonfigu<br>Unterkonfigu<br>Wertposition<br>Zwischensu<br>Wertposition<br>Wertposition<br>Wertposition | Details<br>Kopieren<br>Einfügen<br>Löschen<br>Kennzeichen: Standard<br>Kennzeichen: Optional<br>Kennzeichen: Alternativ<br>Ist Zubehörposition<br>In Stückliste übernehmen | ER_AnzahlSchubladen]<br>ER_AnzahlHocker]                  | A KalkulatonscherEK<br>aus Unterkonfiguration<br>aus Unterkonfiguration<br>[Pos1.Gesamtbetrag]/100<br>{Stundensatz_Fertigung}<br>[Pos52.Gesamtbetrag]/100<br>10<br>[Pos52.Gesamtbetrag]/100 |

# 6.3 Registerseite "Positionen"

Hier werden alle Positionen des aktuellen Schemas aufgelistet. Informationen zu den möglichen Positionstypen finden Sie unter <u>Punkt 8</u>.

Ein bestehender Eintrag kann über einen Doppelklick oder über das Kontextmenü bearbeitet werden.

Über das Kontextmenü ist auch das Löschen von Positionen möglich. Dies kann auch für mehrere Positionen auf einmal erfolgen, die Mehrfachselektion ist über die Windows-typische Funktionalität möglich (STRG + a = alle auswählen, STRG + Mausklick = Einzelauswahl, SHIFT + Mausklick = Auswahl von/bis).

Bei Artikelpositionen können zudem im Kontextmenü direkt die Kennzeichnungen als Standard-, Optional- oder Alternativposition (siehe <u>Punkt 11.2</u>), sowie "Ist Zubehörposition J/N" und "In Stückliste übernehmen J/N" vorgenommen werden.

| Details<br>Kopieren |   | chnittzuschlag Tischplatte 8<br>gungskosten Tisch 1 |
|---------------------|---|-----------------------------------------------------|
| Einfügen            | ۲ | Vor aktueller Position                              |
| Löschen             |   | Nach aktueller Position                             |

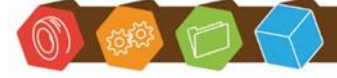

Desk Software & Consulting GmbH Lehmkaute 3, 35713 Eibelshausen Tel.: 0 27 74/924 98 - 0 Fax: 0 27 74/924 98 - 15 info@desk-firm.de www.desk-firm.de Amtsgericht Wetzlar HRB 5691 Steuernummer: 02023121991 Geschäftsführer: Volker Schneider Sascha Breithecker. Joachim Dreher

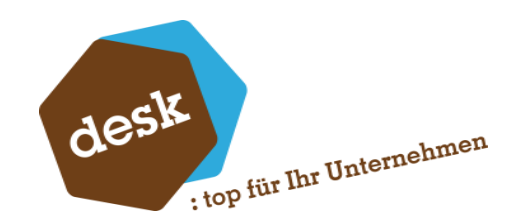

Weiterhin steht über das Kontextmenü eine Kopierfunktion für die ausgewählte Position zur Verfügung. Wurde eine Position in die Zwischenablage kopiert, so kann diese über den Befehl "Einfügen" entweder über oder unter der aktuell markierten Zeile eingefügt werden. Das Einfügen an einer bestimmten Stelle funktioniert jedoch nur, wenn an der gewünschten Stelle eine Lücke der Positionsnummern besteht (z.B. kann nichts unterhalb von Position 1 eingefügt werden, wenn es eine Position 2 gibt). Beim Einfügen öffnet sich automatisch das Detailfenster der neu eingefügten Position. Hier kann dann z.B. die Positionsnummer noch nach Wunsch verändert werden.

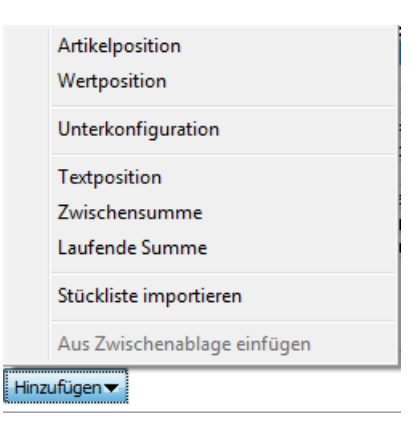

Um eine neue Position hinzuzufügen klicken Sie auf die Schaltfläche "Hinzufügen" und wählen Sie den gewünschten Typ. Im Anschluss öffnet sich das Fenster zur Bearbeitung der neuen Position (Siehe hierzu <u>Punkt 8</u>).

Ein Sonderfall ist der Menüpunkt "Stückliste importieren". Hierbei wird nicht eine einzelne Position angelegt, sondern die Elemente einer Stückliste können auf einmal als Artikelpositionen hinzugefügt werden (Siehe <u>Punkt 11.1</u>).

Über den Menüpunkt "Aus Zwischenablage einfügen" wird die kopierte Position am Ende eingefügt.

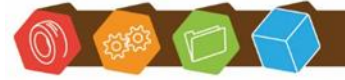

Desk Software & Consulting GmbH Lehmkaute 3, 35713 Eibelshausen Tel.: 0 27 74/924 98 - 0 Fax: 0 27 74/924 98 - 15 info@desk-firm.de www.desk-firm.de Amtsgericht Wetzlar HRB 5691 Steuernummer: 02023121991 Geschäftsführer: Volker Schneider Sascha Breithecker. Joachim Dreher

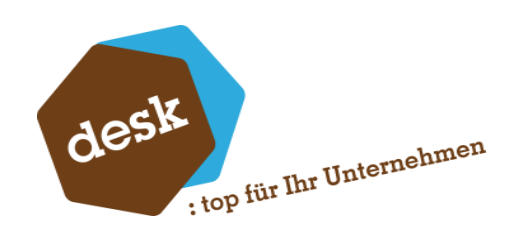

# 6.4 Registerseite "Fertigungsartikel"

| – Fertigungsartikel |                     |                                 |
|---------------------|---------------------|---------------------------------|
| Im Vorverkauf       | abw. Angebotsartike | el verwenden                    |
| Angebotsartikel     | <u>9</u> 5000000    | Consulting (keine Lagerführung) |
| Artikelart          | Produktionsstüd     | kliste                          |
| Grundartikel        | Q 99100092          | Vorlage für Kalk - Match        |
| Fertigungsartikel   | Keine Vorbelegu     | ung 💌                           |
| Preisfindung        | Standard            | •                               |

Auf dem Register "Fertigungsartikel" wird festgelegt, wie die Daten einer Konfiguration in den Verkaufs- bzw. Vorverkaufsbeleg übernommen werden. Bedeutung der Optionen im Einzelnen:

### a. Abweichenden Angebotsartikel im Vorverkauf verwenden

Ist diese Option aktiviert, erscheint beim Speichern von Konfigurationen in Vorverkaufsbelegen (Angeboten) nicht der Assistent zur Anlage bzw. Auswahl eines Fertigungsartikels. Stattdessen wird automatisch eine Belegposition mit dem kalkulierten Preis mittels des hinterlegten Angebotsartikels erstellt. Erst bei einer Übernahme in einen Verkaufsbeleg (z.B. Auftragsbetätigung) erscheint dann der Assistent und der tatsächliche Fertigungsartikel muss angelegt bzw. zugeordnet werden.

### b. Artikelart

Art des anzulegenden Fertigungsartikels. Hier gibt folgende Möglichkeiten:

- Produktionsstückliste (Standard)
- Netstyle Produktionsstückliste (Nur möglich, wenn das Zusatzmodul "Netstyle Fertigung" installiert ist)
- Ressourcenliste (Nur möglich, wenn die Sage Produktion lizensiert wurde)
- Keine Stückliste
- c. Grundartikel

Der hier eingetragene Grundartikel wird bei Neuanlage eines Artikels auf Basis des aktuellen Schemas automatisch als Vorlagenartikel vorgeschlagen (Siehe <u>Punkt 10.2</u>).

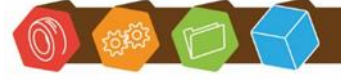

Desk Software & Consulting GmbH Lehmkaute 3, 35713 Eibelshausen Tel.: 0 27 74/924 98 - 0 Fax: 0 27 74/924 98 - 15 info@desk-firm.de www.desk-firm.de Amtsgericht Wetzlar HRB 5691 Steuernummer: 02023121991 Geschäftsführer: Volker Schneider Sascha Breithecker. Joachim Dreher

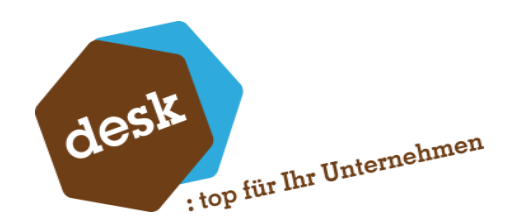

# d. Fertigungsartikel

Hier kann optional eine automatische Vorbelegung des zu verwendenden Endartikels eingestellt werden. Nur möglich, wenn in den Grundlagen die Stücklisten-Mutation erlaubt ist (Siehe <u>Punkt</u>

- <u>3.1</u>). Mögliche Optionen:
- Grundartikel vorschlagen
- Aus Artikelposition übernehmen (Siehe Punkt 8.1)

### e. Preisfindung

Standardmäßig wird das Ergebnis der Konfiguration als Verkaufspreis übernommen. Bei der Einstellung "Listenpreis von Grundartikel + Zubehör" ändert sich die Preisfindung wie folgt: Der für den jeweiligen Kunden gültige Listenpreis des Grundartikels wird übernommen. Die Listenpreise von evtl. als "Zubehör" gekennzeichneten Artikelpositionen innerhalb der Konfiguration werden hinzuaddiert.

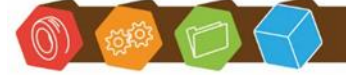

Desk Software & Consulting GmbH Lehmkaute 3, 35713 Eibelshausen Tel.: 0 27 74/924 98 - 0 Fax: 0 27 74/924 98 - 15 info@desk-firm.de www.desk-firm.de Amtsgericht Wetzlar HRB 5691 Steuernummer: 02023121991 Geschäftsführer: Volker Schneider Sascha Breithecker. Joachim Dreher

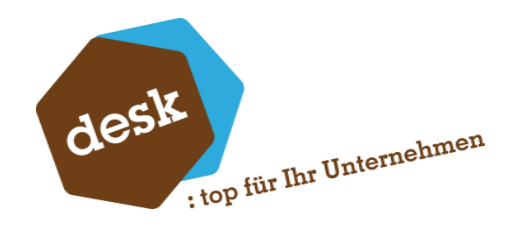

# 6.5 Registerseite Artikeltexte

An dieser Stelle werden die Texte konfiguriert, die in erzeugte Belegpositionen bzw. Artikel

#### geschrieben werden.

| Vorbelegung der Ar                                     | tikeltexte —                                                                                                    |
|--------------------------------------------------------|----------------------------------------------------------------------------------------------------|
| Bezeichnung1<br>- Basistext                            | Dynamisch erzeugen                                                                                                    |
| Bezeichnung2                                           | Keine Vorbelegung                                                                                                    |
| Dimensionstext<br>- Basistext<br>- pro Artikelposition | Dynamisch erzeugen USER_Material.Infotext]                                                                             |
| Langtext<br>- Basistext<br>- pro Artikelposition       | Dynamisch erzeugen         INHALT:         [A.Artikelnummer] - [A.Matchcode] [Menge] x [Einzelbetrag] = [Gesamtbetrag] |
| Zubehörtext                                            | Keine Vorbelegung                                                                                                    |

Pro Textfeld stehen dabei folgende Optionen zur Verfügung:

- Keine Vorbelegung
- Bezeichnung der Konfiguration (bzw. des Schemas)
- Vom Grundartikel übernehmen
- Dynamisch erzeugen

Text wird bei Artikel-Neuanlage dynamisch erzeugt, bei Verwendung eines bestehenden Artikels wird der bestehende Text übernommen

### • Dynamisch erzeugen (auch bei bestehendem Artikel)

Text wird immer dynamisch aus der Konfiguration erzeugt

Bei der dynamischen Erzeugung kann eine Vorlage für einen Basistext und eine Vorlage, die pro Artikelposition wiederholt wird eingestellt werden.

Über die Schaltfläche wird der Formeleditor zur Bearbeitung der Vorlage geöffnet. Hierbei können dann Werte aus der Konfiguration als Variablen in die Vorlage übernommen werden. Im Gegensatz zu Mengen-, Wert- oder Bedingungsformeln ist hier allerdings keine Berechnung möglich. Bei der Erzeugung eines Artikeltexts werden lediglich Platzhalter aus dem Vorlagentext mit dem jeweiligen Wert aus der Konfiguration ersetzt.

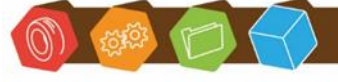

Desk Software & Consulting GmbH Lehmkaute 3, 35713 Eibelshausen Tel.: 0 27 74/924 98 - 0 Fax: 0 27 74/924 98 - 15 info@desk-firm.de www.desk-firm.de Amtsgericht Wetzlar HRB 5691 Steuernummer: 02023121991 Geschäftsführer: Volker Schneider Sascha Breithecker. Joachim Dreher

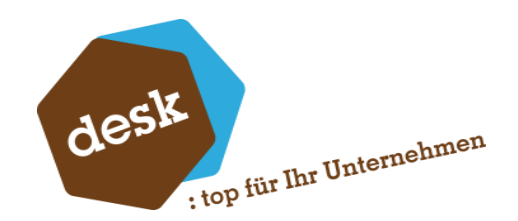

**Hinweis**: Die Bezeichnungen 1 und 2 sind Systemseitig auf 50 Zeichen beschränkt und werden daher bei dynamischer Erzeugung gegebenenfalls abgeschnitten. Aufgrund der Längenbegrenzung kann daher hier auch keine Vorlage pro Artikelposition eingestellt werden.

| Variablen und Konstanten                    |                                  |
|---------------------------------------------|----------------------------------|
| ⊡-Aktuelle Konfiguration (Beispiel Tisch 2) |                                  |
| Anzahl                                      |                                  |
| Kunde                                       |                                  |
| Kunden-Matchcode                            |                                  |
| Periode                                     |                                  |
| Referenz-KonfigurationsID                   |                                  |
| 🚍 Material                                  |                                  |
| Wert                                        |                                  |
| Bezeichnung                                 |                                  |
| Infotext                                    | [USER_Material.Infotext]         |
| ⊕ ·· Hocker                                 | [USER_AnzahlHocker.Infotext]     |
| ⊡ - Schubladen                              | [USER_AnzahlSchubladen.Infotext] |
| ÷ 🕂 I I I                                   |                                  |
|                                             |                                  |

Für Artikeltextvorlagen steht im Formeleditor bei Benutzerfeldern zusätzlich die Eigenschaft "Infotext" zur Auswahl. Dieser Platzhalter wird im erzeugten Text gemäß der Grundlageneinstellung (Siehe <u>Punkt 3.3.c</u>) ersetzt, allerdings nur, wenn das Benutzerfeld in der Konfiguration sichtbar ist. Ansonsten wird ein Leertext eingesetzt.

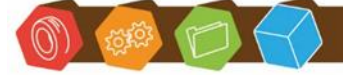

Desk Software & Consulting GmbH Lehmkaute 3, 35713 Eibelshausen Tel.: 0 27 74/924 98 - 0 Fax: 0 27 74/924 98 - 15 info@desk-firm.de www.desk-firm.de Amtsgericht Wetzlar HRB 5691 Steuernummer: 02023121991 Geschäftsführer: Volker Schneider Sascha Breithecker. Joachim Dreher

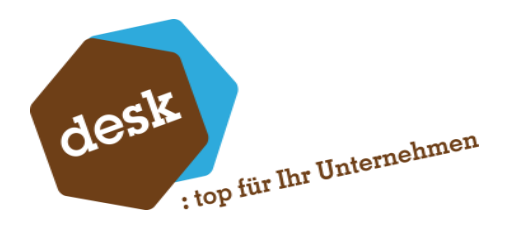

# 6.6 Registerseite "Regeln"

| Zielfeld             | Priorität | Bec | dingung                                            | We | ert                                |
|----------------------|-----------|-----|----------------------------------------------------|----|------------------------------------|
| Artikelbild          | 1         | ۹   | '[USER_Material]' = 'Buche'                        | ٩  | C:\Temp\bilder\buche.jpg           |
| Artikelbild          | 2         | ۹   | '[USER_Material]' = 'Mahagoni'                     | ٩  | C:\Temp\bilder\mahagoni.jpg        |
| Artikelbild          | 3         | ۹   | '[USER_Material]' = 'Walnuss'                      | ٩  | C:\Temp\bilder\walnuss.jpg         |
| Artikelbild          | 4         | ٩   |                                                    | ٩  | C:\Temp\bilder\unbekannt.jpg       |
| Vorschlag Artikelnr. | 1         | ۹   | '[USER_Material]' = 'Buche' AND [USER_AnzahlSchubl | ٩  | Zwischen '97770000' und '97779999' |
| Vorschlag Artikelnr. | 2         | ۹   | '[USER_Material]' = 'Buche' AND [USER_AnzahlSchubl | ٩  | Zwischen '99500000' und '99501000' |
| Vorschlag Artikelnr. | 3         | ٩   | '[USER_Material]' = 'Walnuss'                      | ٩  | Beginnend mit '333*'               |
| Vorschlag Artikelnr. | 4         | ٩   |                                                    | Q  | <kein vorschlag=""></kein>         |
|                      |           | Q   |                                                    | Q  |                                    |

Hier können Regeln auf Ebene des Schemas hinterlegt werden. Die Erfassung der Regeln erfolgt ähnlich zu den Regeln bei den Schemapositionen (siehe <u>Punkt 8.7</u>).

Bedingungsformeln können, wie bei den Positionsregeln, über den Formeleditor aufgebaut werden. Hierbei können alle Kopf- und Positionsdaten als Variablen verwendet werden. Bei Konkurrierenden Regeln für das gleiche Ziel wird anhand der Priorität entschieden welche Regel angewandt wird.

Folgende Regelziele stehen hier zur Verfügung:

### a. Artikelbild

Als Wert wird der Pfad zur gewünschten Bilddatei hinterlegt. Der angegebenen Pfade sollten sinnvollerweise für alle Benutzer erreichbar sein (z.B. Netzwerklaufwerk).

Beim Speichern einer Konfiguration und Anlage eines neuen Artikels bzw. einer neuen Belegposition werden die Artikelbildregeln geprüft. Trifft eine Bedingung zu, so wird das zugehörige Bild in der Sammelmappe des Fertigungsartikels hinterlegt (falls nicht bereits vorhanden) und in der Belegposition gespeichert.

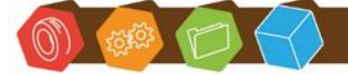

Desk Software & Consulting GmbH Lehmkaute 3, 35713 Eibelshausen Tel.: 0 27 74/924 98 - 0 Fax: 0 27 74/924 98 - 15 info@desk-firm.de www.desk-firm.de Amtsgericht Wetzlar HRB 5691 Steuernummer: 02023121991 Geschäftsführer: Volker Schneider Sascha Breithecker. Joachim Dreher

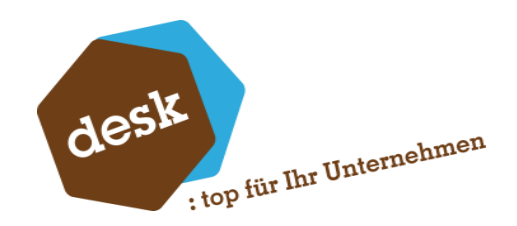

### b. Vorschlag Artikelnr.

Beim Anlegen eines neuen Artikelsauf Basis einer Konfiguration muss eine neue Artikelnummer vergeben werden. Über entsprechende Regeln lässt sich einstellen, ob und wie eine neue Artikelnummer vorgeschlagen wird. Hierbei sind folgende Möglichkeiten gegeben:

- Kein Vorschlag
- Nächste Artikelnummer, beginnend mit einem Präfix
- Erste freie Artikelnummer aus numerischem Nummernkreis

| Artikelnummer-Vorschlag konfigurieren         |                                      |
|-----------------------------------------------|--------------------------------------|
| 🚽 Artikelnummer bei der Anlage eines neuen Ar | tikels                               |
| 💿 Kein Vorschlag                              |                                      |
| Nächste Artikelnummer                         |                                      |
| Beginnend mit 333*                            |                                      |
| Erste freie Artikelnummer aus Nummernkre      | eis (rein numerische Artikelnummern) |
| Testen                                        | Speichern Abbrechen                  |

Mit der Schaltfläche "Testen" kann geprüft werden, welche Artikelnummer das System aufgrund der aktuellen Einstellungen vorschlagen würde.

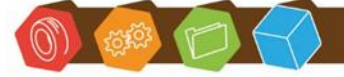

Desk Software & Consulting GmbH Lehmkaute 3,35713 Eibelshausen Tel.: 0 27 74/924 98 - 0 Fax: 0 27 74/924 98 - 15 info@desk-firm.de www.desk-firm.de Amtsgericht Wetzlar HRB 5691 Steuernummer: 02023121991 Geschäftsführer: Volker Schneider Sascha Breithecker. Joachim Dreher

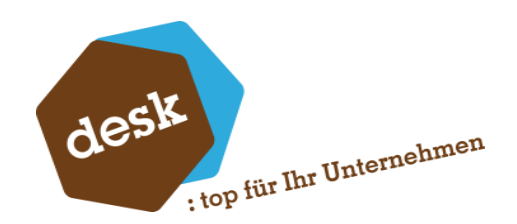

# 7. Kopfdaten (Benutzerdefinierte Felder)

Zu den Kopfdaten der Schemata können beliebig viele Eingabe- oder Auswahlfelder hinzugefügt werden. Diese Felder können im Anschluss in Berechnungs- oder Bedingungsformeln (z.B. in Regeln) von Schemapositionen einfließen.

# 7.1 Kopfdaten hinzufügen

Die Anlage der Felder erfolgt im Office Line Administrator als Benutzerdefinierte Felder zur Klasse "DESK Easy Configurator". Dabei stehen alle Möglichkeiten "normaler" Benutzerdefinierter Felder (verschiedene Typen, Kombinationsfelder, etc.) zur Verfügung. Lediglich die Funktion Benutzerdefinierte Register anzulegen, besteht hier nicht. Genauere Informationen zu Benutzerdefinierten Feldern finden Sie in den Hilfethemen der Sage 100 bzw. des Sage 100 Administrators.

| 🗏 Benutzerdefinierte                                                                    | es Feld                            | <b>—</b>  |
|-----------------------------------------------------------------------------------------|------------------------------------|-----------|
| Klasse<br>Feld                                                                          | DDGKalkulation<br>AnzahlSchubladen |           |
| Beschreibung                                                                            | Schubladen                         |           |
| Typ<br>C Ja/Nein<br>C Zahl (Integer)<br>C Zahl (Long)<br>C Währung<br>C Text<br>C Datum |                                    |           |
| Textlänge                                                                               | 0                                  |           |
| Änderbar                                                                                | <b>V</b>                           |           |
| Kombinationsfeld                                                                        |                                    |           |
| Pflichtfeld                                                                             |                                    |           |
| Standardwert                                                                            | 0                                  |           |
| Im Webshop nutzen                                                                       |                                    |           |
| Sichtbar im Webshop                                                                     |                                    |           |
|                                                                                         | ОК                                 | Abbrechen |

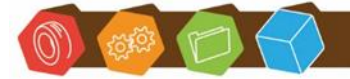

Desk Software & Consulting GmbH Lehmkaute 3, 35713 Eibelshausen Tel.: 0 27 74/924 98 - 0 Fax: 0 27 74/924 98 - 15 info@desk-firm.de www.desk-firm.de Amtsgericht Wetzlar HRB 5691 Steuernummer: 02023121991 Geschäftsführer: Volker Schneider Sascha Breithecker. Joachim Dreher

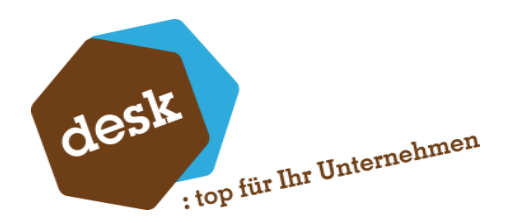

# 7.2 Kopfdaten innerhalb der Schemata

Die hinzugefügten Benutzerfelder sind für alle angelegten Schemata benutzbar. Gewünschte Felder müssen jedoch pro Schema aktiviert werden.

| Feld                   | Bezeichnung       |              |    | Verfügbar |   |            |
|------------------------|-------------------|--------------|----|-----------|---|------------|
| USER_Materialauwahl    | Materialauwahl    |              |    | Ja        |   |            |
| USER_Material          | Material          |              |    | Ja        |   |            |
| USER_Material2         | Material2         |              |    | lla       |   | _ <b>1</b> |
| USER_Innerdurchmeser   | Innerdurchmeser   | $\checkmark$ | Ve | erfügbar  |   | - F        |
| USER_Aussendurchmesser | Aussendurchmesser |              |    |           |   | - In 1     |
| USER_Datumsfeld        | Datumsfeld        |              | De | etails    |   |            |
| USER_AnzahlHocker      | Hocker            | _            |    | Nein      |   |            |
| USER_Info              | Info              |              |    | Nein      |   |            |
| USER_longcombo         | longcombo         |              |    | Nein      |   |            |
| USER MitOhne           | MitOhne           |              |    | Nein      | Ŧ |            |

Im Schemaentwurf befindet sich hierzu im unteren Bereich der Registerseite "Grundlagen" eine Auflistung aller angelegten Felder. Um ein Feld für das aktuelle Schema zu (de)aktivieren wählen Sie die Option "Verfügbar" im Kontextmenü (rechte Maustaste) des jeweiligen Feldes. Über die Schaltflächen rechts kann das ausgewählte Feld in der Reihenfolge der Anzeige nach oben oder nach unten verschoben werden.

| Benutzerfeld 'Materialauwahl'     |                     |  |  |  |  |  |  |  |  |
|-----------------------------------|---------------------|--|--|--|--|--|--|--|--|
| Schema                            | Tisch 2             |  |  |  |  |  |  |  |  |
| Feld                              | USER_Materialauwahl |  |  |  |  |  |  |  |  |
| Beschreibung                      | Materialauwahl      |  |  |  |  |  |  |  |  |
| Verfügbar<br>Sichtbar<br>Änderbar |                     |  |  |  |  |  |  |  |  |

Über den Menüpunkt "Details..." im Kontextmenü oder über einen Doppelklick steht pro Benutzerfeld eine Detailansicht zur Verfügung. Neben der grundsätzlichen Verfügbarkeit ist hier auch einstellbar, ob das Feld auch in Konfigurationen sichtbar und vom Benutzer änderbar sein soll.

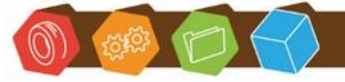

Desk Software & Consulting GmbH Lehmkaute 3, 35713 Eibelshausen Tel.: 0 27 74/924 98 - 0 Fax: 0 27 74/924 98 - 15 info@desk-firm.de www.desk-firm.de Amtsgericht Wetzlar HRB 5691 Steuernummer: 02023121991 Geschäftsführer: Volker Schneider Sascha Breithecker. Joachim Dreher

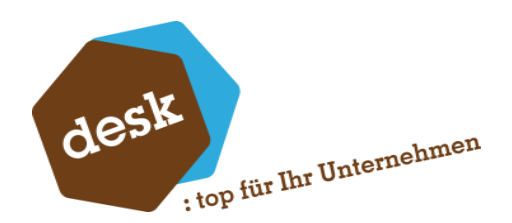

# 7.3 Regeln zu Benutzerdefinierten Feldern

Im unteren Bereich des Benutzerfeld-Detailfensters können zusätzlich Regeln für das jeweilige Feld hinterlegt werden. Hierüber ist es möglich verschiedene Eigenschaften des Benutzerfelds abhängig von bestimmten Bedingungen zu verändern.

| Re                 | geln       |   |    |                               |      |                        |   |
|--------------------|------------|---|----|-------------------------------|------|------------------------|---|
| Zielfeld Priorität |            |   | Be | dingung                       | Wert |                        |   |
|                    | Werteliste | 1 | ٩  | '[USER_Materialauwahl]' = '1' | ٩    | Gruppe 'Material'      |   |
|                    | Werteliste | 2 | ٩  | '[USER_Materialauwahl]' = '2' | ٩    | Gruppe 'Material2'     | ] |
|                    | Werteliste | 3 | ٩  | '[USER_Materialauwahl]' = '3' | ٩    | SELECT Artikelnummer,  | ] |
|                    | Werteliste | 4 | ٩  |                               | ٩    | <keine></keine>        | ] |
| Ì                  | Sichtbar 🔹 | 1 | ٩  |                               | ۹    | '[USER_Materialauwahl] |   |
| *                  |            |   | ٩  |                               | ٩    |                        | ] |
|                    |            |   |    |                               |      |                        |   |
|                    |            |   |    |                               |      |                        |   |
|                    |            |   |    |                               |      |                        |   |
|                    |            |   |    |                               |      |                        |   |

Bei Änderung von Kopfdaten innerhalb einer Konfiguration werden die Auswahlfeldregeln nachfolgender Felder geprüft und bei zutreffender Bedingung ggf. Änderungen an den Auswahlmöglichkeiten vorgenommen.

Bedingungs- und Wertformeln können, wie bei den Positionsregeln (siehe <u>Punkt 8.7</u>), über den Formeleditor aufgebaut werden. Hierbei können alle Kopfdaten als Variablen verwendet werden, die in der Sortierung über dem aktuellen Benutzerfeld angeordnet sind.

Bei Konkurrierenden Regeln (Mehrere Regeln mit gleichem Zielfeld haben zutreffende Bedingungen) wird anhand der Priorität entschieden welche Regel angewandt wird.

Je nach Typ des Benutzerfelds stehen folgende Zielfelder zur Verfügung:

### a. Wert

Bei zutreffender Bedingung wird der Wert des Feldes auf den Wert aus der Regel gesetzt, vorausgesetzt das Feld nicht gesperrt und der Feldwert wurde nicht zuvor bereits vom Benutzer geändert.

### b. Sichtbar

Bei zutreffender oder leerer Bedingung wird das Feld auf unsichtbar gesetzt, wenn das Ergebnis des Regelwertes als "Falsch" bzw. 0 interpretiert wird (Siehe auch <u>Punkt 4.2</u>). Bei Verwendung mehrerer Vergleichskonfigurationen wird ein Benutzerfeld nur dann tatsächlich ausgeblendet, wenn dies in allen angezeigten Konfigurationen unsichtbar eingestellt ist.

Desk Software & Consulting GmbH Lehmkaute 3, 35713 Eibelshausen Tel.: 0 27 74/924 98 - 0 Fax: 0 27 74/924 98 - 15 info@desk-firm.de

www.desk-firm.de Amtsgericht Wetzlar HRB 5691 Steuernummer: 02023121991 Geschäftsführer: Volker Schneider Sascha Breithecker. Joachim Dreher

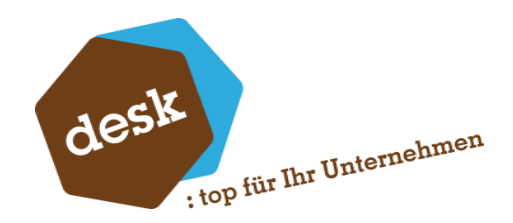

#### c. Werteliste

Über die Information "Wert" wird die Art der Auswahlliste bestimmt. Hier sind folgende Möglichkeiten gegeben:

Keine Werteliste

Nur freie Eingabe möglich

Manuelle Werteliste

Direkte Eingabe der möglichen Werte (Semikolon-getrennt)

Gruppenkennzeichen

Werte stammen aus einer Benutzerdefinierte Gruppe

• freie SQL-Abfrage

Beliebige SQL-Abfrage zur Datenermittlung aus der aktuellen Datenbank

| Werteliste konfigurieren                                                                                   |                                                                                                    |
|----------------------------------------------------------------------------------------------------|----------------------------------------------------------------------------------------------------|
| - Art der Werteliste                                                                                       | _                                                                                                    |
| Keine Werteliste                                                                                           |                                                                                                    |
| Manuelle Werteliste (Semikon-getrennt)                                                                     |                                                                                                    |
| Benutzerdefiniertes Gruppenkennzeichen                                                                     |                                                                                                    |
| Freie SQL-Abfrage                                                                                          |                                                                                                    |
| SELECT Artikelnummer, Matchcode<br>FROM KHKArtikel<br>WHERE Mandant = 88<br>AND Hauptartikelgruppe = '200' | Hinweis:<br>Die Abfrage muss eine<br>oder zwei Spalten<br>zurückliefern. Die Erste<br>Spalte ist der Schlüssel.<br>Testen |
| Freie Eingabe zulassen     Speichern     Abbrechen                                                         |                                                                                                    |

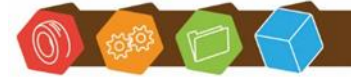

Desk Software & Consulting GmbH Lehmkaute 3, 35713 Eibelshausen Tel.: 0 27 74/924 98 - 0 Fax: 0 27 74/924 98 - 15 info@desk-firm.de www.desk-firm.de Amtsgericht Wetzlar HRB 5691 Steuernummer: 02023121991 Geschäftsführer: Volker Schneider Sascha Breithecker. Joachim Dreher

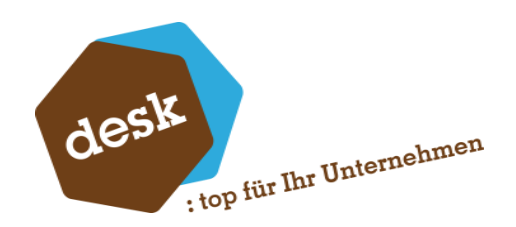

# 8. Schemapositionen / Konfigurationspositionen

Zum Aufbau der Konfigurationsschemata stehen verschiedene Positionstypen zur Verfügung. Bei allen Positionen gibt es die Felder Positionsnummer, Bezeichnung, Drucken J/N und Memo. Die weiteren Eigenschaften unterscheiden sich je Positionstyp.

Bei einigen Positionstypen gibt es die Felder "Bedingung", "Mengenformel" und "Preisformel", die mittels des Formeleditors (Siehe <u>Punkt 4</u>) bearbeitet werden können. Über das Ergebnis der Mengenund Preisformel wird jeweils der Gesamtwert bzw. Gesamtpreis einer Position errechnet. Die Bedingungsformel hingegeben bestimmt, ob die Position aktiv ist oder nicht. Ist das Ergebnis der Bedingung FALSCH (oder 0) so wird die Position innerhalb der Konfiguration automatisch deaktiviert. Andernfalls (oder wenn keine Bedingung vorhanden ist) bleibt die Position aktiv.

# 8.1 Artikelposition

Artikelpositionen (mit einer Menge ungleich 0) werden als Stücklistenelemente bzw. Materialpositionen (bei Ressourcenlisten) in den Fertigungsartikel übernommen.

| Details zu Position 3 | }                                     |                            |
|-----------------------|---------------------------------------|----------------------------|
| Allgemein Artikel     | Eigenschaften Memo Planung Regeln     |                            |
| Position              | 3                                     |                            |
| Bezeichnung           | Schraube M4 x 50 DIN 40349            |                            |
| Bedingung             |                                       | In Konfig. übersteuerbar   |
| Artikel               | (60004000) Schraube M4 x 50 DIN 40349 | 🕅 In Konfig. übersteuerbar |
| Mengenformel          | [Pos2.Menge]*2                        | 🕅 In Konfig. übersteuerbar |
| Mengenbezug           | Je Einheit (Standard)                 |                            |
| Preisformel           | [A.KalkulatorischerEK]                | In Konfig. übersteuerbar   |
|                       |                                       |                            |
|                       |                                       |                            |
|                       |                                       |                            |
|                       |                                       | Speichern Abbrechen        |

Die zu verwendende Artikelnummer kann bereits in der Schemaposition, später manuell in der Konfigurationserfassung oder automatisch über eine Regel (Siehe <u>Punkt 8.7</u>) hinterlegt werden. Als Mengeneinheit wird immer die Basismengeneinheit vom jeweiligen Artikel übernommen.

Desk Software & Consulting GmbH Lehmkaute 3, 35713 Eibelshausen Tel.: 0 27 74/924 98 - 0 Fax: 0 27 74/924 98 - 15 info@desk-firm.de

www.desk-firm.de Amtsgericht Wetzlar HRB 5691 Steuernummer: 02023121991 Geschäftsführer: Volker Schneider Sascha Breithecker, Joachim Dreher

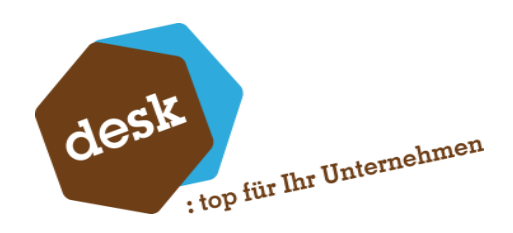

| Details zu Pos | ition 10    |               |            |            |        |  |
|----------------|-------------|---------------|------------|------------|--------|--|
| Allgemein A    | Artikel Eig | jenschaften   | Memo       | Planung    | Regeln |  |
| Position       |             | 1             | 10         |            |        |  |
| Bezeichnu      | ng          | Material      |            |            |        |  |
| Bedingung      |             |               |            |            |        |  |
| Artikel        | 0           | L I           |            |            |        |  |
| Mengenfo       | rmel        | FLOOR(3,1     | 4)         | _          |        |  |
| Mengeneir      | nheit       | 1. Eicheite / | المعام معا | , <b>–</b> |        |  |
| Preisforme     | izug        | Je Einheit (  | Standard   |            |        |  |
| Treistornie    |             | Einmalmen     | je         | /          |        |  |
|                |             | Je Bezugsn    | nenge      |            |        |  |
|                |             |               |            |            |        |  |

Bei den Artikelarten "Ressourcenliste" und "Netstyle-Produktionsstückliste", steht zusätzlich noch das Feld "Mengenbezug" zur Verfügung. Je nach Einstellung ändert sich die Preiskalkulation der Artikelpositionen in Bezug auf die jeweilige Konfigurationsanzahl. Außerdem wird dieser Wert auch in ggf. erzeugte Stücklisten- bzw. Ressourcenlistenpositionen übernommen.

| Allgemein Artikel | Stückliste      | Eigenso | haften  | Memo      | Planung | Regeln |
|-------------------|-----------------|---------|---------|-----------|---------|--------|
| Kennzeichen       | Standa          | rd      |         |           |         | •      |
| Lieferant         | <b>9</b> K10000 | )3      | Mattmül | ler, Hanr | nover   |        |
| Ist Zubehörartike |                 |         |         |           |         |        |
| Übernahme in Stü  | ickliste        |         | 1       |           |         |        |
| Artikelnummer als | Fertigungs      | artikel |         |           |         |        |

Auf der Registerseite "Artikel" finden sich noch folgende Einstellungen:

### • Kennzeichen:

Im Feld "Kennzeichen" kann die Position als Optionale- oder Alternativposition gekennzeichnet werden. Details hierzu finden Sie unter <u>Punkt 11.2</u>.

### • Lieferant:

Wenn in einer Formel der Lieferanteneinzelpreis verwendet wird muss hier der jeweilige Lieferant angegeben werden. Wenn vorhanden wird der Hauptlieferant des hinterlegten Artikels vorgeschlagen.

# • Ist Zubehörartikel:

Kennzeichnet kostenpflichtige Zubehörartikelpositionen. Dieses Kennzeichen wird bei der alternativen Preisfindung (Siehe <u>Punkt 6.4</u>) berücksichtigt.

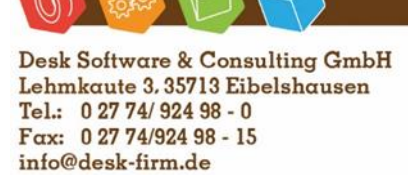

www.desk-firm.de Amtsgericht Wetzlar HRB 5691 Steuernummer: 02023121991 Geschäftsführer: Volker Schneider Sascha Breithecker. Joachim Dreher

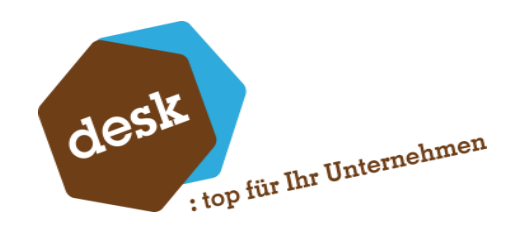

## • Übernahme in Stückliste:

Soll die Artikelposition in die erzeugte Stück- bzw. Ressourcenliste übernommen werden?

## • Artikelnummer als Fertigungsartikel:

Dieses Ja/Nein-Feld ist nur sichtbar, wenn im Schema die Option "Fertigungsartikel aus Artikelposition übernehmen aktiviert ist (Siehe <u>Punkt 6.4</u>). In diesem Fall muss diese Eigenschaft bei genau einer Artikelposition gesetzt werden. Die Option "In Stückliste übernehmen" deaktiviert sich dann automatisch (Verhinderung zirkulärer Stücklisten).

Beim Speichern einer Konfiguration wird dann im Assistent zur Positions-Anlage automatisch die Artikelnummer vorgeschlagen, die bei der entsprechend gekennzeichneten Position hinterlegt ist.

# 8.2 Wertposition

Mit Wertpositionen können wertmäßige Anpassungen (z.B. Zuschläge oder Rabatte) ohne Auswirkung auf die anzulegende Stückliste bzw. Ressourcenliste abgebildet werden.

| Details zu Position 6   | 0                          |                            |
|-------------------------|----------------------------|----------------------------|
| Allgemein Eigensc       | haften Memo Planung Regeln |                            |
| Position<br>Bezeichnung | 60<br>Mindenmengenzuschlag |                            |
| Bedingung               | [[Anzahl] < 10             | 🕅 In Konfig. übersteuerbar |
| Mengenformel            |                            | ☑ In Konfig. übersteuerbar |
| Preisformel             | %                          | In Konfig. übersteuerbar   |
|                         |                            |                            |
|                         |                            |                            |
|                         |                            | Speichern Abbrechen        |

Der Betrag der Position errechnet sich, wie bei Artikelpositionen aus Menge mal Einzelpreis. Um einen Prozentualen Zuschlag abzubilden kann in der Mengenformel der Prozentwert und in der Preisformel der Referenzwert (z.B. Betrag einer Zwischensummenposition) geteilt durch 100 eingetragen werden. Anders als bei Artikelpositionen kann hierbei optional eine beliebige Mengeneinheit ausgewählt bzw. frei eingegeben werden. Diese hat jedoch keine weitere Auswirkung.

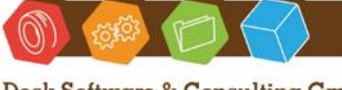

Desk Software & Consulting GmbH Lehmkaute 3, 35713 Eibelshausen Tel.: 0 27 74/924 98 - 0 Fax: 0 27 74/924 98 - 15 info@desk-firm.de www.desk-firm.de Amtsgericht Wetzlar HRB 5691 Steuernummer: 02023121991 Geschäftsführer: Volker Schneider Sascha Breithecker. Joachim Dreher

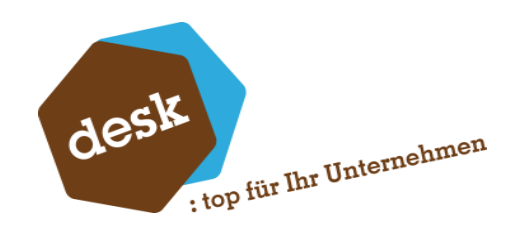

# 8.3 Textposition

Textpositionen haben keine zusätzlichen Eigenschaften und auch keine Funktion außer der Textanzeige. Der Text kann dabei direkt innerhalb der Konfigurationserfassung editiert werden.

# 8.4 Zwischensumme und laufende Summe

Zwischensummen und laufende Summen haben ebenfalls keine zusätzlichen Eigenschaften und können zur Gliederung der Konfigurationsansicht, sowie als Basis für folgende Berechnungsformeln verwendet werden.

Bei Laufenden Summen wird hierbei der Gesamtbetrag bis zur aktuellen Position summiert. Bei Zwischensummen hingegeben wird nur die Summe seit der letzten Zwischensumme gebildet.

# 8.5 Arbeitsgang / Arbeitsplatz

Der Positionstyp "Arbeitsgang / Arbeitsplatz" kann nur verwendet werden, wenn im Schemaentwurf die Artikelart "Ressourcenliste" eingestellt ist (Siehe <u>Punkt 6.4</u>). Bei Artikelneuanlage auf Basis einer Konfiguration wird hierfür eine entsprechende Arbeitsgangposition in die Ressourcenliste übernommen.

| etails zu Position S | 52           |                      |              |                          |
|----------------------|--------------|----------------------|--------------|--------------------------|
| Allgemein Eigenso    | chaften Memo | Planung Regeln       |              |                          |
| -                    |              |                      |              |                          |
| Position             |              | 2                    |              |                          |
| Bezeichnung          | Fertigen     |                      |              |                          |
| Bedingung            |              |                      | V            | In Konfig. übersteuerbar |
| Arbeitsplatz         | Q 9050       | Montage - Endmontage | <b>V</b>     | In Konfig. übersteuerbar |
| Arbeitsgang          | 9 500        | montieren (intern)   | $\checkmark$ | In Konfig. übersteuerbar |
|                      | Manuell      | Wert                 |              |                          |
| Rüstzeit             | <b>V</b>     | 00,30,00             | <b>V</b>     | In Konfig. übersteuerbar |
| Rüstkosten           |              | 35,00 €              | $\checkmark$ | In Konfig. übersteuerbar |
| Stückzeit            | <b>V</b>     | 00,05,00             | <b>V</b>     | In Konfig. übersteuerbar |
| Betriebskosten       |              | 30,00 €              | 1            | In Konfig. übersteuerbar |
|                      |              |                      |              |                          |
|                      |              |                      |              |                          |
|                      |              |                      | Creek        | ala ana                  |
|                      |              |                      | spei         | Abbrechen                |
|                      |              |                      |              |                          |

Bei Konfigurationspositionen vom Typ "Arbeitsgang / Arbeitsplatz" errechnet sich der Gesamtbetrag nicht über Menge mal Einzelpreis, sondern anhand folgender Formel:

# (Rüstzeit \* Rüstkosten) + (Konfigurationsanzahl\*Stückzeit\*Betriebskosten)

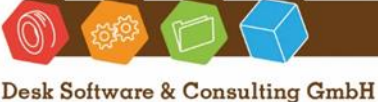

Desk Software & Consulting GmbH Lehmkaute 3, 35713 Eibelshausen Tel.: 0 27 74/924 98 - 0 Fax: 0 27 74/924 98 - 15 info@desk-firm.de www.desk-firm.de Amtsgericht Wetzlar HRB 5691 Steuernummer: 02023121991 Geschäftsführer: Volker Schneider Sascha Breithecker. Joachim Dreher

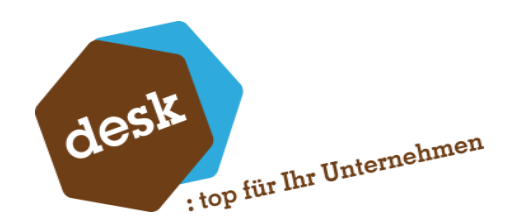

Hieraus ergeben sich die Gesamtkosten für die gesamte Fertigungsmenge (Konfigurationsanzahl). Für die Anzeige der Konfigurationspositionen wird dieser Betrag nochmal durch die Konfigurationsanzahl geteilt, so dass die Arbeitsgangkosten (wie bei allen Positionen) pro Stück ausgegeben werden.

Für diesen Positionstyp müssen Arbeitsgang und Arbeitsplatz (aus den Stammdaten der Produktion) hinterlegt werden. Entweder bereits im Schema oder in der tatsächlichen Konfiguration. Werden die Daten im Schema noch nicht vorbelegt muss das jeweilige Kennzeichen "In Konfiguration übersteuerbar" zwingend gesetzt sein.

Rüst- und Betriebskosten werden automatisch vom Arbeitsplatz, Rüst- und Stückzeit vom Arbeitsgang übernommen. Die Zeiten und Beträge können aber auch manuell überschrieben werden.

# 8.6 Unterkonfiguration

Mit dem Positionstyp "Unterkonfiguration" können mehrstufige Konfigurationen abgebildet werden. Unterkonfigurationen bieten dieselben Möglichkeiten und Funktionen wie Hauptkonfigurationen was den Aufbau und die Konfigurierbarkeit angeht. Aktuell ist die Anzahl möglicher Konfigurationsebenen auf maximal drei begrenzt. Sollten Sie mehr Ebenen benötigen, wenden Sie sich bitte an den DESK Support.

Die Detailmaske zur Bearbeitung einer Schemaposition vom Typ "Unterkonfiguration" unterscheidet sich von denen anderer Positionstypen.

| Į | 🚺 Details zu | Position 20 | )     |                  |               |      |          |                |            |
|---|--------------|-------------|-------|------------------|---------------|------|----------|----------------|------------|
|   | Grundlagen   | Schemako    | pf S  | Schemapositionen | Eigenschaften | Memo | Planung  | Artikeltexte   | Regeln     |
|   | Position     |             |       | 20               |               |      |          |                |            |
|   | Bezeichnur   | ng          | Hocke | er               |               |      |          |                |            |
|   | Bedingung    |             |       |                  |               |      | <b>V</b> | In Konfig. übe | rsteuerbar |
|   | Mengenfor    | rmel        | [USEF | R_AnzahlHocker]  |               |      | <b>V</b> | In Konfig. übe | rsteuerbar |
|   | Mengenein    | heit        | Stk   |                  | -             |      |          |                |            |

Auf der Registerseite "Grundlagen" kann keine Preisformel hinterlegt werden. Der Einzelpreis einer Unterkonfigurationsposition ergibt sich immer aus der Endsumme der Unterkonfiguration.

Desk Software & Consulting GmbH Lehmkaute 3, 35713 Eibelshausen Tel.: 0 27 74/924 98 - 0 Fax: 0 27 74/924 98 - 15 info@desk-firm.de www.desk-firm.de Amtsgericht Wetzlar HRB 5691 Steuernummer: 02023121991 Geschäftsführer: Volker Schneider Sascha Breithecker. Joachim Dreher

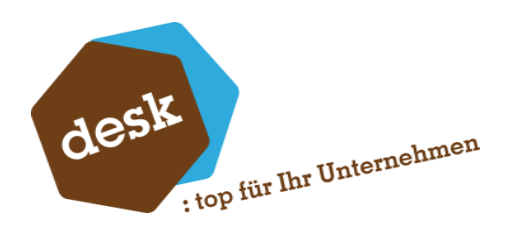

| 🚺 Details zu | Position 20            |                                                    |            |                                  |
|--------------|------------------------|----------------------------------------------------|------------|----------------------------------|
| Grundlagen   | Schemakopf Sche        | mapositionen Eigenschaften Memo Planung Artikelter | xte Regeln |                                  |
| - Konfigura  | ationsschema           |                                                    |            | -                                |
| Schema       | <u>R</u> Ho            | cker                                               | 📝 für ande | ere Unterkonfigurationen erlaubt |
| Vorbeleg     | jungen (1)             |                                                    |            |                                  |
| Benutzer     | rdefinierte Felder für | dieses Schema                                      |            |                                  |
| Feld         |                        | Bezeichnung                                        | Verfügbar  |                                  |
| USER_A       | AnzahlHocker           | Hocker                                             | Nein 🔺     |                                  |
| USER_M       | /laterial              | Material                                           | Nein       |                                  |
| USER_A       | \nzahlSchubladen       | Schubladen                                         | Nein _     | 1                                |
| USER_I       | nfo                    | Info                                               | Nein       |                                  |
| USER_A       | Aussendurchmesser      | Aussendurchmesser                                  | Nein       |                                  |
| USER_I       | nnerdurchmeser         | Innerdurchmeser                                    | Nein       |                                  |
| USER_M       | /litOhne               | MitOhne                                            | Nein       |                                  |
| USER_D       | ) atumsfeld            | Datumsfeld                                         | Nein       |                                  |
| USER_k       | ongcombo               | longcombo                                          | Nein       |                                  |
| USEB M       | Aaterial2              | Material2                                          | Nein       |                                  |
| Artikelar    | t Ne                   | tstyle Produktionsstückliste 🖉                     |            |                                  |
| Grundart     | tikel 🤇 99             | 100092 Vorlage für Kalk - Match                    |            |                                  |
|              |                        |                                                    |            |                                  |
|              |                        |                                                    |            |                                  |
|              |                        |                                                    |            |                                  |
|              |                        | [                                                  | Prüfen     | Speichern Verwerfen              |

Auf der Registerseite "Schemakopf" sind die allgemeinen Daten des Schemas für die Unterkonfiguration zu erfassen. Die Bedeutung der einzelnen Werte ist im Wesentlichen identisch zu den Schemata für Hauptkonfigurationen (Siehe <u>Punkt 6</u>).

Beim Hinzufügen einer neuen Unterkonfigurationsposition zu einem "Hauptschema" ist das Schema für die Unterkonfiguration zunächst leer. Die Konfiguration der Kopf- und Positionsdaten kann entweder komplett manuell erfolgen oder aus einem bestehenden Schema übernommen werden. Klicken Sie hierzu auf die Schaltfläche (3). Es erscheint ein Dialogfenster zur Auswahl des zu importierenden Schemas. Hierbei werden nur Schemata mit dem Kennzeichen "Schema darf für Unterkonfigurationen verwendet werden" angeboten.

| Gru | ndlager  | n Sche    | makopf    | Schemaposi | tionen   | Eigenschaften   | Memo        | Planung | Artikeltexte  | Regeln |                            |
|-----|----------|-----------|-----------|------------|----------|-----------------|-------------|---------|---------------|--------|----------------------------|
|     | Schom    | aposition | 000       |            |          |                 |             |         |               |        |                            |
|     | Julienie | apositioi |           | ,          |          |                 |             |         |               |        |                            |
| I L | Pos      | K         | Position  | styp       | Bezeich  | inung           |             | Menge   |               |        | Einzelbetrag               |
|     | 1        |           | Artikelpo | osition    | Holzpla  | tte             |             | [Menger | nberechnung.F | läche] | [A.KalkulatorischerEK]     |
|     | 2        |           | Artikelpo | osition    | Tischbe  | in "Design 1000 | '' (Eigenfe | r 4     |               |        | [A.KalkulatorischerEK]     |
|     | 3        |           | Wertpos   | sition     | Fertigur | igskosten       |             | 10      |               |        | {Stundensatz_Fertigung}/60 |
|     |          |           |           |            | _        | -               |             |         |               |        |                            |

Die Registerkarte "Schemapositionen" dient zur Anzeige und Erfassung der Positionen der Unterkonfiguration. Die Funktionalität ist hier identisch zur Registerseite "Positionen" im Hauptschema (Siehe <u>Punkt 6.3</u>).

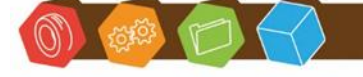

Desk Software & Consulting GmbH Lehmkaute 3, 35713 Eibelshausen Tel.: 0 27 74/924 98 - 0 Fax: 0 27 74/924 98 - 15 info@desk-firm.de www.desk-firm.de Amtsgericht Wetzlar HRB 5691 Steuernummer: 02023121991 Geschäftsführer: Volker Schneider Sascha Breithecker. Joachim Dreher

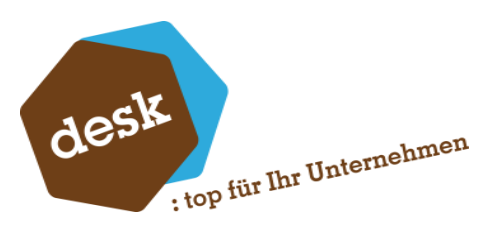

| Variablen und Konstanten                                       | Laenge                                                  |
|----------------------------------------------------------------|---------------------------------------------------------|
| Aktuelle Position 2 (Tischbein "Design 1000" (Eigenfertigung)) | Breite                                                  |
| 🚊 Haupt-Konfiguration (Kopie von Beispiel Tisch)               | Gesamtformat                                            |
| Laenge                                                         | 🗄 Material                                              |
| Breite                                                         | ⊞- Hocker                                               |
| Gesamtformat                                                   | ⊕-Schubladen                                            |
| 🚊 Material                                                     | – Positionen                                            |
| Wert                                                           | 🗄 Position 1 (Tischplatte)                              |
| Bezeichnung                                                    | 🗄 Position 2 (Tischbein)                                |
| ⊞- Hocker                                                      | 🗄 Position 3 (Schraube M4 x 50 DIN 40349)               |
| 庄 - Schubladen                                                 | 🗄 Position 4 (Gummistöpsel (Tischbein))                 |
| ⊡- Positionen                                                  | 🗄 Position 10 (Schublade)                               |
| ⊞- Position 1 (Tischplatte)                                    | 🗄 Position 20 (Hocker)                                  |
| ⊕- Position 2 (Tischbein)                                      | Menge                                                   |
| ⊕ Position 3 (Schraube M4 x 50 DIN 40349)                      | Einzelbetrag                                            |
| 🗄 - Position 4 (Gummistöpsel (Tischbein))                      | Gesamtbetrag                                            |
| ⊞ Position 10 (Schublade)                                      | Laenge                                                  |
| 🖻 Aktuelle Konfiguration (Hocker)                              | Breite                                                  |
| Anzahl                                                         | Gesamtformat                                            |
| Laenge                                                         | ⊟⊶ Positionen                                           |
| Breite                                                         | ⊞ Position 1 (Holzplatte)                               |
| Gesamtformat                                                   | 🗄 Position 2 (Tischbein "Design 1000" (Eigenfertigung)) |
| FI- Positionen                                                 | ⊕ Position 3 (Fertigungskosten)                         |
|                                                                | /                                                       |

In den Formeln von Positionen innerhalb von Unterkonfigurationen kann zusätzlich auf die Daten der

Hauptkonfiguration zugegriffen werden.

Bei Positionen, die nach einer Unterkonfiguration kommen stehen alle Kopf- und Positionsdaten aus

der Unterkonfiguration zur Verfügung.

| 1 |    | L  |                               |         |     |              | -1          |
|---|----|----|-------------------------------|---------|-----|--------------|-------------|
|   |    | 4  | Gummistöpsel (Tischbein)      | 6000500 | 0   | Gummistöpsel | (Tischbein) |
| 1 |    |    |                               | 1.00    | Stk | 0.10         | 0.10        |
| I | F€ | 10 | Schublade                     | 0,00    | Stk | 17,06        | 0,00        |
| I | Ęŧ | 20 | Hocker                        | 1,00    | Stk | 6,38         | 6,38        |
| L |    | 40 | 1 I 30 II 🖛 I I 0             | 0.00    | 34  | 40.00        | 10100       |
| Т | _  | 10 | verschnittzuschlag rischplatt | 8,00    | ~   | 13,00        | 104,00      |
|   |    | 51 | Fertigungskosten Tisch        | 1,00    | h   | 38,25        | 38,25       |
|   |    | 52 | ZW                            |         |     |              | 1.551,52    |

Innerhalb der Konfigurationsmaske werden Unterkonfigurationen ähnlich wie Wertpositionen

dargestellt. Über das Symbol am linken Rand sind diese als Unterkonfigurationen gekennzeichnet.

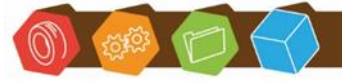

Desk Software & Consulting GmbH Lehmkaute 3, 35713 Eibelshausen Tel.: 0 27 74/924 98 - 0 Fax: 0 27 74/924 98 - 15 info@desk-firm.de www.desk-firm.de Amtsgericht Wetzlar HRB 5691 Steuernummer: 02023121991 Geschäftsführer: Volker Schneider Sascha Breithecker. Joachim Dreher

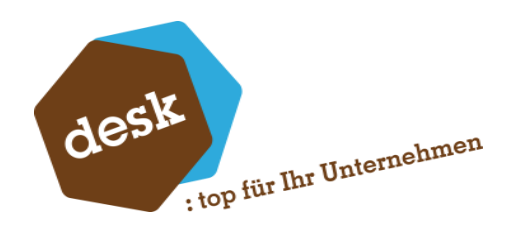

| Details z           | u Position 2  | 20                    |                     |          |                        |                         |
|---------------------|---------------|-----------------------|---------------------|----------|------------------------|-------------------------|
| Allgemein           | Eigenschaf    | ten Memo              | Planung             |          |                        |                         |
| Position<br>Bezeich | nung          | 2<br>Hocker           | Aktiv               |          | V                      |                         |
| Mengen              | formel        | Manuell               | ſus                 | ER A     | Wert<br>AnzahlHocker]  |                         |
| Menge               |               |                       |                     |          | 1,00 5                 | Stk 👤                   |
| Einzelpr            | eis           |                       |                     |          | 22,56 E                | EUR                     |
| Gesan               | tpreis        |                       |                     |          | 22,56                  | EUR                     |
| Konfigu             | ration        |                       |                     |          |                        |                         |
| Laenge<br>Breite    |               |                       | 45,00               |          |                        |                         |
| 1 Ti                | scholatte Bu  | che                   | 1150001             | 1        | Tischplatte Bug        | the                     |
|                     |               |                       | 0,16                | qm       | 17,40                  | 2,78                    |
| 2 Ti                | schbein "Des  | ign 1000 <b>" (</b> E | ige 6000200<br>4,00 | 0<br>Stk | Tischbein "Des<br>3,35 | ign 1000" (Eiç<br>13,40 |
| ▶ 3 F               | ertigungskos  | ten                   | 10,00               | Min      | 0,64                   | 6,38                    |
| Endbet              | rag pro Einhe | eit                   |                     |          |                        | 22,56 EUR               |
|                     |               |                       |                     |          |                        |                         |
|                     |               | Speid                 | thern               | Ve       | rwerfen                | Optionen 🔻              |

Im oberen Bereich des Detailfensters von Unterkonfigurationen werden die "normalen" Positionsdaten angezeigt. Im unteren Bereich erfolgt die Anzeige der tatsächlichen Unterkonfiguration. Die Ansicht (und Funktionalität) entspricht dabei im Wesentlichen der der Hauptkonfigurationen. Allerdings sind hierbei keine Vergleichskonfigurationen (mehrere nebeneinander) möglich.

Zum Zeitpunkt wo die Konfiguration den Fertigungsartikel im System anlegt muss der Artikelanlage-Assistent (Siehe <u>Punkt 10</u>) für jede Unterkonfiguration (Unterbaugruppe) und für die Hauptkonfiguration einmal durchlaufen werden.

Dabei greift dann auch die Prüfung auf ggf. vorhandene Deckungsgleiche Stücklisten-Artikel.

Desk Software & Consulting GmbH Lehmkaute 3.35713 Eibelshausen Tel.: 0 27 74/924 98 - 0 Fax: 0 27 74/924 98 - 15 info@desk-firm.de

www.desk-firm.de Amtsgericht Wetzlar HRB 5691 Steuernummer: 02023121991 Geschäftsführer: Volker Schneider Sascha Breithecker. Joachim Dreher

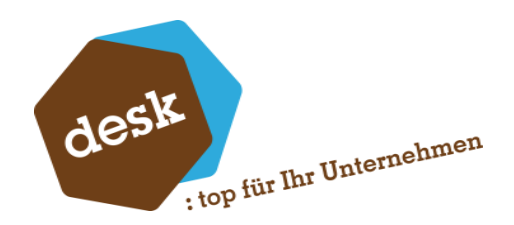

# 8.7 Positionsregeln

Je nach Positionstyp steht in der Schemaposition die Registerseite "Regeln" zur Verfügung. Hier hinterlegte Regeln ermöglichen es verschiedene Positionseigenschaften abhängig von bestimmten Bedingungen automatisch zu verändern.

| mein   Artikel   E | iigenscha                                                                                                    | afte                                                                                                    | n Memo Planung Regeln                                                                                                    |                                                                                                    |                                                                                                    |
|--------------------|----------------------------------------------------------------------------------------------------|----------------------------------------------------------------------------------------------------|----------------------------------------------------------------------------------------------------|----------------------------------------------------------------------------------------------------|----------------------------------------------------------------------------------------------------|
|                    |                                                                                                    |                                                                                                    |                                                                                                    |                                                                                                    |                                                                                                    |
| Zielfeld           | Priorität                                                                                                    | Be                                                                                                    | dingung                                                                                                    | We                                                                                                    | ert                                                                                                    |
| Mengenformel       | 1                                                                                                    | ٩                                                                                                    | '[USER_Art]' = 'A'                                                                                                    | ٩                                                                                                    | ANZAHLSEKTIONEN([L                                                                                                    |
| Mengenformel       | 2                                                                                                    | ٩                                                                                                    | '[USER_Art]' = 'B'                                                                                                    | ٩                                                                                                    | [USER_Breite] * [USER_                                                                                                    |
| Mengenformel       | 3                                                                                                    | ٩                                                                                                    | '[USER_Art]' = 'C'                                                                                                    | ٩                                                                                                    | 1                                                                                                    |
| Wertformel         | 1                                                                                                    | ٩                                                                                                    | '[USER_Art]' <> 'C' AND '[USER_Typ]' = 'T-8                                                                                                    | ٩                                                                                                    | PREISLISTENPREIS(1;[                                                                                                    |
| Wertformel 🔹       | 2                                                                                                    | ٩                                                                                                    |                                                                                                    | ٩                                                                                                    | KalkulatorischerEK] * 1,5                                                                                                    |
| Artikelnummer      | 1                                                                                                    | ٩                                                                                                    | '[USER_Art]' = 'A'                                                                                                    | ٩                                                                                                    | 10300001                                                                                                    |
| Artikelnummer      | 2                                                                                                    | ٩                                                                                                    | '[USER_Art]' = 'B'                                                                                                    | ٩                                                                                                    | 10300002                                                                                                    |
| Artikelnummer      | 3                                                                                                    | ٩                                                                                                    | '[USER_Art]' = 'C'                                                                                                    | ٩                                                                                                    | 10300003                                                                                                    |
| Artikelnummer      | 4                                                                                                    | ٩                                                                                                    |                                                                                                    | ٩                                                                                                    |                                                                                                    |
|                    |                                                                                                    | ٩                                                                                                    |                                                                                                    | ٩                                                                                                    |                                                                                                    |
|                    | mein Artikel E<br>Zielfeld<br>Mengenformel<br>Mengenformel<br>Wertformel<br>Wertformel<br>Wertformel<br>Artikelnummer<br>Artikelnummer<br>Artikelnummer | mein Artikel Eigenscha<br>Zielfeld Priorität<br>Mengenformel 1<br>Mengenformel 2<br>Mengenformel 3<br>Wertformel 1<br>Wertformel ▼ 2<br>Artikelnummer 1<br>Artikelnummer 3<br>Artikelnummer 4 | mein     Ar tikel     Eigenschafte       Zielfeld     Priorität     Ber       Mengenformel     1     9       Mengenformel     2     9       Mengenformel     3     9       Wertformel     1     9       Wertformel     2     9       Artikelnummer     1     9       Artikelnummer     2     9       Artikelnummer     2     9       Artikelnummer     3     9       Artikelnummer     3     9       Artikelnummer     3     9       Artikelnummer     3     9       Artikelnummer     3     9       Artikelnummer     3     9 | Memo     Planung     Regeln       Zielfeld     Priorität     Bedingung       Mengenformel     1     Q     '[USER_Art]' = 'A'       Mengenformel     2     Q     '[USER_Art]' = 'B'       Mengenformel     3     Q     '[USER_Art]' = 'C'       Wertformel     1     Q     '[USER_Art]' > 'C' AND '[USER_Typ]' = 'T-8'       Wertformel     2     Q       Artikelnummer     1     Q     '[USER_Art]' = 'A'       Artikelnummer     2     Q       Artikelnummer     3     Q     '[USER_Art]' = 'B'       Artikelnummer     3     Q     '[USER_Art]' = 'B'       Artikelnummer     3     Q     '[USER_Art]' = 'C' | Memo       Planung       Regeln         Zielfeld       Priorität       Bedingung       Wo         Mengenformel       1       Q       '[USER_Art]' = 'A'       Q         Mengenformel       2       Q       '[USER_Art]' = 'B'       Q         Mengenformel       3       Q       '[USER_Art]' = 'C'       Q         Wentformel       1       Q       '[USER_Art]' > 'C' AND '[USER_Typ]' = 'T-E Q         Wertformel       1       Q       '[USER_Art]' > 'C' AND '[USER_Typ]' = 'T-E Q         Wertformel       1       Q       '[USER_Art]' = 'A'       Q         Artikelnummer       1       Q       '[USER_Art]' = 'A'       Q         Artikelnummer       2       Q       '[USER_Art]' = 'B'       Q         Artikelnummer       3       Q       '[USER_Art]' = 'B'       Q         Artikelnummer       3       Q       '[USER_Art]' = 'C'       Q         Artikelnummer       4       Q       Q       Q |

Eine Regel besteht aus den folgenden vier Informationen: Zielfeld, Priorität, Bedingungsformel und Wert. Die Priorität muss dabei pro Zielfeld eindeutig sein. Für jedes Zielfeld kann nur eine Regel gleichzeitig greifen. Folgende Zielfelder können grundsätzlich angesprochen werden:

- Artikelnummer (fixer bestehender Artikel)
- Artikelformel (Artikelnummer aus anderem Feld übernehmen)
- Mengenformel
- Wertformel
- Ext. Wertformel (wenn externe Preise in Grundlagen aktiviert sind)
- Aktiv-Bedingung
- Text / Memo

Bei Artikelpositionen mit einer Mengenberechnung stehen zusätzlich die einzelnen Mengenvariablen als Zielfelder zur Verfügung.

Zur Erfassung der Regelbedingung kann der Formeleditor mittels der Schaltfläche 🗨 aufgerufen werden (Siehe <u>Punkt 4</u>). Die Eingabe einer Bedingung ist optional. Ist diese leer, so gilt die Bedingung als erfüllt.

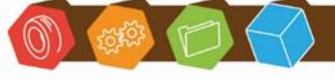

Desk Software & Consulting GmbH Lehmkaute 3, 35713 Eibelshausen Tel.: 0 27 74/924 98 - 0 Fax: 0 27 74/924 98 - 15 info@desk-firm.de www.desk-firm.de Amtsgericht Wetzlar HRB 5691 Steuernummer: 02023121991 Geschäftsführer: Volker Schneider Sascha Breithecker. Joachim Dreher

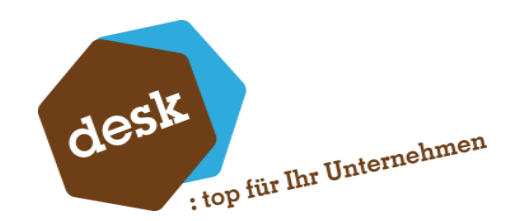

Im Regelfeld "Wert" wird der Inhalt eingetragen, der bei Erfüllung der Bedingung in das jeweilige Zielfeld eingetragen werden soll. Über die Schaltfläche 🔍 gelangt man hier zum Formeleditor bzw. beim Zielfeld "Artikelnummer" zur Standard-Artikelsuche.

Bei Neuberechnung einer Konfiguration bzw. einer Konfigurationsposition (z.B. nach Änderung von Kopf- oder Positionsdaten) werden auch alle Regeln neu geprüft. Pro Zielfeld werden alle Regeln nach Priorität aufsteigend durchlaufen. Trifft eine Bedingung zu (Bedingungsformel ergibt Wahr bzw. einen Wert ungleich 0), so wird der angegebene Wert in das definierte Feld geschrieben und es wird mit dem nächsten Zielfeld fortgefahren.

Trifft für ein Zielfeld keine Bedingung zu, so wird keine Änderung durchgeführt. Dies kann bedeuten, dass ein zuvor durch eine Regel gesetzter Wert beibehalten wird, obwohl die zugehörige Bedingung nicht mehr erfüllt ist. Wenn dieses Verhalten nicht gewünscht ist, empfiehlt sich die Hinterlegung einer zusätzlichen Regel mit leerer Bedingung, hohem Prioritätswert und erwünschtem Wert für diesen Fall.

Im folgenden Beispiel wird die Artikelnummer zurückgesetzt, wenn im Benutzerfeld "Art" etwas anderes als A, B oder C steht:

| Artikelnummer | 1 | ٩ | '[USER_Art]' = 'A' | ٩ | 10300001 |
|---------------|---|---|--------------------|---|----------|
| Artikelnummer | 2 | ٩ | '[USER_Art]' = 'B' | ٩ | 10300002 |
| Artikelnummer | 3 | ٩ | '[USER_Art]' = 'C' | ٩ | 10300003 |
| Artikelnummer | 4 | ٩ |                    | ٩ |          |

**Zu beachten:** Das bearbeiten der Regeln ist nur innerhalb der Schemata möglich, nicht z.B. beim manuellen Einfügen von Positionen während der Konfiguration.

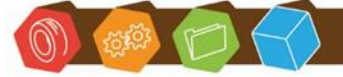

Desk Software & Consulting GmbH Lehmkaute 3, 35713 Eibelshausen Tel.: 0 27 74/924 98 - 0 Fax: 0 27 74/924 98 - 15 info@desk-firm.de www.desk-firm.de Amtsgericht Wetzlar HRB 5691 Steuernummer: 02023121991 Geschäftsführer: Volker Schneider Sascha Breithecker. Joachim Dreher

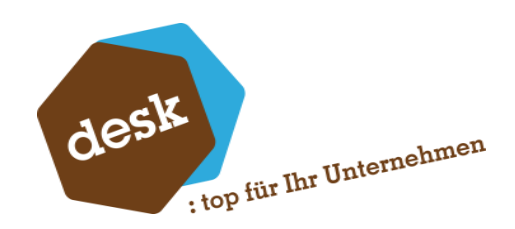

# 9. Konfigurationen

# 9.1 Neue Konfiguration anlegen

Um eine Konfiguration zu einer neuen Position anzulegen wählen Sie in einem neuen Verkaufsbeleg den Menüpunkt "Beleg/Extras/Neue Konfiguration • "oder verwenden Sie die ggf. angelegte Benutzerdefinierte Schaltfläche.

Danach müssen Sie zunächst im Dialogfenster "Schemaauswahl" das zu verwendende Schema auswählen (siehe <u>Punkt 5</u>). Anschließend öffnet sich das Fenster zur Bearbeitung der Konfiguration.

# 9.2 Bestehende Konfiguration aufrufen / bearbeiten

Um bestehende Konfigurationen zu einer Artikelposition einzusehen oder zu bearbeiten markieren Sie die gewünschte Position in der Verkaufsbelegerfassung und wählen Sie den Menüpunkt "Positionen →Extras→Konfiguration bearbeiten •" oder verwenden Sie die ggf. angelegte Benutzerdefinierte Schaltfläche.

Im Anschluss wird die Konfiguration zu der gewählten Belegposition angezeigt.

**Zu beachten:** Beim nachträglichen Öffnen einer bestehenden Konfiguration ist diese, je nach Grundlageneinstellung, zunächst gesperrt. Wenn Änderungen vorgenommen werden sollen, muss zunächst das Sperr-Kennzeichen entfernt werden.

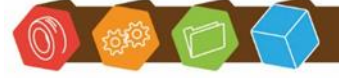

Desk Software & Consulting GmbH Lehmkaute 3, 35713 Eibelshausen Tel.: 0 27 74/924 98 - 0 Fax: 0 27 74/924 98 - 15 info@desk-firm.de www.desk-firm.de Amtsgericht Wetzlar HRB 5691 Steuernummer: 02023121991 Geschäftsführer: Volker Schneider Sascha Breithecker. Joachim Dreher

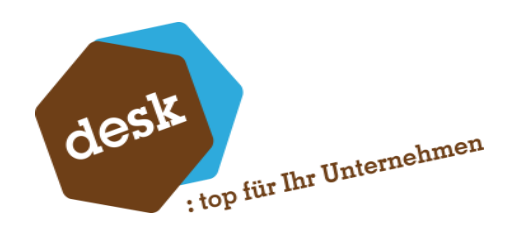

| AB | Konf  | figuration bearbeiten         |                |                 |             |                                | × |
|----|-------|-------------------------------|----------------|-----------------|-------------|--------------------------------|---|
| Ku | nde   | <u>९</u> D100000              | Arber, Sau     | erlach          |             |                                |   |
| W  | ährur | ng EUR                        | •              |                 |             |                                |   |
|    |       |                               |                |                 |             |                                |   |
|    | Kon   | ifiguration                   | Konfiguration  | 1               | -           |                                |   |
| _  | Bez   | reichnung                     | Beispiel Tisch | 2               |             |                                |   |
| _  | Ges   | sperrt                        | Nein           |                 | -           |                                |   |
| _  | Bele  | egposition anlegen            | Ja             |                 | •           |                                |   |
| _  | Anz   | zahl                          | 1,00           |                 |             |                                |   |
| _  | Lae   | inge                          | 111,00         |                 |             |                                |   |
| _  | Bre   | ite                           | 99,00          |                 |             |                                |   |
| _  | Mat   | terial                        | Buche          |                 |             |                                |   |
| -  | HOO   | whitedop                      | 1              |                 | -           |                                |   |
| -  | _ Sch | Tischolatte Ruche             | 11500011       | Tischolatte Pud | ▼<br>ba     |                                |   |
|    | Ľ     | riscripiatte buche            | 130.82 cm      | 10.00           | 1 308 22    |                                |   |
|    | 2     | Tischbein Buche               | 12340001       | Tischbein Buch  | P 1.000/22  |                                |   |
|    | F     |                               | 4,00 Stk       | 23,42           | 93,68       |                                |   |
|    | 3     | Schraube M4 x 50 DIN 40349    | 60004000       | Schraube M4 x   | 50 DIN 4034 |                                |   |
| _  |       |                               | 8,00 Stk       | 0,03            | 0,24        |                                |   |
|    | 4     | Gummistöpsel (Tischbein)      | 60005000       | Gummistöpsel (  | Tischbein)  |                                |   |
| _  |       |                               | 1,00 Stk       | 0,10            | 0,10        |                                |   |
| 봐  | 10    | Schublade                     | 0,00 Stk       | 17,06           | 0,00        |                                |   |
| 벽  | 20    | Hocker                        | 1,00 Stk       | 6,38            | 6,38        |                                |   |
| _  | 40    | Verschnittzuschlag Tischplatt | 8,00 X         | 13,08           | 104,66      |                                |   |
| -  | 51    | Fertigungskosten Tisch        | 1,00 h         | 38,25           | 38,25       |                                |   |
| _  | 52    | ZW                            | 20.00.0/       | 15.50           | 1.551,52    |                                |   |
| -  | 53    | Gewinnzuschlag                | 20,00 %        | 15,52           | 310,30      |                                |   |
| -  | - 59  | Mindenmensenzuschlag          | 20.00 %        | 10,00           | 210,00      |                                |   |
| -  | End   | hetrag pro Finheit            | 20,00 76       | 13,32           | 71 82 FUR   |                                |   |
|    | Ges   | samthetrag                    |                | 1.0             | 71.82 EUR   |                                |   |
|    |       |                               |                |                 |             |                                |   |
|    |       |                               |                | < >             | ,           | Speichern Verwerfen Optionen 🔻 | J |

# 9.3 Konfiguration bearbeiten

Oben werden Kunde und Währung aus dem zugrundeliegenden Beleg angezeigt.

Der Hauptanzeigebereich in der Mitte des Fensters ist in 2-4 Spalten aufgeteilt. In der ersten Spalte stehen die Bezeichnungen der einzelnen Zeilen. In den anderen Spalten werden die Konfigurationsdaten angezeigt.

Die ersten vier Zeilen "Bezeichnung", "Gesperrt", "Belegposition anlegen" und "Anzahl" sind dabei immer vorhanden. Danach folgen die individuellen Kopfdaten aus dem Schema, die Konfigurationspositionen, sowie der Summenbereich.

Die Konfigurationspositionen werden, abhängig vom Positionstyp, ein- bis dreizeilig angezeigt. Je nach Typ und Konfiguration im Schema sind die Positionswerte (z.B. Artikelnummer, Menge, Einzelpreis) direkt in der Anzeige änderbar.

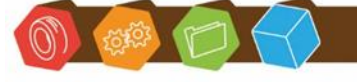

Desk Software & Consulting GmbH Lehmkaute 3, 35713 Eibelshausen Tel.: 0 27 74/924 98 - 0 Fax: 0 27 74/924 98 - 15 info@desk-firm.de www.desk-firm.de Amtsgericht Wetzlar HRB 5691 Steuernummer: 02023121991 Geschäftsführer: Volker Schneider Sascha Breithecker. Joachim Dreher

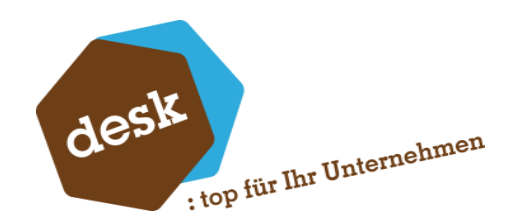

Über das Kontextmenü (rechte Maustaste) gelangt man in die Positionsdetails und kann die selektierte Position (de)aktivieren oder löschen. Das Löschen einer Position ist nicht möglich, wenn mehr als eine Konfiguration angezeigt wird. Ebenfalls nur bei der Anzeige einer einzelnen Konfiguration möglich ist das Aufrufen der Positionsdetails über einen Doppelklick.

| 1  | Tischplatte Buche             | 1 | 15000 | 11           | Tischplatte Buche   |
|----|-------------------------------|---|-------|--------------|---------------------|
| 2  | Tischbein Buche               | 1 |       | Deta<br>Löse | ails                |
| 3  | Schraube M4 x 50 DIN 40349    | 6 |       | Posi         | tion deaktivieren   |
| 4  | Gummistöpsel (Tischbein)      | 6 | ✓     | Keni         | nzeichen: Standard  |
| 10 | Schublade                     |   |       | Keni         | nzeichen: Optional  |
| 20 | Hocker                        |   |       | Keni         | zeichen: Alternativ |
| 40 | Verschnittzuschlag Tischplatt |   |       |              |                     |
| 51 | Fertigungskosten Tisch        |   |       | Ist Z        | ubehörposition      |
| 52 | ZW                            |   |       |              |                     |
| 53 | Gewinnzuschlag                |   | ✓     | In St        | ückliste übernehmen |

Bei Artikelpositionen gibt es zusätzlich die folgenden Menüpunkte im Kontextmenü:

# a. Kennzeichen (Standard / Optional / Alternativ)

Nur in Vorverkaufskonfigurationen verfügbar. Details unter Punkt 11.2.

### b. Ist Zubehörposition J/N

Kennzeichnung als kostenpflichtigen Zubehörartikel. Siehe Punkt 8.1.

### c. In Stückliste übernehmen J/N

Soll die Artikelposition in die Stückliste bzw. Ressourcenliste übernommen werden. Siehe auch

<u>Punkt 8.1</u>.

Über die Menüschaltfläche I oben rechts stehen pro jeweiliger Konfiguration folgende Funktionen zur Verfügung:

### a. Memo bearbeiten:

Öffnet ein Dialogfeld zur Erfassung / Bearbeitung eines Memotextes.

### b. Aktive Unterkonfigurationen bearbeiten:

Dieser Menüpunkt ist nur sichtbar, wenn es in der aktuellen Konfiguration auch aktive Unterkonfigurationen gibt. Bei Aufruf werden nacheinander die Detailfenster aller Unterkonfigurationen auf erster Ebene geöffnet. Wird bei einer der Unterkonfigurationen auf "Abbrechen geklickt" werden die folgenden nicht mehr aufgerufen.

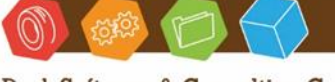

Desk Software & Consulting GmbH Lehmkaute 3, 35713 Eibelshausen Tel.: 0 27 74/924 98 - 0 Fax: 0 27 74/924 98 - 15 info@desk-firm.de www.desk-firm.de Amtsgericht Wetzlar HRB 5691 Steuernummer: 02023121991 Geschäftsführer: Volker Schneider Sascha Breithecker. Joachim Dreher

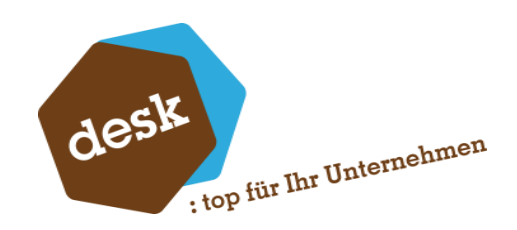

### c. Einzelkonfiguration drucken:

Ruft den Druckdialog auf (Siehe Punkt 9.6).

#### d. Einzelkonfiguration kopieren:

Erstellt eine Kopie der aktuellen Konfiguration und fügt diese rechts an. Details zu Vergleichskonfigurationen finden Sie unter <u>Punkt 9.5</u>.

# e. Einzelkonfiguration löschen:

Entfernt die aktuelle Konfiguration, es muss jedoch immer mindestens eine Konfiguration übrigbleiben.

Im unteren rechten Bereich des Bearbeitungsfensters befinden sich die Schaltflächen "Speichern" (Siehe <u>Punkt 10</u>), "Verwerfen" (Konfiguration wird ohne Speichern verlassen) und "Optionen". Über die Schaltfläche "Optionen" können folgende Funktionen aufgerufen werden:

#### a. Einzelkonfiguration hinzufügen

Auf Basis des ausgewählten Schemas wird eine neue Einzelkonfiguration zur aktuellen Ansicht hinzugefügt. Dabei werden jedoch keine Vorbelegungen berücksichtigt.

#### b. Neue Position hinzufügen

Hierüber kann manuell eine Position zur aktuellen Konfiguration hinzugefügt werden. Wählen Sie dazu den gewünschten Positionstyp. Im Anschluss öffnet sich das Fenster zur Bearbeitung der neuen Position (Siehe Punkt 9.4).

### c. Optionale- und Alternativpositionen auflösen

(Nur in Vorverkaufskonfigurationen verfügbar) Siehe Punkt 11.2.

### d. Vergleichskonfigurationen drucken

Aufruf des Druckdialogs für eine oder mehrere Konfigurationen (Siehe Punkt 9.6).

## e. Inaktive Positionen ausblenden

Wenn aktiviert werden inaktive Kalkulationspositionen nicht mehr in der Erfassung angezeigt. Ist mehr als eine Vergleichskalkulation geöffnet, kann eine inaktive Position nur dann ausgeblendet werden, wenn diese in allen Kalkulationen inaktiv ist.

#### f. Aktualisieren

Die Konfiguration wird im Normalfall automatisch neuberechnet, wenn eine Änderung stattfindet. Über diesen Menüpunkt kann die Neuberechnung zusätzlich manuell angestoßen werden.

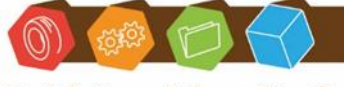

Desk Software & Consulting GmbH Lehmkaute 3, 35713 Eibelshausen Tel.: 0 27 74/924 98 - 0 Fax: 0 27 74/924 98 - 15 info@desk-firm.de www.desk-firm.de Amtsgericht Wetzlar HRB 5691 Steuernummer: 02023121991 Geschäftsführer: Volker Schneider Sascha Breithecker. Joachim Dreher

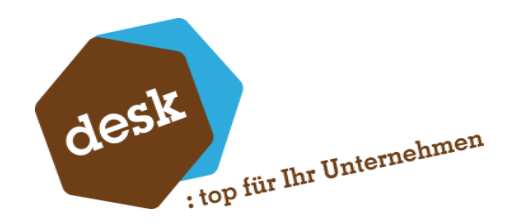

### 9.4 Positionsdetails

Im Detailfenster können die Eigenschaften der jeweiligen Position eingesehen und bearbeitet werden. Je nach Positionstyp unterscheiden sich die angezeigten bzw. änderbaren Daten.

| Details zu Position 3 |              |             |                   |         |          |
|-----------------------|--------------|-------------|-------------------|---------|----------|
| Allgemein Artikel     | Artikeltexte | Stückliste  | Eigenschaften     | Memo    | Planung  |
| Position              |              | 3 Aktiv     |                   |         |          |
| Bezeichnung           | Schraube N   | 44 x 50 DIN | 40349             |         |          |
| Artikel               | 3 60004000   | Schra       | ube M4 x 50 DIN   | 40349   |          |
|                       |              |             |                   |         |          |
|                       | Manuell      |             | W                 | ert     |          |
| Mengenformel .        |              |             | [Pos2.Menge]      | *2      |          |
| Menge                 |              |             | 8,                | 00 Stk  | •        |
| Preisformel           |              | [A          | .Kalkulatorischer | K]      |          |
| Einzelpreis           |              |             | 0,                | 03 EUR  |          |
|                       |              |             |                   |         |          |
| Gesamtoreis           |              |             | 0                 | 24 FLIP |          |
| desantpreis           |              |             | 0,                | 24 LUK  |          |
|                       |              |             |                   |         |          |
|                       |              |             |                   |         |          |
|                       |              |             | Speichern         | Ab      | obrechen |
|                       |              |             |                   |         |          |

Nicht änderbare Werte werden ausgegraut dargestellt. Ob einzelne Eigenschaften der Position an dieser Stelle änderbar sind, hängt von der Einstellung "In Konfiguration übersteuerbar" der jeweiligen Eigenschaft (Siehe <u>Punkt 8</u>) in der ursprünglichen Schemaposition ab.

Hier ist es möglich Mengen- und Preisformeln anzupassen. Soll ein Wert manuell überschrieben werden, so muss zunächst die Option "Manuell" aktiviert werden.

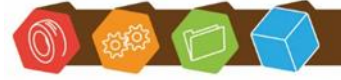

Desk Software & Consulting GmbH Lehmkaute 3, 35713 Eibelshausen Tel.: 0 27 74/924 98 - 0 Fax: 0 27 74/924 98 - 15 info@desk-firm.de www.desk-firm.de Amtsgericht Wetzlar HRB 5691 Steuernummer: 02023121991 Geschäftsführer: Volker Schneider Sascha Breithecker. Joachim Dreher

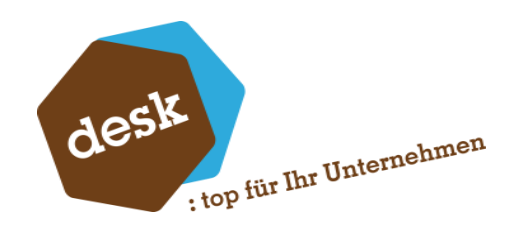

# 9.5 Vergleichskonfigurationen

Im Konfigurationsfenster können mehrere Konfigurationen eines Schemas auf einmal bearbeitet werden. Dabei können pro Einzelkonfiguration unterschiedliche Werte eingegeben werden. Die Struktur ist jedoch immer identisch, da alle Vergleichskonfigurationen auf dem gleichen Schema basieren.

Die Anzahl der möglichen Vergleichskonfigurationen ist nicht begrenzt, allerdings können maximal 3 Einzelkonfigurationen gleichzeitig auf dem Bildschirm angezeigt werden. Sind mehr als 3

Konfigurationen vorhanden kann mit den Navigationsschaltflächen 🔽 놀 unter der Anzeige vor- und zurückgesprungen werden.

|   | Konfi | guration                      | Konfigura  | tion | 1              | <b>T</b>      | Konfigura  | ation | 2              | <b>T</b>      | Konfigura                | ation | 3              | •           |  |
|---|-------|-------------------------------|------------|------|----------------|---------------|------------|-------|----------------|---------------|--------------------------|-------|----------------|-------------|--|
|   | Bezei | ichnung                       | Beispiel T | isch | 2              |               | Beispiel T | ïsch  | 2              |               | Beispiel T               | ïsch  | 2              |             |  |
|   | Gesp  | errt                          | Nein       |      |                | -             | Nein       |       |                | •             | • Nein •                 |       |                |             |  |
|   | Beleg | position anlegen              | Ja         |      |                | -             | Nein       |       |                | •             | <ul> <li>Nein</li> </ul> |       |                |             |  |
|   | Anza  | hl                            | 1,00       |      |                |               | 10,00      |       |                |               | 1,00                     |       |                |             |  |
|   | Mate  | rial                          | Buche      |      |                | •             | Buche      |       |                | • Walnuss •   |                          |       |                |             |  |
| ▶ | Hock  | er                            | 1          |      |                | -             | 1          |       |                | •             | 1                        |       |                | -           |  |
|   | Schu  | bladen                        | 0          |      |                | •             | 0          |       |                | •             | 2                        |       |                | •           |  |
|   | Inner | rdurchmeser                   | 0          |      |                |               | 0          |       |                |               | 0                        |       |                |             |  |
|   | 1     | Tischplatte Buche             | 1150001    | 1    | Tischplatte Bu | che           | 1150001    | 1     | Tischplatte Bu | che           | 1150001                  | 2     | Tischplatte Wa | nuß         |  |
|   |       |                               | 1,08       | qm   | 17,40          | 18,79         | 1,08       | qm    | 17,40          | 18,79         | 1,08                     | qm    | 31,20          | 33,70       |  |
|   | 2     | Tischbein Buche               | 1234000    | 1    | Tischbein Buch | e             | 1234000    | 1     | Tischbein Buch | ne 🛛          | 1234000                  | 2     | Tischbein Waln | uβ          |  |
|   |       |                               | 10,00      | Stk  | 23,42          | 234,20        | 10,00      | Stk   | 23,42          | 234,20        | 10,00                    | Stk   | 28,77          | 287,70      |  |
|   | 3     | Schraube M4 x 50 DIN 40349    | 6000400    | 0    | Schraube M4 >  | < 50 DIN 4034 | 6000400    | 0     | Schraube M4    | < 50 DIN 4034 | 6000400                  | 0     | Schraube M4 x  | 50 DIN 4034 |  |
|   |       |                               | 20,00      | Stk  | 0,03           | 0,60          | 20,00      | Stk   | 0,03           | 0,60          | 20,00                    | Stk   | 0,03           | 0,60        |  |
|   | 4     | Gummistöpsel (Tischbein)      | 6000500    | 0    | Gummistöpsel   | (Tischbein)   | 6000500    | 0     | Gummistöpsel   | (Tischbein)   | 6000500                  | 0     | Gummistöpsel ( | Tischbein)  |  |
| _ |       |                               | 10,00      | Stk  | 0,10           | 1,00          | 10,00      | Stk   | 0,10           | 1,00          | 10,00                    | Stk   | 0,10           | 1,00        |  |
| 불 | 10    | Schublade                     | 0,00       | Stk  | 17,06          | 0,00          | 0,00       | Stk   | 17,06          | 0,00          | 2,00                     | Stk   | 17,06          | 34,13       |  |
| 뵨 | 20    | Hocker                        | 1,00       | Stk  | 6,38           | 6,38          | 1,00       | Stk   | 6,38           | 6,38          | 1,00                     | Stk   | 6,38           | 6,38        |  |
|   | 40    | Verschnittzuschlag Tischplatt | 8,00       | Х    | 0,19           | 1,50          | 8,00       | Х     | 0,19           | 1,50          | 8,00                     | Х     | 0,34           | 2,70        |  |
|   | 51    | Fertigungskosten Tisch        | 1,00       | h    | 38,25          | 38,25         | 1,00       | h     | 38,25          | 38,25         | 1,00                     | h     | 38,25          | 38,25       |  |
|   | 52    | ZW                            |            |      |                | 300,72        |            |       |                | 300,72        |                          |       |                | 404,44      |  |
|   | 53    | Gewinnzuschlag                | 20,00      | %    | 3,01           | 60,14         | 20,00      | %     | 3,01           | 60,14         | 20,00                    | %     | 4,04           | 80,89       |  |
|   | 59    | Fixer Zuschlag                | 1,00       | *    | 10,00          | 10,00         | 1,00       | *     | 10,00          | 10,00         | 1,00                     | *     | 10,00          | 10,00       |  |
|   | 60    | Mindenmengenzuschlag          | 5,00       | %    | 3,01           | 15,04         | 0,00       | %     | 3,01           | 0,00          | 5,00                     | %     | 4,04           | 20,22       |  |
|   | Endb  | etrag pro Einheit             |            |      |                | 325,76 EUR    |            |       |                | 310,72 EUR    |                          |       | 4              | 34,66 EUR   |  |
|   | Gesa  | mtbetrag                      |            |      |                | 325,76 EUR    |            |       | 3.             | 107,20 EUR    |                          |       | 4              | 34,66 EUR   |  |

Vergleichskonfigurationen können auf drei verschiedene Arten angelegt werden. Beim Erzeugen einer neuen Konfiguration auf Basis eines Schemas, wird aus jeder dort erfassten Vorbelegung (Siehe <u>Punkt 6.2</u>) eine Vergleichskonfiguration. Außerdem kann innerhalb der Konfigurationserfassung eine neue Einzelkonfiguration ohne Vorbelegungen oder die Kopie einer bestehenden Einzelkonfiguration hinzugefügt werden.

Standardmäßig ist nur bei der ersten (linken) Konfiguration das Kennzeichen "Belegposition anlegen" gesetzt. Sollen auch andere Einzelkonfigurationen in einen Artikel bzw. eine Belegposition übernommen werden, muss dort das Kennzeichen manuell gesetzt werden. Der Assistent zur Anlage

Desk Software & Consulting GmbH Lehmkaute 3, 35713 Eibelshausen Tel.: 0 27 74/924 98 - 0 Fax: 0 27 74/924 98 - 15 info@desk-firm.de

www.desk-firm.de Amtsgericht Wetzlar HRB 5691 Steuernummer: 02023121991 Geschäftsführer: Volker Schneider Sascha Breithecker. Joachim Dreher

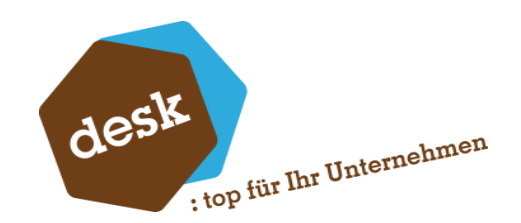

bzw. Zuordnung eines Fertigungsartikels läuft in diesem Fall für jede Einzelkonfiguration einzeln durch. Ist jedoch die Struktur der Stückliste bzw. Ressourcenliste bei den Vergleichskonfigurationen identisch, so wird bei den Folgekonfigurationen automatisch der Artikel vorgeschlagen, der bei der ersten Konfiguration angelegt wurde.

# 9.6 Drucken

Bei Aufruf der Funktion "Einzelkonfiguration drucken" bzw. "Vergleichskonfigurationen drucken" erscheint zunächst das Druckdialogfenster.

| Konfiguration(en) | drucken                |        |           |
|-------------------|------------------------|--------|-----------|
| Druck             | Vergleichskonfiguratio | onen 💌 | ок        |
|                   | von                    | bis    |           |
| Konfiguration     | 1 3                    | •      | Abbrechen |
| Summenbereich     | Drucken                | •      | Drucker   |
|                   |                        |        | Vorschau  |
|                   |                        |        |           |

Beim Druck "Einzelkonfiguration" (Hochformat) ist automatisch die jeweilige Konfiguration vorausgewählt. Beim Druck "Vergleichskonfigurationen" (Querformat) muss ein zu druckender Bereich von 1 bis 3 Konfigurationen angegeben werden.

Pro Konfiguration werden folgenden Informationen gedruckt:

- Konfigurationsnummer und Bezeichnung
- Memo (falls vorhanden)
- Anzahl
- Alle sichtbaren Benutzerfelder
- Alle Konfigurationspositionen mit Kennzeichen "Drucken = Ja"
- Summenbereich (wenn im Druckdialog aktiviert)

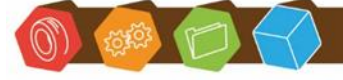

Desk Software & Consulting GmbH Lehmkaute 3, 35713 Eibelshausen Tel.: 0 27 74/924 98 - 0 Fax: 0 27 74/924 98 - 15 info@desk-firm.de www.desk-firm.de Amtsgericht Wetzlar HRB 5691 Steuernummer: 02023121991 Geschäftsführer: Volker Schneider Sascha Breithecker. Joachim Dreher

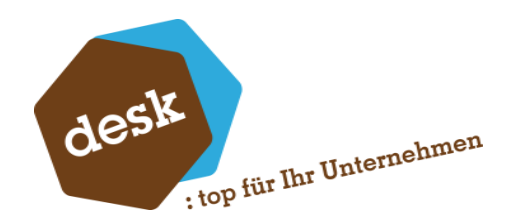

Weiterhin kann der zu verwendende Drucker (Standarddrucker ist voreingestellt) ausgewählt und die Vorschau aktiviert oder deaktiviert werden.

Nach Bestätigung mit "OK" beginnt der Ausdruck bzw. die Druckvorschau erscheint. Das Layout des Druckberichts orientiert sich an der Bildschirmanzeige.

#### Vergleichskalkulationen

| Kalku                        | Ilation                                                                               | Kalkulation           | 11          |                             |                                          | Kalkulation           | 12          |                             |                                  |                        |
|------------------------------|---------------------------------------------------------------------------------------|-----------------------|-------------|-----------------------------|------------------------------------------|-----------------------|-------------|-----------------------------|----------------------------------|------------------------|
| Bezei                        | ichnung                                                                               | Beispiel Ti           | sch 2       | 2                           |                                          | Beispiel Tis          | sch 2       |                             |                                  |                        |
| Anzal                        | hl                                                                                    | 1                     |             |                             |                                          | 1                     |             |                             |                                  |                        |
| Mater                        | rial                                                                                  | Buche                 |             |                             |                                          | Buche                 |             |                             |                                  |                        |
| Hock                         | er                                                                                    | 1                     |             |                             |                                          | 1                     |             |                             |                                  |                        |
| Schul                        | bladen                                                                                | 0                     |             |                             |                                          | 2                     |             |                             |                                  |                        |
| 1                            | Tischplatte                                                                           | 11500011              |             | Tischplatte Buche           |                                          | 11500011              |             | Tischplatte Buch e          |                                  |                        |
|                              |                                                                                       | 0,00                  | qm          | 10,00 €                     | € 00,0                                   | 0,00                  | qm          | 10,00 €                     | 0,0                              | )0€                    |
| 2                            | Tischbein                                                                             | 12340 001             |             | Tischbein Buche             |                                          | 12340001              |             | Tischbein Buche             |                                  |                        |
|                              |                                                                                       | 4,00                  | Sfk         | 0,00 €                      | € 00,0                                   | 4,00                  | Stk         | € 00,0                      | 0,0                              | )0€                    |
| 3                            | Schrauben                                                                             | 60004000              |             | Schraube M4 x 50 DI         | N 40349                                  | 60004000              |             | Schraube M4 x 50 DIN        | 40349                            |                        |
|                              |                                                                                       | 8,00                  | Stk         | 0,03 €                      | 0,24 €                                   | 8,00                  | Stk         | 0,03 €                      | 0,2                              | 24€                    |
| 4                            | Stöpsel                                                                               | 60005000              |             | Gummistöpsel (Tischl        | bein)                                    | 60005000              |             | Gummistöpsel (Tischb        | ein)                             |                        |
|                              |                                                                                       | 1,00                  | Sfk         | 0,10 €                      | 0,10€                                    | 1,00                  | Stk         | 0,10€                       | 0,1                              | 0€                     |
| 10                           | Schublade                                                                             | 0,00                  | Sfk         | 16,88 €                     | € 00,0                                   | 2,00                  | Stk         | 16,88 €                     | 33,7                             | '5€                    |
| 20                           | Hocker                                                                                | 1,00                  | Sfk         | 6,25 €                      | 6,25€                                    | 1,00                  | Stk         | 6,25 €                      | 6,2                              | 25€                    |
| 40                           | Verschnitzuschlag Tischplatte                                                         | 8,00                  | Х           | 0,00 €                      | € 00,0                                   | 8,00                  | Х           | € 00,0                      | 0,0                              | )0€                    |
| 51                           | Fertgungskosten Tisch                                                                 | 1,00                  | h           | 37,50 €                     | 37,50 €                                  | 1,00                  | h           | 37,50 €                     | 37,5                             | 0€                     |
|                              | 70.44                                                                                 |                       |             | •                           | 44.09 €                                  |                       |             |                             | 77.8                             | M€                     |
| 52                           | 200                                                                                   |                       |             |                             | 44,00 0                                  |                       |             |                             |                                  |                        |
| 53                           | Gewinnzuschlag                                                                        | 20,00                 | %           | 0,44 €                      | 8,82 €                                   | 20,00                 | %           | 0,78€                       | 15,5                             | 7€                     |
| 52<br>53<br>59               | Gewinnzuschlag<br>Fiber Zuschlag                                                      | 20,00                 | %           | 0,44 €<br>10,00 €           | 8,82 €<br>10,00 €                        | 20,00                 | %           | 0,78 €<br>10,00 €           | 15,5                             | 57€<br>10€             |
| 52<br>53<br>59<br>60         | Zvv<br>Gewinnzuschlag<br>Fixer Zuschlag<br>Mindenmengenzuschlag                       | 20,00<br>1,00<br>0,00 | %<br>•<br>% | 0,44 €<br>10,00 €<br>0,44 € | 8,82 €<br>10,00 €<br>0,00 €              | 20,00<br>1,00<br>0,00 | %<br>•<br>% | 0,78 €<br>10,00 €<br>0,78 € | 15,5<br>10,0<br>0,0              | 57€<br>00€             |
| 52<br>53<br>59<br>60<br>Endb | Zvv<br>Gewinnzuschlag<br>Förer Zuschlag<br>Mindenmengenzuschlag<br>etrag pro E inheit | 20,00<br>1,00<br>0,00 | %<br>•<br>% | 0,44 €<br>10,00 €<br>0,44 € | 8,82 €<br>10,00 €<br>0,00 €<br>54,09 EUR | 20,00<br>1,00<br>0,00 | %<br>•<br>% | 0,78 €<br>10,00 €<br>0,78 € | 15,5<br>10,0<br>0,0<br>87,84 EUF | 57€<br>00€<br>00€<br>R |

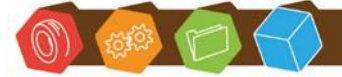

Desk Software & Consulting GmbH Lehmkaute 3, 35713 Eibelshausen Tel.: 0 27 74/924 98 - 0 Fax: 0 27 74/924 98 - 15 info@desk-firm.de www.desk-firm.de Amtsgericht Wetzlar HRB 5691 Steuernummer: 02023121991 Geschäftsführer: Volker Schneider Sascha Breithecker. Joachim Dreher

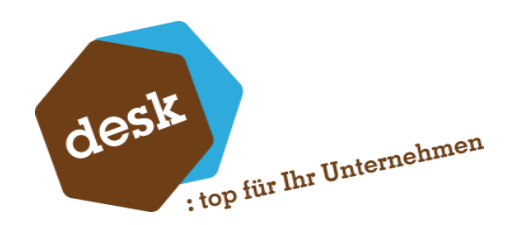

# 9.7 Ansicht bestehender Konfigurationen

Über den Menüpunkt "Übersicht Konfigurationen •" im Optionsmenü des Artikelstamms kann eine Liste aller bestehender Konfigurationen zum jeweiligen Artikel aufgerufen werden. Standardmäßig werden hierbei die Informationen aus dem Beleg bzw. der Belegposition angezeigt. Über den Befehl "Listenansicht bearbeiten" im Optionsmenü ist es möglich weitere Spalten ein- und bestehende Spalten auszublenden oder umzubenennen. Diese Änderungen werden jeweils pro Benutzer gespeichert.

| Pos | Name              | Spaltentitel | Anzeigen |   | ОК        |
|-----|-------------------|--------------|----------|---|-----------|
|     | Kunde             | Kunde        | Ja       | * |           |
| 2   | KundenMatchcode   | Matchcode    | Ja       |   | Abbrochon |
| 3   | Vorgang           | Vorgang      | Ja       |   | Apprechen |
| 4   | Belegart          | Belegart     | Ja       |   |           |
| 5   | Belegjahr         | Jahr         | Nein     |   | Standard  |
| 3   | Belegnummer       | Belegnr.     | Ja       |   |           |
| 7   | Belegdatum        | Belegdatum   | Ja       |   |           |
| 8   | BelegMatchcode    | Matchcode    | Nein     |   |           |
| Э   | VorgangsMatchcode | Matchcode    | Nein     | = |           |
| 10  | Bearbeiter        | Bearbeiter   | Ja       |   |           |
| 11  | Menge             | Menge        | Ja       |   |           |
| 12  | Mengeneinheit     | ME           | Ja       |   |           |
| 13  | PosEinzelpreis    | Einzelpreis  | Ja       |   |           |
| 14  | PosGesamtpreis    | Gesamtpreis  | Ja       |   |           |
| 15  | WKz               | WKz          | Ja       |   |           |
| 16  | KalkAnlagedatum   | Anlagedatum  | Nein     |   |           |
| 17  | KalkAngelegtVon   | AngelegtVon  | Nein     |   |           |
| 18  | SchemaBezeichnung | Schema       | Nein     |   |           |
| 19  | KalkAnzahl        | Anzahl       | Nein     |   |           |
| 20  | KalkEinzelbetrag  | Einzelbetrag | Nein     | Ŧ |           |
|     |                   |              |          |   |           |

In der Liste selber stehen im Kontextmenü die Standardfunktionen zum Beleg und zum Kunden zur Verfügung. Weiterhin kann die jeweilige Konfiguration im Detail betrachtet werden. Hierbei Öffnet sich das reguläre Bearbeitungsfenster (Siehe <u>Punkt 9.3</u>) ohne die Möglichkeit Änderungen vorzunehmen.

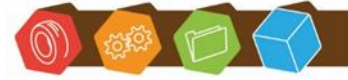

Desk Software & Consulting GmbH Lehmkaute 3, 35713 Eibelshausen Tel.: 0 27 74/924 98 - 0 Fax: 0 27 74/924 98 - 15 info@desk-firm.de www.desk-firm.de Amtsgericht Wetzlar HRB 5691 Steuernummer: 02023121991 Geschäftsführer: Volker Schneider Sascha Breithecker. Joachim Dreher

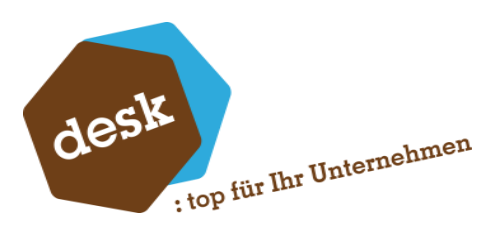

| ~          | Konfigurationen zu Artikel 5000000          |         |                     |          |            |          |               |                 | × |
|------------|---------------------------------------------|---------|---------------------|----------|------------|----------|---------------|-----------------|---|
| Kunde      | Matchcode                                   | Vorgang | Belegart            | Belegnr. | Belegdatum | Menge ME | Einzelpreis G | iesamtpreis WKz |   |
| D100012    | Fischer GmbH, Hamburg (Abw. Lieferansch.)   |         | Angebot             | 30013    | 13.07.2017 | 2,00 h   | 99,00         | 198,00 EUR      |   |
| D100000    | Arber, Sauerlach                            | 659     | Angebot             | 30007    | 23.03.2017 | 1,00 h   | 309,85        | 309,85 EUR      |   |
| D100000    | Arber, Sauerlach                            | 659     | Angebot             | 30007    | 23.03.2017 | 1,00 h   | 451,74        | 451,74 EUR      |   |
| D100004    | Scholphort Multimedia, Frankfurt            | 604     | Auftragsbestätigung | 60009    | 26.08.2016 | 1,00 h   | 0,00          | 0,00 EUR        |   |
| D100004    | Scholphort Multimedia, Frankfurt            | 604     | Auftragsbestätigung | 60009    | 26.08.2016 | 8,00 h   | 0,00          | 0,00 EUR        | - |
| D100004    | Scholphort Multimedia, Frankfurt            | 604     | Auftragsbestätigung | 60008    | 25.08.2016 | 8,00 h   | 0,00          | 0,00 EUR        | = |
| D100004    | Scholphort Multimedia, Frankfurt            | 604     | Angebot             | 30003    | 23.05.2016 | 1,00 h   | 0,00          | 0,00 EUR        |   |
| D100004    | Scholphort Multimedia, Frankfurt            | 604     | Angebot             | 30003    | 23.05.2016 | 8,00 h   | 0,00          | 0,00 EUR        |   |
| D200002    | Fairchild Power, Omaha (nicht EU Ausland, F |         | Angebot             | 30001    | 18.04.2016 | 1,00 h   | 147,24        | 147,24 USD      |   |
| D200002    | Fairchild Power, Omaha (nicht EU Ausland, F | ,       | Angebot             | 30001    | 18.04.2016 | 1,00 h   | 180,00        | 180,00 USD      |   |
| D100003    | Augstein, Hamburg 2                         |         | Angebot             | 30003    | 18.11.2013 | 1,00 h   | 50,34         | 50,34 EUR       |   |
| D100003    | Augstein, Hamburg 2                         |         | Angebot             | 30002    | 05.11.2013 | 1,00 h   | 139,88        | 139,88 EUR      |   |
| 67         | Benjamin Busch, Biedenkopf 666              |         | Angebot             | 30004    | 01.11.2012 | 1,00 h   | 51,41         | 51,42 EUR       |   |
| 101        | Test1233                                    |         | Angebot             | 30005    | 01.11.2012 | 1,00 h   | 49,34         | 49,34 EUR       |   |
| D100000    | Arber, Sauerlach                            |         | Angebot             | 30002    | 28.04.2011 | 1,00 h   | 290,20        | 290,20 EUR      |   |
| D100012    | Fischer GmbH. Hamburg (Abw. Lieferansch.)   |         | Anaebot             | 30013    | 12.10.2010 | 2.00 h   | 51.83         | 103.66 EUR      | - |
| 26 Datensä | 26 Datensätze gefunden Schließen Optionen V |         |                     |          |            |          |               |                 |   |

# 10. Konfiguration Speichern und Belegposition anlegen

# 10.1 Auswahl der Aktion

Nach dem Speichern einer Konfiguration erscheint automatisch der Assistent zur Übernahme der Konfigurationsdaten in eine Belegposition.

| Artikel / Belegposition anlegen                                                                                                    | × |
|----------------------------------------------------------------------------------------------------|---|
| Dieser Assistent unterstützt Sie bei der Weiterverarbeitung von Konfigurationsdaten zu einem<br>Artikel bzw. zu einer Belegposition.<br>Wählen Sie zunächst die gewünschte Aktion |   |
| Aktion zur Zuordnung / Anlage des Fertigungsartikels                                                                                                    |   |
| Folgenden Artikel verwenden       Artikelnummer                                                                                                    |   |
| Bestehenden Deckungsgleichen Artikel zuordnen     Artikelnummer     Matchcode     99500035     Tisch      Neuen Artikel anlegen                                                   |   |
| Bezug                                                                                                    |   |
| KonfigurationTischSchemaBeispiel Tisch 2 x                                                                                                    |   |
|                                                                                                    |   |
| Abbrechen     < <u>Z</u> urück <u>W</u> eiter >     Start                                                                                                    |   |

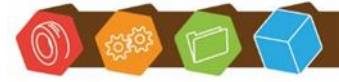

Desk Software & Consulting GmbH Lehmkaute 3, 35713 Eibelshausen Tel.: 0 27 74/924 98 - 0 Fax: 0 27 74/924 98 - 15 info@desk-firm.de www.desk-firm.de Amtsgericht Wetzlar HRB 5691 Steuernummer: 02023121991 Geschäftsführer: Volker Schneider Sascha Breithecker. Joachim Dreher

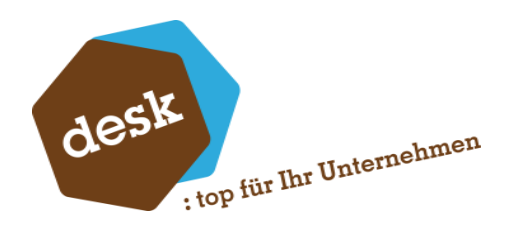

Auf der ersten Seite muss zunächst die gewünschte Aktion angegeben werden. Hier gibt es folgende Möglichkeiten:

# a. Folgenden Artikel verwenden

Hier wird automatisch der Artikel vorgeschlagen, der beim letzten Speichern dieser Konfiguration zugewiesen wurde.

# b. Bestehenden Deckungsgleichen Artikel zuordnen

Hier stehen alle Artikel aus dem Artikelstamm mit identischen Stücklisten- bzw. Ressourcenlistenkonfigurationen wie die Konfiguration zur Auswahl.

# c. Neuen Artikel anlegen

Es wir ein komplett neuer Artikel in den Stammdaten erzeugt und für die Belegposition verwendet.

Wenn die Option "Stücklisten-Mutation erlauben" in den Grundlagen aktiviert ist und im Schema die Artikelart "Produktionsstückliste" bzw. "Netstyle Produktionsstückliste" hinterlegt ist, kann oben ein beliebiger bestehender Artikel für die Belegposition ausgewählt werden. Die Prüfung auf Deckungsgleichheit der Stücklistenelemente entfällt dann und die Konfiguration aus der Konfiguration wird nur in die Stückliste innerhalb der Belegposition übernommen. Ist zusätzlich die Option "Bestehende Artikel aktualisieren" (Siehe Punkt 3.1) aktiviert, wird der geänderte Aufbau der Stückliste auch in den Stammdaten aktualisiert.

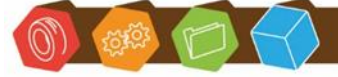

Desk Software & Consulting GmbH Lehmkaute 3, 35713 Eibelshausen Tel.: 0 27 74/924 98 - 0 Fax: 0 27 74/924 98 - 15 info@desk-firm.de www.desk-firm.de Amtsgericht Wetzlar HRB 5691 Steuernummer: 02023121991 Geschäftsführer: Volker Schneider Sascha Breithecker. Joachim Dreher

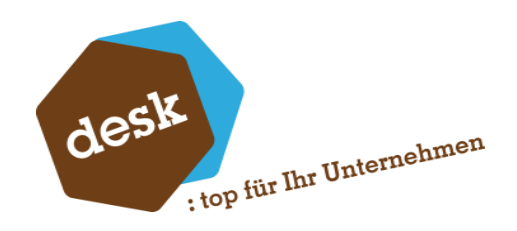

#### 10.2 Neuanlage eines Artikels

| Artikel / Belegposition | n anlegen                                                                                                    |                     |                             | × |  |  |  |  |
|-------------------------|----------------------------------------------------------------------------------------------------|---------------------|-----------------------------|---|--|--|--|--|
|                         | Erfassen Sie hier die Daten fü                                                                                                    | ir den neu anzulege | enden Artikel               |   |  |  |  |  |
|                         | Artikelart                                                                                                    | Produktionsstückl   | iste 💌                      |   |  |  |  |  |
|                         | Artikelnummer                                                                                                    | 99500036            |                             |   |  |  |  |  |
|                         | Bezeichnung                                                                                                    | Tisch Sonderfertig  | Tisch Sonderfertigung Arber |   |  |  |  |  |
|                         | Matchcode                                                                                                    | Tisch Sonderfertig  | Tisch Sonderfertigung Arber |   |  |  |  |  |
|                         | Grundartikel 9                                                                                                    | 99100092            | Vorlage für Kalk - Match    |   |  |  |  |  |
|                         | Gewicht (kg)                                                                                                    | 16                  |                             |   |  |  |  |  |
| Artikel                 | Dimensionstext                                                                                                    |                     |                             |   |  |  |  |  |
|                         | Langtext                                                                                                    |                     |                             |   |  |  |  |  |
|                         | INHALT:<br>2,75 qm 11500012 - Tischplatte Walnuß (10 EUR)<br>4 Stk 12340002 - Tischbein Walnuß (2,1 EUR)<br>8 Stk 60004000 - Schraube M4 x 50 DIN 40349 (0,03 EUR)<br>1 Stk 60005000 - Gummistöpsel (Tischbein) (0,1 EUR) |                     |                             |   |  |  |  |  |
|                         | Abbrechen                                                                                                    | < <u>Z</u> urück    | Weiter >     Start          |   |  |  |  |  |

Bei Auswahl der Option "Neuen Artikel anlegen" werden im nächsten Schritt die Grundlagen des neuen Artikels abgefragt.

Die neue Artikelnummer kann wie im Artikelstamm auch entweder komplett manuell vergeben oder durch Verwendung des \*-Zeichens kann die nächste freie Nummer vergeben werden.

Der angegebene Grundartikel dient als Vorlage für den neuen Artikel. Kennzeichen wie z.B. Artikelgruppenzuordnung, Basismengeneinheit, Hauptlager etc. werden bei der Anlage vom Grundartikel übernommen.

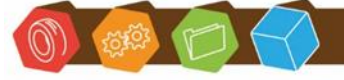

Desk Software & Consulting GmbH Lehmkaute 3, 35713 Eibelshausen Tel.: 0 27 74/924 98 - 0 Fax: 0 27 74/924 98 - 15 info@desk-firm.de www.desk-firm.de Amtsgericht Wetzlar HRB 5691 Steuernummer: 02023121991 Geschäftsführer: Volker Schneider Sascha Breithecker. Joachim Dreher

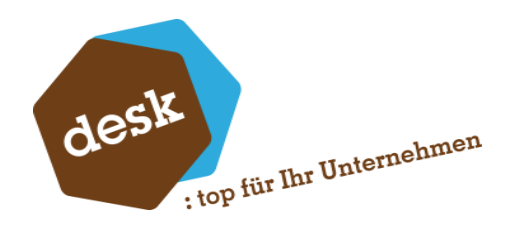

| Artikel / Belegposition                                                                                                    | n anlegen                                                                                |                                                                                                    |                                                      | × |
|----------------------------------------------------------------------------------------------------|------------------------------------------------------------------------------------------|----------------------------------------------------------------------------------------------------|------------------------------------------------------|---|
|                                                                                                    | Hier können Sie wählen, ob :<br>Ggf. bestehende Listenpreise<br>Änderungen / Ergänzungen | Sie die kalkulierten Preise in eine F<br>9 werden schwarz angezeigt.<br>durch die aktuelle Auswahl werder | reisliste übernehmen möchten.<br>n blau dargestellt. |   |
|                                                                                                    | Listenpreise des ausgewählt                                                              | en Artikels                                                                                               |                                                      |   |
|                                                                                                    | Preisliste/Kunde                                                                         | AbMenge                                                                                                   | Einzelpreis                                          |   |
| PREISLISTE                                                                                                    | Fachhandel                                                                               |                                                                                                    | 102,03                                               |   |
| Luch L3946 13, €<br>Sang Kithgar, 27, €<br>Loon Kepn 100, €<br>Drain Hurwing 7,<br>Keph Direction 50, €<br>Kapin Direction 50, €<br>Kapin Direction 50, €<br>Kapin Direction 50, €<br>Kapin Direction 70, -SFr<br>Felicit 10, -SFr<br>Section 77, -SFr<br>Section 77, -SFr<br>Section 77, -SFr |                                                                                          | Channel data "Langelouse                                                                                  |                                                      |   |
|                                                                                                    | Preis(e) aus Kalkulation(en) i                                                           | n Stammdaten übernehmen                                                                                   |                                                      |   |
|                                                                                                    | Listen-Staffelpreise                                                                     | 7                                                                                                    |                                                      |   |
|                                                                                                    | In Preisliste F                                                                          | achhandel 🚽                                                                                               |                                                      |   |
|                                                                                                    |                                                                                          |                                                                                                    |                                                      |   |
|                                                                                                    | Abbrechen                                                                                | < <u>Z</u> urück <u>W</u> eiter >                                                                         | Start                                                |   |

Im nächsten Schritt kann festgelegt werden, ob der ermittelte Preis auch automatisch in einer Preisliste gespeichert werden soll. Die Preisliste des aktuellen Kunden ist voreingestellt. Sind mehrere deckungsgleiche Vergleichskonfigurationen mit unterschiedlichen Mengen können auch direkt Staffelpreise angelegt werden.

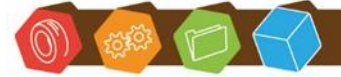

Desk Software & Consulting GmbH Lehmkaute 3, 35713 Eibelshausen Tel.: 0 27 74/924 98 - 0 Fax: 0 27 74/924 98 - 15 info@desk-firm.de www.desk-firm.de Amtsgericht Wetzlar HRB 5691 Steuernummer: 02023121991 Geschäftsführer: Volker Schneider Sascha Breithecker. Joachim Dreher

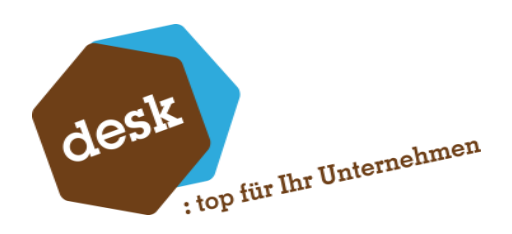

#### 10.3 Belegposition anlegen

| Artikel / Belegpositio | n anlegen                                                                                    | <b>X</b>                                                                                                    |
|------------------------|----------------------------------------------------------------------------------------------|----------------------------------------------------------------------------------------------------|
|                        | Abschluss des Assistenten.<br>Beim Klick auf "Start" werden<br>- Anlage eines neuen Artikels | n folgende Schritte durchgeführt:<br>s (wenn ausgewählt)                                                         |
|                        | - Obernanme der kalkulierten<br>- Einfügen einer neuen bzw.                                  | Preise in eine Preisliste (wenn ausgewanit)<br>Ersetzen der bestehenden Belegposition mit den aufgeführten Daten |
|                        | Pos                                                                                          | 3                                                                                                    |
|                        | Artikelnummer                                                                                | 99500036                                                                                                    |
|                        | Bezeichnung                                                                                  | Tisch Sonderfertigung Arber                                                                                      |
|                        |                                                                                              |                                                                                                    |
|                        | Dimensionstext                                                                               |                                                                                                    |
|                        |                                                                                              |                                                                                                    |
|                        |                                                                                              |                                                                                                    |
|                        | Langtext                                                                                     | INHALT:                                                                                                    |
|                        |                                                                                              | 4 Stk 12340002 - Tischbein Walnuß (2,1 EUR)                                                                      |
|                        | Zubehörtext                                                                                  | 8 Stl 60004000 - Schraube M4 v 50 DTN 40340 (0.03 FLID)                                                          |
|                        |                                                                                              |                                                                                                    |
|                        |                                                                                              |                                                                                                    |
|                        | Manag                                                                                        | 1.00 04                                                                                                    |
|                        | Finzelereis                                                                                  | 102.02 EUD                                                                                                    |
|                        | Enzelpreis<br>Dabatt                                                                         | 0.00%                                                                                                    |
|                        | Cocamtorois                                                                                  | 102 03 EUD                                                                                                    |
|                        | acounterels                                                                                  | 102,03 LOR                                                                                                    |
|                        | Abbracher                                                                                    | Ktore Waiter > Store                                                                                             |
|                        | Abbrechen                                                                                    |                                                                                                    |
|                        |                                                                                              |                                                                                                    |

Im letzten Schritt zeigt der Assistent nochmal die Daten der anzulegenden Belegposition an. Nach Bestätigung mittels der Schaltfläche "Start" werden gegebenenfalls zunächst der neue Artikel und anschließend die Position im Beleg angelegt. Bei Aufruf einer Konfiguration zu einer bestehenden Belegposition wird keine neue Position angelegt, sondern die bestehende ggf. aktualisiert.

| uftra                                                                                                    | ngsl | best | tät | igung    | Ŧ                                                              |                                                                               |                                                                                 |                         |                       |     |     |   |              |   |             |             |
|----------------------------------------------------------------------------------------------------|------|------|-----|----------|----------------------------------------------------------------|-------------------------------------------------------------------------------|---------------------------------------------------------------------------------|-------------------------|-----------------------|-----|-----|---|--------------|---|-------------|-------------|
|                                                                                                    |      | Net  | J   |          | Be                                                             | eleg                                                                          | suchen                                                                          | Beleg überneh           | men in 🗸              |     |     |   |              |   |             |             |
| 3elegkopf Positionen Belegfuß                                                                                     |      |      |     |          |                                                                |                                                                               |                                                                                 |                         |                       |     |     |   |              |   |             |             |
| Position löschen         Zeile einfügen         Neu nummerieren         Preisfindung         Lieferantenvergleich |      |      |     |          |                                                                |                                                                               |                                                                                 |                         |                       |     |     |   |              |   |             |             |
|                                                                                                    | N    | Typ  |     | Artikal  |                                                                |                                                                               | Bezeichnun                                                                      | 9                       | Menge                 |     | ME  |   | Liefertermin |   | Einzelpreis | Gesamtpreis |
|                                                                                                    |      | 40   |     | AI UKU   |                                                                |                                                                               | Langtext                                                                        |                         |                       |     |     |   |              |   |             |             |
|                                                                                                    | 1    | Ar   | •   | 99500036 | р                                                              | •••                                                                           | Tisch Sonder                                                                    | fertigung Arber         |                       | 1   | Stk | • | 15.12.2017   | • | 102,03      | 102,03      |
|                                                                                                    |      |      |     |          | INHALT:<br>2,75 qm 1<br>4 Stk 1234<br>8 Stk 6000<br>1 Stk 6000 | 1500012 - Tischpl<br>0002 - Tischbein<br>14000 - Schraube<br>15000 - Gummistö | atte Walnuß (10 E<br>Walnuß (2,1 EUR<br>M4 x 50 DIN 4034<br>psel (Tischbein) (0 | UR<br>)<br> 9 ( <br>),1 | .)<br>0,03 El<br>EUR) | UR) |     |   |              |   |             |             |
|                                                                                                    |      |      | •   |          | р                                                              | •••                                                                           |                                                                                 |                         |                       |     |     | • |              | • |             |             |
| *                                                                                                    |      |      |     |          |                                                                |                                                                               |                                                                                 |                         |                       |     |     |   |              |   |             |             |

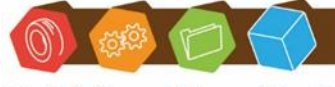

Desk Software & Consulting GmbH Lehmkaute 3, 35713 Eibelshausen Tel.: 0 27 74/924 98 - 0 Fax: 0 27 74/924 98 - 15 info@desk-firm.de www.desk-firm.de Amtsgericht Wetzlar HRB 5691 Steuernummer: 02023121991 Geschäftsführer: Volker Schneider Sascha Breithecker. Joachim Dreher

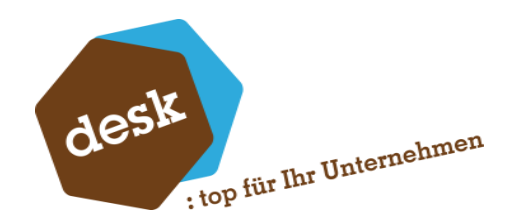

# 10.4 Abhängige Konfigurationen

Im Positionsmenü der Verkaufsbelegerfassung gibt es zusätzlich den Menüpunkt "Neue abhängige Konfiguration •".

| B | elegk | opf Positionen                 | Belegfuß |          |                      |                                                |                                       |                |                |       |       |
|---|-------|--------------------------------|----------|----------|----------------------|------------------------------------------------|---------------------------------------|----------------|----------------|-------|-------|
|   | ≡     | Position löschen               | Zei      | le einfü | gen                  | Neu nu                                         | mmerieren                             |                | Prei           | sfine | dung  |
|   |       | Zeile einfügen                 |          |          | nung                 |                                                | Menge                                 |                | ME             |       | Liefe |
|   |       | Konfiguration bearbeiten •     |          |          | rt                   |                                                |                                       |                |                |       |       |
|   |       | Neue abhängige Konfiguration • |          | 1        | nderfertig<br>.T:    | ung Arber                                      |                                       | 1              | Stk            | •     | 15.12 |
|   |       | Neu nummerieren                |          |          | m 115000<br>12340003 | 13 - Tischpla<br>- Tischbein                   | atte Mahagoni (2<br>Edelstahl (1,89 E | 3,5 E<br>EUR)  | EUR)           |       |       |
|   |       | Position verwalten             |          | >        | 60004000             | <ul> <li>Schraube</li> <li>Gummistö</li> </ul> | M4 x 50 DIN 403<br>psel (Tischbein)   | (0,1)<br>(0,1) | 0,03 E<br>EUR) | UR)   |       |
|   |       | Position löschen               |          | Entf     |                      |                                                |                                       | 1              | Stk            | •     | 15.12 |

Beim Aufruf muss, wie beim Menüpunkt "Neue Konfiguration •", zunächst das gewünschte Schema ausgewählt werden und die neue Konfiguration wird geöffnet. Dabei werden die Daten aus allen Benutzerdefinierten Feldern der Konfiguration der zuvor markierten Belegposition, die auch im Schema der neuen Konfiguration vorhanden sind, übernommen.

| K  | onfiguration              | Konfiguration | 1                     | -                   |   | Kon                          | figuration           | Konfiguratio   | n 1            |                  | -    |
|----|---------------------------|---------------|-----------------------|---------------------|---|------------------------------|----------------------|----------------|----------------|------------------|------|
| В  | Bezeichnung               | Tisch         |                       |                     |   | Bez                          | eichnung             | Hocker 2       |                |                  |      |
| G  | Gesperrt                  | Ja 🔹          |                       |                     |   | Ges                          | perrt                | Nein           |                |                  | -    |
| В  | elegposition anlegen      | Ja 🔹          |                       |                     |   | Bele                         | gposition anlegen    | Ja             |                |                  | -    |
| A  | Anzahl                    | 1,00          |                       |                     |   | Anz                          | ahl                  | 1.00           |                |                  |      |
| Li | aenge                     | 2,50          |                       |                     |   | Mat                          | erial                | Mahagoni       |                |                  | -    |
| В  | Reite                     | 1,10          |                       |                     |   | 1                            | Tischplatte Mahagoni | 11500013       | Tischplatte Ma | ahagoni          |      |
| M  | /aterial                  | Mahagoni      |                       | •                   |   |                              |                      | 0,08 qr        | n 39,80        | 3                | 3,12 |
| S  | Schubladen                | 0 -           |                       |                     | 2 | Tischbein "Design 1000" (Eig | 60002000             | Tischbein "Des | sign 1000      | ) <b>" (E</b> ig |      |
| 1  | Tischplatte Mahagoni      | 11500013      | Tischplatte Ma        | hagoni              |   |                              |                      | 4,00 St        | k 1,10         | 4                | 4,40 |
|    |                           | 2,75 qm       | 23,50                 | 64,63               |   | 3                            | Montage              | 0,13 h         | 60,00          | 7                | 7,50 |
| 2  | 2 Tischbein Edelstahl     | 12340003      | Tischbein Edels       | stahl               |   | End                          | betrag pro Einheit   |                |                | 15,02 E          | EUR  |
|    |                           | 4,00 Stk      | 1,89                  | 7,56                |   | Ges                          | amtbetrag            |                |                | 15,02 E          | EUR  |
| 3  | Schraube M4 x 50 DIN 4034 | 60004000      | Schraube M4 x         | 50 DIN 4034         |   |                              |                      |                |                |                  |      |
| 3  | Schraube M4 x 50 DIN 4034 | 4,00 Stk      | 1,89<br>Schraube M4 x | 7,56<br>50 DIN 4034 | - | Ges                          | amtbetrag            |                |                | 15,02 E          | EUR  |

Für die abhängige Konfiguration werden die übernommen Felder gesperrt, so dass diese nur in der Hauptkonfiguration geändert werden können. Bei Änderung relevanter Werte in der Hauptkonfiguration werden diese beim Speichern automatisch auch in die abhängige(n) Konfiguration(en) übernommen.

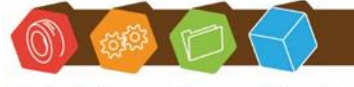

Desk Software & Consulting GmbH Lehmkaute 3, 35713 Eibelshausen Tel.: 0 27 74/924 98 - 0 Fax: 0 27 74/924 98 - 15 info@desk-firm.de www.desk-firm.de Amtsgericht Wetzlar HRB 5691 Steuernummer: 02023121991 Geschäftsführer: Volker Schneider Sascha Breithecker. Joachim Dreher

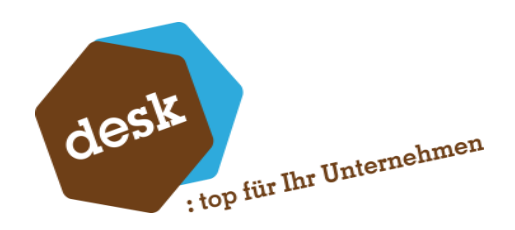

# 11. Erweiterte Funktionen

| A Stücklistenele                        | emente importieren            |                                         |                                                                                                    | × |
|-----------------------------------------|-------------------------------|-----------------------------------------|----------------------------------------------------------------------------------------------------|---|
| Stückliste<br>Sortierung                | <u>9</u> 10200010<br>Standard | Werkzeugkasten (Handelsstückl. mehrst.) | Komponenten der Stückliste<br>⊡·H - 11200010 - Schrauben-Set [2 Stk]<br>A - 11400010 - Holzschrauben [2 Stk] |   |
| Erste Positionsnu<br>Schrittweite Posit | mmer<br>tionsnummern          |                                         | A - 11500010 - Metallschrauben [3 Stk]<br>A - 16800010 - Hammer [1 Stk]                                      |   |
| Preisformel                             |                               | [A.KalkulatorischerEK]                  |                                                                                                    |   |
|                                         |                               | OK Abbrechen                            |                                                                                                    |   |

# 11.1 Stücklistenelemente als Schemapositionen importieren

Bei Aufruf der Funktion "Stückliste importieren" in einem Schemaentwurf öffnet sich ein Dialogfenster zur Eingabe folgende Vorgaben:

- Stückliste, welche importiert werden soll
- Sortierung der Stücklistenelemente (Artikelnummer, Matchcode oder Standardsortierung)
- Erste Positionsnummer, die vergeben werden soll
- Schrittweite der Positionsnummern
- Zu hinterlegende Wertformel (Voreinstellung über Grundlagen möglich)

Nach Bestätigung der Eingaben werden alle Elemente erster Ebene der Stückliste als Artikelpositionen zum aktuellen Konfigurationsschema hinzugefügt. Artikelnummern und Mengen werden dabei aus der Stücklistenkonfiguration übernommen. Als Positionsbezeichnung wird der jeweilige Matchcode des Artikels übernommen. Als Wertformel wird die Eingabe aus dem Vorgabedialog hinterlegt.

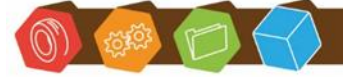

Desk Software & Consulting GmbH Lehmkaute 3, 35713 Eibelshausen Tel.: 0 27 74/924 98 - 0 Fax: 0 27 74/924 98 - 15 info@desk-firm.de www.desk-firm.de Amtsgericht Wetzlar HRB 5691 Steuernummer: 02023121991 Geschäftsführer: Volker Schneider Sascha Breithecker. Joachim Dreher

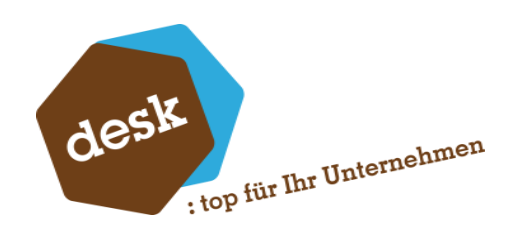

# 11.2 Optionale- und Alternativpositionen

Artikelpositionen können als Optional- oder Alternativpositionen gekennzeichnet werden. Die Kennzeichnung kann in den Positionsdetails (siehe <u>Punkt 8.1</u>) oder in der Positionsauflistung im Schemaentwurf erfolgen. Diese Positionen werden zunächst nicht zu Konfigurationssumme addiert.

Ein Block von Alternativpositionen besteht immer aus einer Standard-Artikelposition gefolgt von 1-n Alternativpositionen. Optionale Artikelpositionen können auch einzeln und ohne Bezug zu einer anderen Position stehen.

Optionale und Alternativ-Positionen können nur in Vorverkaufskonfigurationen (Angeboten) verwendet werden. Wird ein Angebot mit einer hinterlegten Konfiguration in einen Auftrag gewandelt, so erscheint zunächst ein Dialog in dem ausgewählt werden muss, welche optionalen oder alternativen Positionen übernommen werden sollen. Alle anderen Positionen werden gelöscht bzw. auf "inaktiv" gesetzt. Diese Funktion kann innerhalb der Konfigurationserfassung über den Aufruf "Optionale- und Alternativpositionen auflösen" im Optionsmenü auch manuell angestoßen werden.

| 🚯 Optionale- und Alternativpo:                                                                                                    | itionen auswählen            |                                                           |                    | ×                                                         |  |  |  |  |
|----------------------------------------------------------------------------------------------------|------------------------------|-----------------------------------------------------------|--------------------|-----------------------------------------------------------|--|--|--|--|
| In der Konfiguration sind optionale und / oder Alternativ-Positionen vorhanden.<br>Diese Kennzeichnung ist nur in Vorverkaufs-Konfigurationen möglich. Verkaufsbelege (z.B. Auftragsbestätigungen) können nicht gespeichert<br>werden, wenn bei einer Konfiguration noch optionale oder alternative Positionen vorhanden sind.<br>Wählen Sie mit diesem Assistenten die zu übernehmenden Positionen, oder passen Sie die Konfiguration(en) manuell entsprechend an. |                              |                                                           |                    |                                                           |  |  |  |  |
| Optionale Positionen<br>Auswahl Pos Bezeichnun<br>200 Sonnenschi<br>1100 Sonnenschi                                                                                                    | g Artikel-Nr.<br>rm 17129900 | Matchcode                                                 | Menge Einzel;      | oreis Gesamtpreis WKz<br>2.00 22.00 EUR<br>2.10 22.10 EUR |  |  |  |  |
| ☐ 110 Bugelbrett<br>✓ 120 Stehleuchte                                                                                                    | 45800011<br>00200050         | Bugelbrett (Bildschirmausku<br>Stehleuchte (Favorit) wooh | 1 2                | 2,16 22,16 EUR<br>6,53 86,53 EUR                          |  |  |  |  |
| Schritt 1 von 2                                                                                                    |                              | Abbred                                                    | hen < <u>Z</u> urü | ick Weiter >                                              |  |  |  |  |

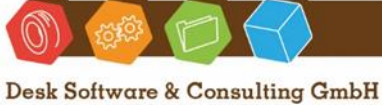

Desk Software & Consulting GmbH Lehmkaute 3, 35713 Eibelshausen Tel.: 0 27 74/924 98 - 0 Fax: 0 27 74/924 98 - 15 info@desk-firm.de www.desk-firm.de Amtsgericht Wetzlar HRB 5691 Steuernummer: 02023121991 Geschäftsführer: Volker Schneider Sascha Breithecker. Joachim Dreher

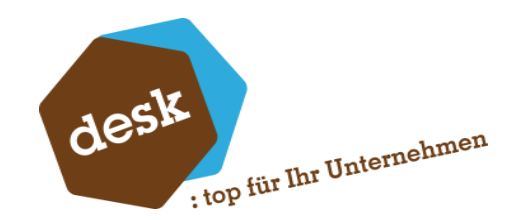

Im ersten Schritt stehen alle optionalen Positionen der Konfiguration zur Auswahl. Anschließend werden nacheinander alle Blöcke von Alternativpositionen durchlaufen. Aus jedem Block muss und kann nur eine Position zur Übernahme ausgewählt werden.

| Alternat | tiv-Positionen       |             |                      |       |                  |                 |
|----------|----------------------|-------------|----------------------|-------|------------------|-----------------|
| Pos      | Bezeichnung          | Artikel-Nr. | Matchcode            | Menge | Einzelpreis      | Gesamtpreis WKz |
| 10       | Tischplatte Buche    | 11500011    | Tischplatte Buche    | 1     | 17,40            | 17,40 EUR       |
| 20       | Tischplatte Mahagoni | 11500013    | Tischplatte Mahagoni | 1     | 39,80            | 39,80 EUR       |
| 30       | Tischplatte Walnuß   | 11500012    | Tischplatte Walnuß   | 1     | 31,20            | 31,20 EUR       |
|          |                      |             |                      |       |                  |                 |
|          |                      |             |                      |       |                  |                 |
|          |                      |             |                      |       |                  |                 |
|          |                      |             |                      |       |                  |                 |
|          |                      |             |                      |       |                  |                 |
|          |                      |             |                      |       |                  |                 |
|          |                      |             |                      |       |                  |                 |
|          |                      |             |                      |       |                  |                 |
|          |                      |             |                      |       |                  |                 |
|          |                      |             |                      |       |                  |                 |
|          |                      |             |                      |       |                  |                 |
| Schritt  | 2 800 2              |             |                      |       | 1                |                 |
| John     |                      |             | Abbre                | chen  | < <u>Z</u> urück | OK              |

# 11.3 Mengenberechnung

Bei Artikelpositionen können im Formeleditor zur Mengenformel die Mengenberechnungen ausgewählt werden, die in der Warenwirtschaft unter "Grundlagen Konstanten" angelegt sind.

| G    | rundlagen  | Bearbeiter      | Hilf        | fe                        |               |              | - •               |
|------|------------|-----------------|-------------|---------------------------|---------------|--------------|-------------------|
|      | 🗏 Währun   | igen            | 🗮 Kor       | nstanten                  | 🗐 Mandan      | ıt           | Lieferanten       |
|      | 🚍 Umsatz   | steuer          | 🚊 Leit      | tzaulen                   | 🗟 Auftrage    | sbearbeitung | 🖫 Projekt         |
|      | 🚍 Zahlung  | gskonditionen   | l           |                           | 🗐 Fakturak    | 🖫 Stammdate  |                   |
| nter |            | Datenba         | nk          |                           |               | Gr           | undlagen Warei    |
| l    | 引 Grundlag | en Konstanter   | n           |                           |               |              | <b>—</b>          |
|      | Sammelma   | appe Artikel    | Samme       | elmappe <mark>N</mark> it | arbeiter      | Sammelmappe  | Projekte          |
| 7    | Sammelm    | happe Ressource | en          | Samme                     | appe Vertrete | r Spra       | chcodes           |
|      | Anreden    | Länderkennze    | eichen      | Mengenber                 | echnungen     | Sammelmappe  | e Adressen        |
| n    | Schlüs     | sel Bez         | eichnung    |                           |               |              |                   |
| ah   | Fläche     | : [Ana          | ahl] * [Lär | nge] * [Breite            | ]             |              |                   |
| Su   | Länge      | [Ana            | ahl] * [Lär | nge]                      |               |              |                   |
|      | *          |                 |             |                           |               |              |                   |
|      |            |                 |             |                           |               |              |                   |
|      |            |                 |             |                           |               |              |                   |
| ic   |            |                 |             |                           |               |              |                   |
| In   |            |                 |             |                           |               |              |                   |
| in   |            |                 |             |                           |               |              |                   |
| efi  |            |                 |             |                           |               |              |                   |
| ta   |            |                 |             |                           |               |              |                   |
| h    |            |                 |             |                           |               |              |                   |
| s    |            |                 |             |                           | Pr            | üfen         | <u>S</u> chließen |
| ti   |            |                 |             |                           |               |              |                   |
|      |            |                 |             |                           |               |              |                   |

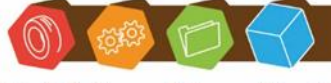

Desk Software & Consulting GmbH Lehmkaute 3, 35713 Eibelshausen Tel.: 0 27 74/924 98 - 0 Fax: 0 27 74/924 98 - 15 info@desk-firm.de www.desk-firm.de Amtsgericht Wetzlar HRB 5691 Steuernummer: 02023121991 Geschäftsführer: Volker Schneider Sascha Breithecker. Joachim Dreher

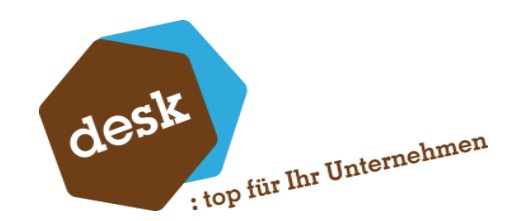

Wenn eine Mengenberechnung verwendet wird, so erscheint automatisch das neue Register "Mengenberechnung". Hier kann für jede einzelne Variable eine Formel zur Ermittlung hinterlegt werden. Dabei stehen die üblichen Möglichkeiten zur Verfügung (Kopfdaten, Daten aus vorherigen Positionen, etc.).

| A | llge | mein Mengen     | ber    | echnung        | Artikel | Eigenschaften | Memo | Planung | Regeln |  |
|---|------|-----------------|--------|----------------|---------|---------------|------|---------|--------|--|
|   |      | Variable        | For    | mel / Wer      | rt      |               |      |         |        |  |
|   |      | Anzahl          | ٩      | 1              |         |               |      |         |        |  |
|   | I    | Länge           | ٩      | 420            |         |               |      |         |        |  |
|   |      | Breite          | ٩      | USER_B         | reite]  |               |      |         |        |  |
|   |      | Länge<br>Breite | 9<br>9 | 420<br>[USER_B | reite]  |               |      |         |        |  |

In der Konfigurationsbearbeitung selber verhalten sich Artikelpositionen mit Mengenberechnung identisch zu Mengenberechnungsartikeln in der Belegerfassung: Bei Klick in das Mengenfeld geklickt erscheint ein Dialog zu Ansicht bzw. Bearbeitung der einzelnen Variablenwerte bzw. Formeln. Dieselbe Ansicht gibt es auch in den Positionsdetails zu einer entsprechenden Konfigurationsposition.

| 🚺 Mengenber             | echnung zu Position 1 - Tischplatte | Buche        |      | <b>—</b>  |
|-------------------------|-------------------------------------|--------------|------|-----------|
| Variable                | Formel                              | Wert manuell | Wert | ОК        |
| Anzahl                  | Q 1                                 | Nein         | 1,00 |           |
| Länge                   | Q 2,15                              | Nein         | 2,15 | Abbrechen |
| Breite                  | Q [USER_Breite]                     | Nein         | 0,95 |           |
| [Anzahl] * [Läng<br>= 2 | ge] * [Breite]<br><b>,04 qm</b>     |              |      |           |

Bei Verwendung einer Mengenberechnung stehen außerdem die einzelnen Mengenvariablen als Zielfelder für Regeln zur Verfügung (Siehe <u>Punkt 8.7</u>). Weiterhin kann im Formeleditor von nachfolgenden Positionen auf die Werte der Mengenvariablen zugegriffen werden.

Hinweis: Mengenberechnungen dürfen in der Mengenformel immer nur alleine stehen.

[Mengenberechnung.Fläche] / 2

oder

[Mengenberechnung.Fläche] + [Mengenberechnung.Länge]

sind nicht möglich.

**Hinweis:** Wenn in einer Position eine Mengenberechnung hinterlegt wird, so kann in dieser Position keine Regel mit dem Zielefeld "Mengenformel" mehr hinterlegt werden.

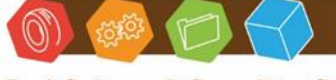

Desk Software & Consulting GmbH Lehmkaute 3, 35713 Eibelshausen Tel.: 0 27 74/924 98 - 0 Fax: 0 27 74/924 98 - 15 info@desk-firm.de www.desk-firm.de Amtsgericht Wetzlar HRB 5691 Steuernummer: 02023121991 Geschäftsführer: Volker Schneider Sascha Breithecker. Joachim Dreher

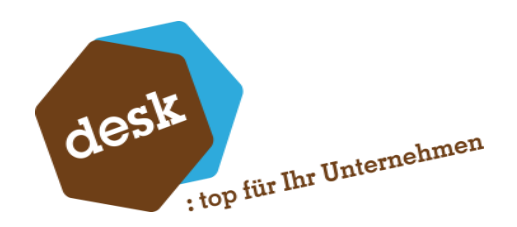

# 11.4 Automatische Übergabe von Konfigurationsdaten an die PKV

Wenn die entsprechende Grundlageneinstellung aktiviert ist (Siehe <u>Punkt 3.7</u>) können die Zahlen aus der Konfiguration automatisch an ein Planszenario innerhalb der GuV-Planung der DESK Projekt- und Kommissionsverwaltung (PKV) übergeben werden. Die Beträge der Konfigurationspositionen fließen hierbei in die Soll-, der Gesamtbetrag der Konfiguration in die Habenseite ein.

Im jeweiligen Konfigurationsschema muss die Übernahme der Kosten bei allen gewünschten Konfigurationspositionen aktiviert werden, und es muss ein entsprechendes Ziel-Sachkonto angegeben werden.

| Allgemein | Mengenberechnung        | Artikel  | Eigenschaften      | Memo     | Planung | Regeln |
|-----------|-------------------------|----------|--------------------|----------|---------|--------|
| ▼ Kost    | en in Proiekt GuV- Plar | nuna übe | rnehmen (bei Pro   | iektbele | aen)    |        |
| Sachkor   | nto 🧣 S40000            | M        | laterial- und Stof | fverbrau | ch      |        |

Beim Speichern eines Verkaufsbelegs mit zugeordnetem PKV-Projekt werden dann die ggf. vorhandenen Konfigurationszahlen der Positionen an ein Plan-Szenario innerhalb des Projekts übergeben.

Ist innerhalb des Projekts nur ein Planszenario vorhanden, so wird dies verwendet. Ist keines vorhanden, so wird vollautomatisch ein neues mit dem Namen "Konfigurations-Szenario" angelegt. Gibt es innerhalb des Projekts mehrere Planszenarien, so öffnet sich ein Dialog zur Auswahl des zu verwendenden Szenarios.

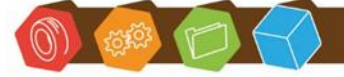

Desk Software & Consulting GmbH Lehmkaute 3, 35713 Eibelshausen Tel.: 0 27 74/924 98 - 0 Fax: 0 27 74/924 98 - 15 info@desk-firm.de www.desk-firm.de Amtsgericht Wetzlar HRB 5691 Steuernummer: 02023121991 Geschäftsführer: Volker Schneider Sascha Breithecker. Joachim Dreher

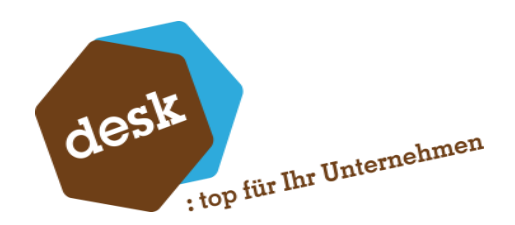

# 11.5 Stücklisten-Modifikationen

Wenn die Grundlageneinstellung "Stücklisten-Mutation erlauben" aktiviert ist (Siehe <u>Punkt 3.1</u>) und als Zielartikelart im jeweiligen Schema (Siehe <u>Punkt 6.4</u>) "Produktionsstückliste" oder "Netstyle Produktionsstückliste" eingestellt ist, wird im Detailfenster zu Artikelpositionen im Schema und in Konfigurationen das zusätzliche Register "Stückliste" angezeigt.

| Details zu Position 20                                                                             |               |                      |           |
|----------------------------------------------------------------------------------------------------|---------------|----------------------|-----------|
| Allgemein Artikel Stückliste Eigenschaften Memo Planung Regeln                                     |               |                      |           |
| Komponenten der Stückliste<br>⊕ H - 11200010 - Schrauben-Set [2 Stk                                | 1             |                      |           |
| - A - 16800010 - Hammer [1 Stk]                                                                    | -             |                      |           |
|                                                                                                    |               |                      |           |
| Stücklisten-Modifikationen (werden nur in die Belegstückliste übernommen, nicht in die Stammdaten) |               |                      |           |
| Bedingung                                                                                          | Artikelnummer | Matchcode            | Menge     |
| Q '[USER_Art]' = 'A'                                                                               | Q 16800010    | Hammer               | -1,00     |
| Q '[USER_Art]' = 'A'                                                                               | Q 61000000    | Spannwerkzeug LS2004 | 1,00      |
| • 9                                                                                                | 9             |                      |           |
|                                                                                                    |               |                      |           |
|                                                                                                    |               |                      |           |
|                                                                                                    |               |                      |           |
|                                                                                                    |               | Speichern            | Abbrechen |
|                                                                                                    |               |                      |           |

Wenn die aktuell bei der Position hinterlegte Artikelnummer eine Stückliste ist, wird hier deren Struktur angezeigt.

Darunter können, ähnlich den Regeln (Siehe <u>Punkt 8.7</u>), Bedingungsabhängige Modifikationen der Stücklistenelemente hinterlegt werden. Zu jedem Stücklistenmodifikationsdatensatz gibt es folgende Eigenschaften:

- Bedingungsformel
- Artikelnummer (Matchcode wird automatisch angezeigt)
- Menge

Die Eingabe einer Bedingung ist optional. Bleibt diese leer, so wird diese Modifikation immer durchgeführt.

Die ggf. erfassten Stücklistenmodifikationen haben keinen Einfluss auf die Ermittlung des Konfigurationspreises und die ggf. angestoßene Anlage eines neuen Artikels. Die Modifikationen werden ausschließlich innerhalb der erzeugten Stückliste im aktuellen Beleg durchgeführt.

Desk Software & Consulting GmbH Lehmkaute 3, 35713 Eibelshausen Tel.: 0 27 74/924 98 - 0 Fax: 0 27 74/924 98 - 15 info@desk-firm.de

www.desk-firm.de Amtsgericht Wetzlar HRB 5691 Steuernummer: 02023121991 Geschäftsführer: Volker Schneider Sascha Breithecker. Joachim Dreher

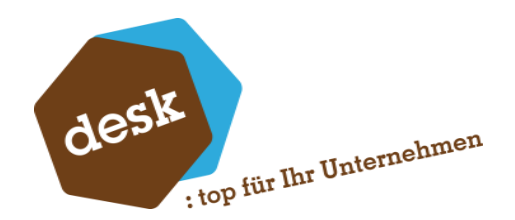

Hier werden die Stücklistenmodifikations-Datensätze aller Konfigurationspositionen nacheinander durchlaufen und verarbeitet. Trifft hierbei die Bedingung zu (Ergebnis der Bedingungsformel = Wahr) oder ist leer so wird der angegebenen Artikel in der hinterlegten Menge zur jeweiligen Unterstückliste hinzugefügt oder weggenommen (bei negativer Mengenangabe).

Soll eine Artikelnummer aus der Unterstückliste entfernt werden, die nicht vorhanden ist passiert nicht. Negative Mengen innerhalb der Stückliste können so nicht erzeugt werden.

Kommt ein Artikel, zu dem die Menge gemindert werden soll mehrfach innerhalb der Struktur der Unterstückliste vor, so wird das jeweils erste vorkommen gemindert bzw. entfernt. Das Hinzufügen von Artikel geschieht immer auf der ersten Ebene der Unterstückliste.

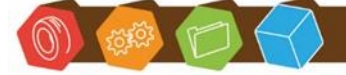

Desk Software & Consulting GmbH Lehmkaute 3, 35713 Eibelshausen Tel.: 0 27 74/924 98 - 0 Fax: 0 27 74/924 98 - 15 info@desk-firm.de www.desk-firm.de Amtsgericht Wetzlar HRB 5691 Steuernummer: 02023121991 Geschäftsführer: Volker Schneider Sascha Breithecker. Joachim Dreher